### **BAB IV**

### IMPLEMENTASI DAN EVALUASI

#### 4.1 Implementasi Sistem

Pada implementasi sistem, kebutuhan perangkat lunak yang digunakan untuk menjalankan sistem adalah sebagai berikut:

- 1. Web browser mozilla firefox
- 2. Aplikasi wampserver
- 3. DBMS Oracle

Sistem berisi halaman-halaman fungsional yang ditujukan untuk kebutuhan pemantauan perkembangan mitra binaan. Pada awal halaman sistem adalah halaman *login* untuk membatasi hak akses masing-masing *user* yang *login* sesuai dengan fungsinya masing-masing. Halaman *login* pada sistem adalah seperti pada Gambar 4.1.

| PELNO |                      |              |   |
|-------|----------------------|--------------|---|
|       |                      | LOGIN SISTEM | 1 |
| BALL  | Username<br>Password | LOGIN        |   |

Gambar 4.1 Halaman Login

Pada halaman *login* pembatasan hak akses dibedakan menjadi tiga *user*. Ketiga *user* adalah mitra binaan, petugas PKBL dan divisi keuangan. Penjelasan untuk setiap jenis *user* saat *login* dijelaskan sebagai berikut:

A. Login sebagai mitra binaan

Setelah *user login* sebagai mitra binaan, maka fungsionalitas sistem yang didapatkan oleh mitra binaan adalah sebagai berikut:

1) Input data keuangan

Pada halaman *input* data keuangan, mitra binaan melakukan pengisian formulir berisi laporan keuangan setiap bulannya. Setelah setiap kolom pengisian telah terisi, selanjutnya dilakukan proses simpan setelah mitra binaan menekan tombol kirim untuk proses *submit* data. Halaman pengisian data keuangan adalah seperti pada Gambar 4.2.

| Nama Nitra Binaan : BUOI SUKWA | Periode : Januari 💌 2011 -    |
|--------------------------------|-------------------------------|
| Aktiro                         | Romponen Heteng / Rewajiban   |
| Katu                           | Hotang Dagang                 |
| Persed can                     | Hutang Gaji                   |
| Alctiva Lançar Lainsya         | Hutang Liansport              |
| Tanab                          | Butang Usaba                  |
| Menn                           | Hatang Promos/Pernasaran      |
| Danguman                       | Hotang Lancar Lain            |
| Peralatan                      | Hotang Bank                   |
| Renderson                      | Hutang Jangka Panjang Lainnya |
| Aktiva Tetap Laimiya           |                               |
|                                | Model                         |
| Lain-Lain                      | Modal Mitra                   |
| laal Penjualan                 |                               |
| Diaya Tanaya Karja             |                               |
| Diaya Usaha                    |                               |
| Siaya Lain                     |                               |

Gambar 4.2 Halaman Input Data Keuangan Mitra Binaan

2) Informasi pinjaman

Pada *menu* informasi pinjaman, terdapat dua *submenu* yaitu *submenu* informasi jadwal pembayaran angsuran dan *submenu* status angsuran. Untuk halaman informasi jadwal pembayaran angsuran adalah seperti pada Gambar 4.3.

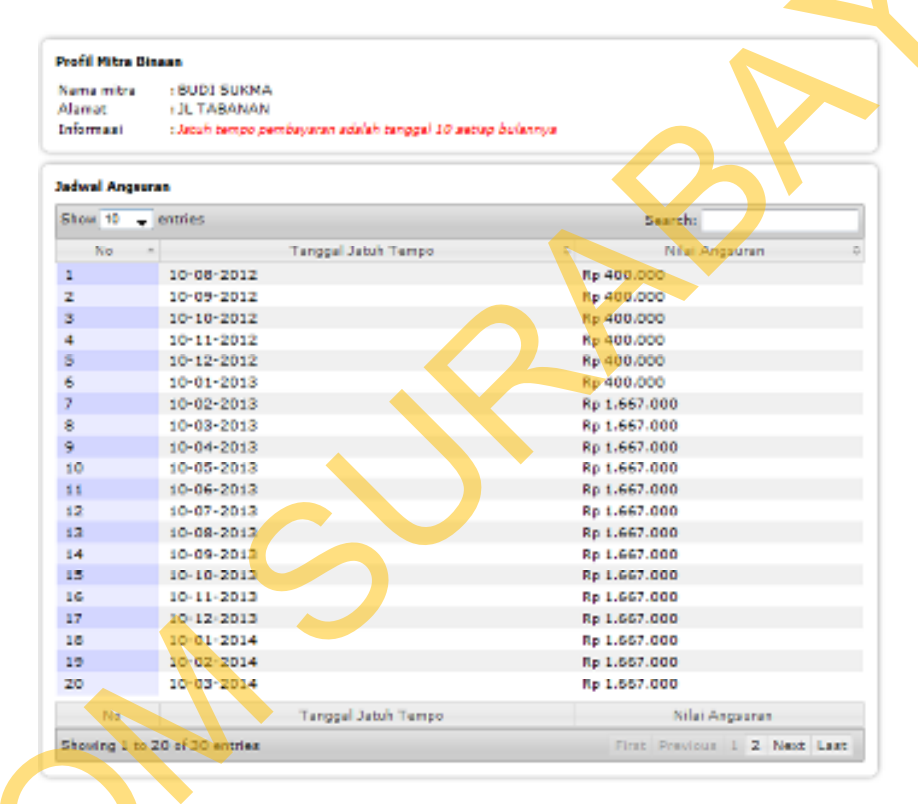

Gambar 4.3 Halaman Informasi Jadwal Pembayaran Angsuran

Pada halaman ini, mitra binaan dapat mengetahui kapan tanggal jatuh tempo pembayaran serta berapa besar angsuran yang harus dibayar. Pada tabel yang ditampilkan digunkan fitur *pagination* yaitu fitur untuk menampilkan data setiap dua puluh baris jumlahya, tujuannya adalah untuk mengurangi panjangnya baris yang ditampilkan hingga kebawah. Sedangkan untuk halaman status angsuran adalah seperti pada Gambar 4.4.

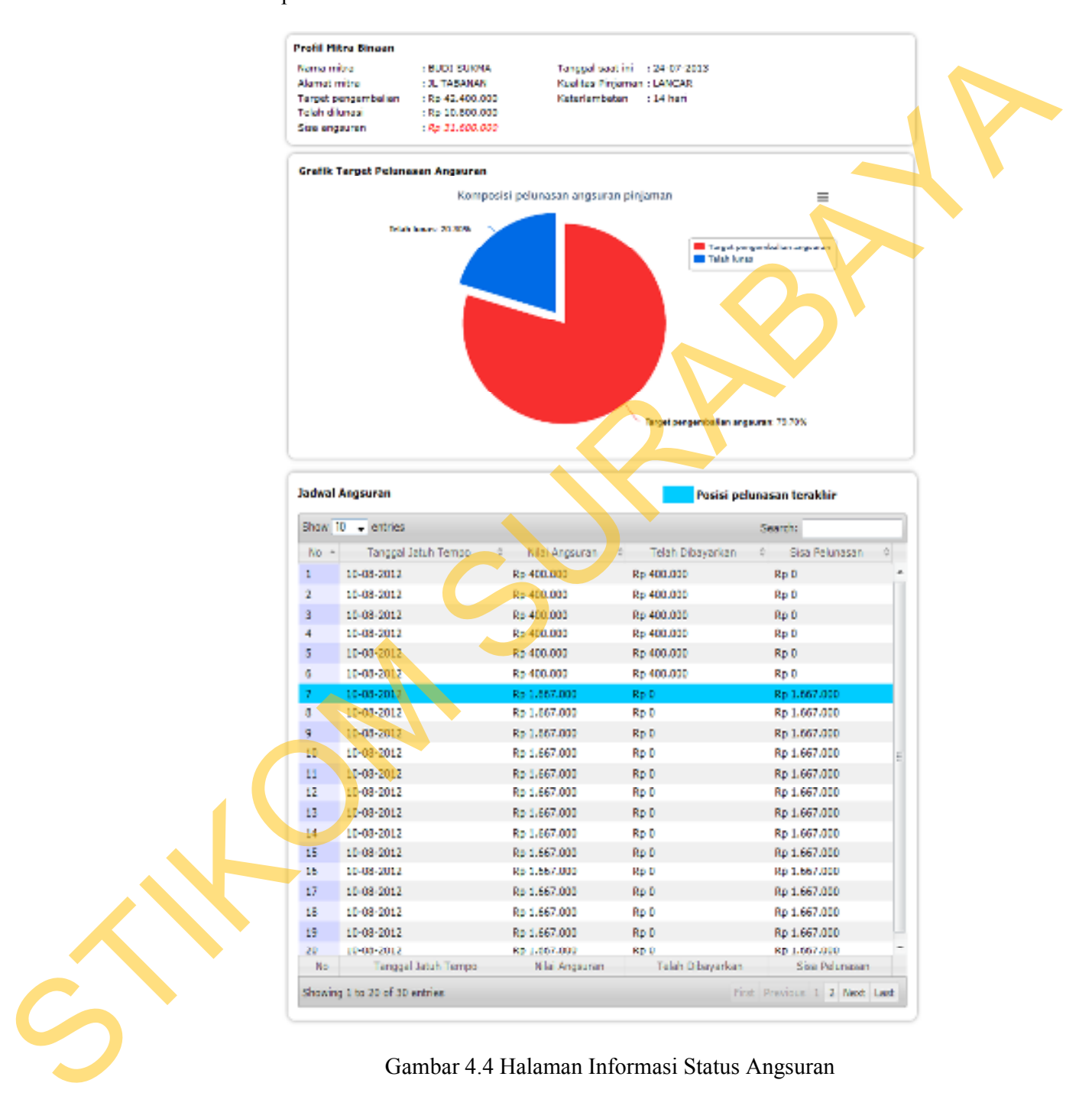

Pada halaman informasi status angsuran, terdapat tiga bagian segmen informasi yaitu:

a. Informasi profil mitra binaan

Pada bagian ini, informasi yang ditampilkan adalah nama mitra binaan, target pengembalian atau total pinjaman yang disalurkan kepada mitra, total angsuran yang telah dilunasi, sisa total angsuran yang belum lunas, kualitas pinjaman yang dipengaruhi lama keterlambatan pembayaran dan jumlah hari keterlambatan pembayaran. Kualitas pinjaman dan lama keterlambatan dikalkulasi secara otomatis antara waktu sistem dan periode jatuh tempo pembayaran yang masih belum dilunasi.

b. Grafik target pelunasan angsuran

Pada bagian ini, informasi yang ditampilkan adalah berupa visualisasi data dalam bentuk grafik, yaitu data total pinjaman dan data total angsuran yang telah dibayarkan. Grafik yang digunakan adalah menggunakan jenis *pie* untuk membandingkan komposisi persentase angsuran yang telah lunas dan persentase angsuran yang belum dilunasi. Visualiasi grafik ini menggambarkan kepada mitra binaan sudah seberapa besar porsi angsuran yang telah dilunasi jika dibandingkan dengan yang belum lunas.

c. Jadwal angsuran

Pada bagian ini mirip dengan halaman jadwal angsuran, namun informasi yang disajikan lebih spesifik dengan disertai kolom jumlah pelunasan dan kolom sisa angsuran serta ditambahkan highlight berwarna biru untuk menandai posisi terakhir angsuran yang harus dilunasi terlebih dahulu.

3) Laporan pos keuangan

Pada menu laporan pos keuangan digunakan oleh mitra binaan untuk mengecek seluruh data laporan keuangan yang telah dikirim. Halaman informasi laporan keuangan adalah seperti pada Gambar 4.5.

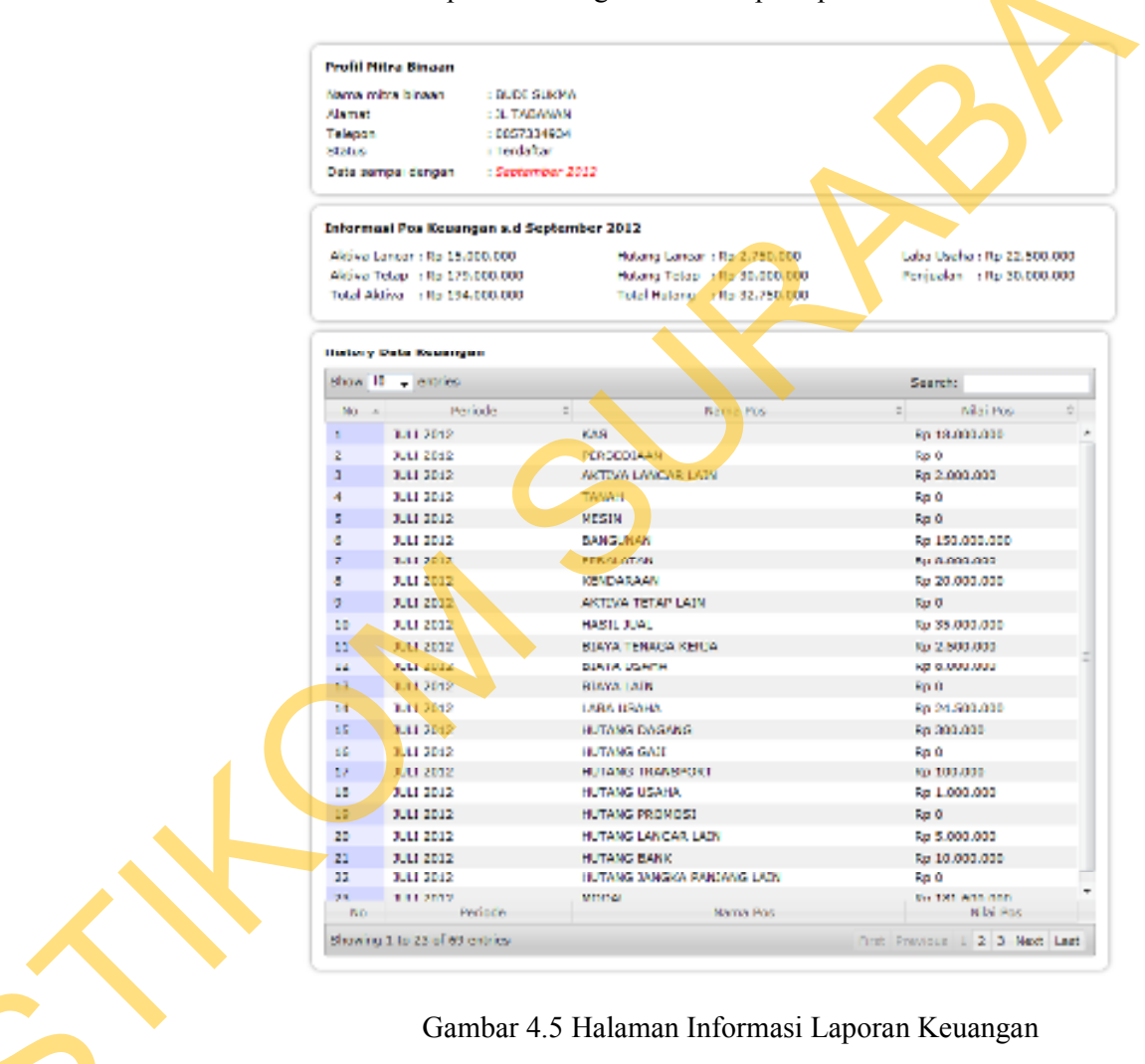

Gambar 4.5 Halaman Informasi Laporan Keuangan

Pada halaman laporan keuangan mitra binaan terdapat tiga bagian informasi yaitu:

a. Profil mitra binaan

Pada bagian ini berisi profil dan informasi terkait dengan mitra binaan yaitu nama mitra, alamat, telepon, status mitra terdaftar atau belum dan keterangan periode dari data terakhir yang dikirim.

b. Informasi pos keuangan

Pada bagian ini berisi informasi penggolongan pos keuangan yang selanjutnya diperoleh hasil totalnya. Penggolongan pos yang dimaksud adalah berdasarkan penggolongan aktiva lancar, aktiva tetap, total aktiva, hutang lancar, hutang tetap, total hutang, laba usaha dan hasil penjualan.

c. History data keuangan

Pada bagian ini berisi informasi keseluruhan data laporan keuangan yang telah dikirim oleh mitra binaan dalam bentuk tabel dan disajikan berdasarkan runtut waktu pengiriman. Seperti pada halaman informasi jadwal angsuran, tabel yang digunakan menggunakan fitur *pagination* untuk membatasi jumlah data yang ditampilkan. Sesuai dengan jumlah jenis pos yang di *input* adalah berjumlah dua puluh, jumlah *pagination* dibatasi sebanyak dua puluh baris data.

4) Logout

Pada *menu* ini digunakan untuk proses keluar dari sistem. Setelah mitra binaan melakukan kilik *menu logout*, maka secara otomatis halaman akan dialihkan ke halaman awal sistem disertai dengan

penghapusan *session* yang digunakan sebagai parameter untuk dapat masuk ke dalam sistem.

B. Login sebagai petugas PKBL

Setelah *user login* sebagai petugas PKBL, maka fungsionalitas sistem yang didapatkan adalah sebagai berikut:

1) *Input* data

Pada menu ini terdiri dari beberapa *submenu* yaitu *submenu input* pembayaran angsuran, *submenu input* ketepatan waktu pembayaran, *submenu input* kesimpulan likuiditas, *submenu input* kesimpulan solvabilitas, *submenu input* kesimpulan rentabilitas, *submenu input* kesimpulan kemampuan membayar dan *subemenu input* kesimpulan penilaian pembinaan. Penjelasan untuk masing-masing *submenu* adalah sebagai berikut:

### a. Submenu input pembayaran angsuran

Pada *submenu* ini, petugas PKBL bertugas memasukkan data angsuran mitra binaan setiap periodenya. Sebelum memasukkan data jumlah angsuran, petugas PKBL harus memiliki mitra binaan siapa yang akan dijadikan parameter untuk diisikan data angsuran yang terbaru. Pemilihan mitra binaan sebagai parameter acuan adalah seperti pada Gambar 4.6.

| Input nama mitra  | binaan     |  |
|-------------------|------------|--|
| Nama Mitra        | BUDI SUKMA |  |
|                   |            |  |
| Town Wares of the |            |  |
| Tampikan data     |            |  |

Gambar 4.6 Pemilihan Mitra Binaan untuk Sebagai Parameter Memasukkan Data Angsuran.

Setelah petugas PKBL memilih salah satu mitra binaan, maka

selanjutnya mengisikan data angsuran seperti pada Gambar 4.7.

| apat Panbayaran Angaaran   | Salas angener     | oles name BUDL SU | 97A           |                |     |
|----------------------------|-------------------|-------------------|---------------|----------------|-----|
| ina Mora Bilaan BUDI Sukha | Shan K . , ya     | .a                | Search        |                |     |
| mitrh angsuran 1           | 40 + 1 + + T      |                   | Televil 1     | <b>Adverge</b> | 5   |
| wad Armana :               | 1 12/18/2         | 12 10 40 000      | \$3,408,000   | Rp 6           |     |
|                            | 2 10-00-20        | 112 Rp 400.000    | Rp 400.000    | Rp 0           |     |
|                            | 5 20-00           | 12 Rp-400.000     | Rp 400.000    | Rp 0           |     |
|                            | 4 10-11-20        | 12 89 400,000     | Rp 400.000    | Rp 0           |     |
|                            | 5 10-2-3          | 32 8p.40.000      | \$9,400,000   | Rp 0           | -   |
|                            | 5 10-01-20        | 18 80 400.000     | \$3,400,000   | F(p. 0)        |     |
|                            | 7 10-02-20        | 13 % 1.687.000    | Rg 0          | Rp 1.657.000   |     |
|                            | 0 00-00-20        | 1.5 Ro L667,000   | Rp 1          | Rp 1.057.000   |     |
|                            | 9 10-04-20        | 23 29 1.687.000   | Re 1          | Ro 1.657.000   |     |
|                            | 10 10-05-20       | 3.3 85 LARZARD    | 69.3          | Rp 1.657.000   |     |
|                            | Showing 5 to 10 a | f Stienafes       |               |                |     |
|                            |                   |                   | Fish Previous | 1 2 3 Hert 1   | an. |

Gambar 4.7 Halaman Pengisian Data Angsuran Mitra Binaan.

Pada halaman pengisian data angsuran terdapat kolom pengisian jumlah angsuran dan tanggal angsuran. Pada bagian sebelah kanan terdapat tabel status angsuran sebagai informasi tambahan untuk mengetahui status angsuran terakhir mitra binaan. Setelah petugas PKBL menekan tombol simpan, maka data pembayaran angsuran yang terbaru akan disimpan ke dalam tabel angsuran dan secara

otomatis akan mengkalkulasi lama keterlambatan untuk menentukan status pinjaman mitra binaan yang terbaru.

b. Submenu input ketepatan waktu pembayaran

Pada *submenu* ini, petugas PKBL bertugas mengisikan jenis-jenis status pinjaman dan lama keterlambatannya. Pengisian data ketepatan waktu pembayaran digunakan untuk sebagai tabel *master* ketepatan waktu pembayaran. Halaman *input* ketepatan waktu pembayaran adalah seperti pada Gambar 4.8.

> Input Ketepatan Waktu Pembayaran Jenis Pinjaman Lama Hari

Gambar 4.8 Halaman *Input* Ketepatan Waktu Pembayaran

Kolom-kolom yang diisikan adalah jenis pinjaman dan lama hari keterlambatan pembayaran. Contohnya adalah jenis pinjaman lancar maka lama hari adalah kurang dari 30 hari dari tanggal jatuh tempo.

*c. Submenu input* kesimpulan likuiditas

Pada *submenu* ini, petugas PKBL bertugas memasukkan data kesimpulan-kesimpulan likuiditas terkait dengan perubahan nilai likuiditas dan perbandingan pos aktiva lancar dan hutang lancar. Halaman *input* kesimpulan likuiditas adalah seperti pada Gambar 4.9.

| Perubahan Likuiditas  | Meningkat 🕳                     |
|-----------------------|---------------------------------|
| Perbandingan Pos      | Aktiva Lancar > Hutang Lancar 🔶 |
| Kesimpulan Likuiditas |                                 |
|                       |                                 |
|                       |                                 |
|                       |                                 |

Gambar 4.9 Halaman Input Kesimpulan Likuiditas

Pada halaman ini data yang diinputkan pada tabel *master* kesimpulan likuiditas adalah perubahan likuiditas, perbandingan antara aktiva lancar dan hutang lancar dan kesimpulan likuiditas.

d. Subemenu input kesimpulan solvabilitas

Pada *submenu* ini, petugas PKBL bertugas memasukkan data kesimpulan solvabilitas yang berdasarkan pada pergerakan perubahan nilai solvabilitas dan besar perbandingan antara jumlah hutang dan jumlah aktiva. Halaman *input* kesimpulan solvabilitas adalah seperti pada Gambar 4.10.

| erubahan Solvabilitas  | Meningkat 👻       |
|------------------------|-------------------|
| erbandingan Pos        | Aktiva > Hutang 🖕 |
| esimpulan Solvabilitas |                   |
|                        |                   |
|                        |                   |
|                        |                   |

Simpan Data

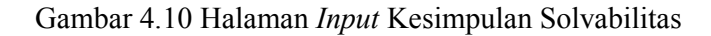

Pada halaman ini data yang diinputkan adalah perubahan nilai solvabilitas, perbandingan pos aktiva dan pos hutang dan kesimpulan solvabilitas yang dihasilkan. Setelah data tersimpan dalam tabel *master* kesimpulan solvabilitas, selanjutnya akan digunakan untuk menentukan penilaian kemampuan membayar mitra binaan.

 e. Submenu input kesimpulan rentabilitas
 Pada submenu ini, petugas PKBL bertugas memasukkan data kesimpulan rentabilitas yang dipegaruhi oleh nilai laba dan peningkatan nilai rentabilitas. Halaman input kesimpulan rentabilitas adalah seperti pada Gambar 4.11.

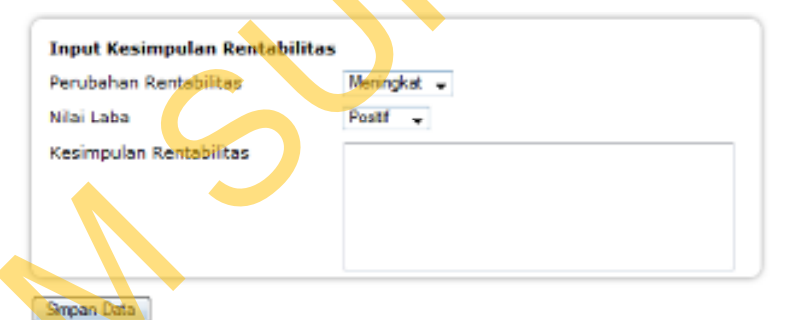

## Gambar 4.11 Halaman Input Kesimpulan Rentabilitas

Pada halaman ini, data yang telah masuk akan disimpan dalam tabel *master* kesimpulan rentabilitas yang digunakan juga untuk menentukan penilaian efisiensi usaha dan penilaian pembinaan.

f. Submenu input kesimpulan kemampuan membayar

Pada *submenu* ini, petugas PKBL bertugas memasukkan data kesimpulan-kesimpulan yang digunakan untuk menentukan

penilaian kemampuan membayar mitra binaan. Halaman *input* kesimpulan kemampuan membayar adalah seperti pada Gambar 4.12.

| the second second second second second second second second second second second second second second second s | 1.100000                                    |  |
|----------------------------------------------------------------------------------------------------|---------------------------------------------|--|
| tepatan Waktu Pembeyanan                                                                                       | LANDAN                                      |  |
| nis Likuiditas                                                                                                 | Meningkat - Aktiva Lancar < Hutang Lancar 🚽 |  |
| nis Solvabilitas                                                                                               | Meningkat - Aktiva > Hatangi 🛥              |  |
| atimpulan Kamampuan<br>ambayar                                                                                 |                                             |  |
|                                                                                                    |                                             |  |

Gambar 4.12. Halaman Input Kesimpulan Kemampuan Membayar

Pada halaman ini data yang diinputkan adalah jenis ketepatan waktu pembayaran, jenis perubahan likuiditas, jenis perubahan solvabilitas dan kesimpulan kemampuan membayar. Selanjutnya dilakukan proses simpan yang akan menyimpan data ke dalam tabel *master* kesimpulan kemampuan membayar.

g. Submenu input kesimpulan penilaian pembinaan

Pada *submenu* ini, petugas PKBL bertugas memasukkan data kesimpulan penilaian penentuan pembinaan pada mitra binaan. Halaman *input* kesimpulan penilaian penentuan pembinaan adalah seperti pada Gambar 4.13.

| Ketepatan Waktu Pembayaran<br>Janis Likuiditas       | LANCAR -<br>Meningkat - Aktiva Lancar < Hutang Lancar - |
|------------------------------------------------------|---------------------------------------------------------|
| Jenis Rentabilitas<br>Kesimpulan Penilaian Pembinaan | Meningkat - Postif 👻                                    |
| Genoon Data                                          |                                                         |

Gambar 4.13 Halaman *Input* Kesimpulan Penilaian Penentuan Pembinaan.

Pada halaman ini, data yang diinputkan adalah jenis ketepatan waktu pembayaran, jenis perubahan nilai likuiditas, jenis perubahan nilai rentabilitas dan kesimpulan dari penilaian penentuan pembinaan.

2) Informasi pinjaman

Selanjutnya, setelah petugas PKBL telah memasukkan data-data pada tabel *master* pada halaman *input* sebelumnya, petugas PKBL dapat menggunakan *menu* lainnya sesuai dengan kebutuhan informasi yang dibutuhkan. Dan selanjutnya adalah bagian menu informasi pinjaman. pada *menu* ini terdiri dari beberapa *submenu* yaitu *submenu* jadwal pembayaran angsuran, *submenu* status pengembalian angsuran per mitra, *submenu* status pengembalian angsuran per periode penyaluran dan *submenu* status pengembalian angsuran seluruh mitra. Penjelasan untuk masing-masing *submenu* adalah sebagai berikut:

a. Submenu jadwal pembayaran angsuran.

Sebelum muncul tampilan halaman jadwal pembayaran angsuran, diperlukan parameter mitra binaan siapa yang akan ditampilkan jadwal pembayarannya. Pemilihan mitra binaan sebagai parameter acuan adalah seperti pada Gambar 4.14.

| Input nama mitra | binaan     |   |  |
|------------------|------------|---|--|
| Nama Mitra       | BUDI SUKMA | • |  |
| Tampilkan data   |            |   |  |

Gambar 4.14 Halaman Pemilihan Mitra Binaan Sebagai Parameter

Setelah dipilih mitra binaan siapa yang akan ditampilkan informasi jadwal angsurannya, selanjutnya ditampilkan informasi jadwal angsuran seperti pada Gambar 4.15.

| Profil Hitra Dinasa |                                         |                |               |   |
|---------------------|-----------------------------------------|----------------|---------------|---|
| Nama mitra 💠 🕬      | DC SUKHA                                |                |               |   |
| Alamat NL           | TABARAN                                 |                |               |   |
| Diformasi 5.303     | gh tempo pembayaran adalah tanggal 20 s | etiep balannya |               |   |
|                     |                                         |                |               |   |
|                     |                                         |                |               |   |
| Jadwal Angeoren     |                                         |                |               |   |
| Ston 1) - ermes     |                                         |                | Search:       |   |
| Ma                  | Tanggal Jatub Terras                    | 0              | H bi Angsuran | 0 |
| 1 10 0              | 8 2012                                  | Rp 400.        | 000           |   |
| 2 10-0              | 9-2012                                  | Rp 400.        | 000           |   |
| a 10-1              | 0-2012                                  | Rp 400.        | 000           |   |
| 4 18-1              | 1-2012                                  | Rp 400.        | 000           |   |
| 5 10-1              | 3-3012                                  | Rp 400.        | 000           |   |
| 6 10-0              | 1-2013                                  | Rp 400.        | 000           |   |
| 7 10-0              | 2-2013                                  | Rp 1.66        | 7,000         |   |
| 8 10-0              | 8-2018                                  | Rp 1.66        | 7,000         |   |
| 9 10 0              | 4 2013                                  | Rp 1.66        | 7,000         |   |
| 10 10-0             | 5-2018                                  | RD 1-66        | 7.000         | - |
| 11 10-0             | 6-2013                                  | Rp 1.66        | 7.000         |   |
| 32 10-0             | 7-2013                                  | Rp 1.66        | 7,000         |   |
| 13 10-0             | 8-2013                                  | Rp 1.66        | 7.000         |   |
| 14 10-0             | 9-2013                                  | Rp 1.66        | 7.000         |   |
| 15 10-1             | 0-2013                                  | Rp 1.66        | 7.000         |   |
| 16 10-1             | 1-2013                                  | Rp 1.66        | 7.000         |   |
| 17 10-1             | 2-2013                                  | Rp 1.66        | 7.000         |   |
| 10 10-0             | 1-2014                                  | Rp 1.66        | 7.000         |   |
| 19 10-0             | 2-2014                                  | Rp 1.66        | 7.000         |   |
| 20 10-0             | 1-2014                                  | Ro 1.66        | 7,000         | - |

Gambar 4.15 Halaman Informasi Jadwal Angsuran Mitra Binaan yang Telah Dipilih.

Pada halaman ini tersaji informasi jadwal pembayaran angsuran dalam bentuk tabulasi yang berisi kolom tanggal jatuh tempo pembayaran dan kolom nilai angsuran yang harus dibayar. Pada halaman tersebut terdapat keterangan tanggal jatuh tempo pembayaran adalah paling lambat tanggal sepuluh setiap bulannya. Maka kolom tanggal jatuh tempo menunjukkan tanggal sepuluh setiap bulannya.

b. Submenu status pengembalian angsuran per mitra

Pada *submenu* ini, petugas PKBL dapat mengetahui informasi secara detil dari masing-masing mitra binaan. Namun sebelumnya petugas PKBL harus memilih salah satu mitra binaan yang akan dilihat informasi detil status angsurannya seperti pada Gambar 4.16.

| Input nama mitra binaan |            |  |
|-------------------------|------------|--|
| Nama Mitra              | BUDI SURMA |  |
|                         |            |  |
| Tampilkan data          |            |  |

Gambar 4.16 Halaman Pemilihan Mitra Binaan untuk Sebagai Parameter Detil Informasi Status Angsuran

Setelah memilih salah satu mitra binaan dan menekan tombol tampilkan data, maka muncul halaman informasi status angsuran mitra binaan yang dipilih seperti pada Gambar 4.17.

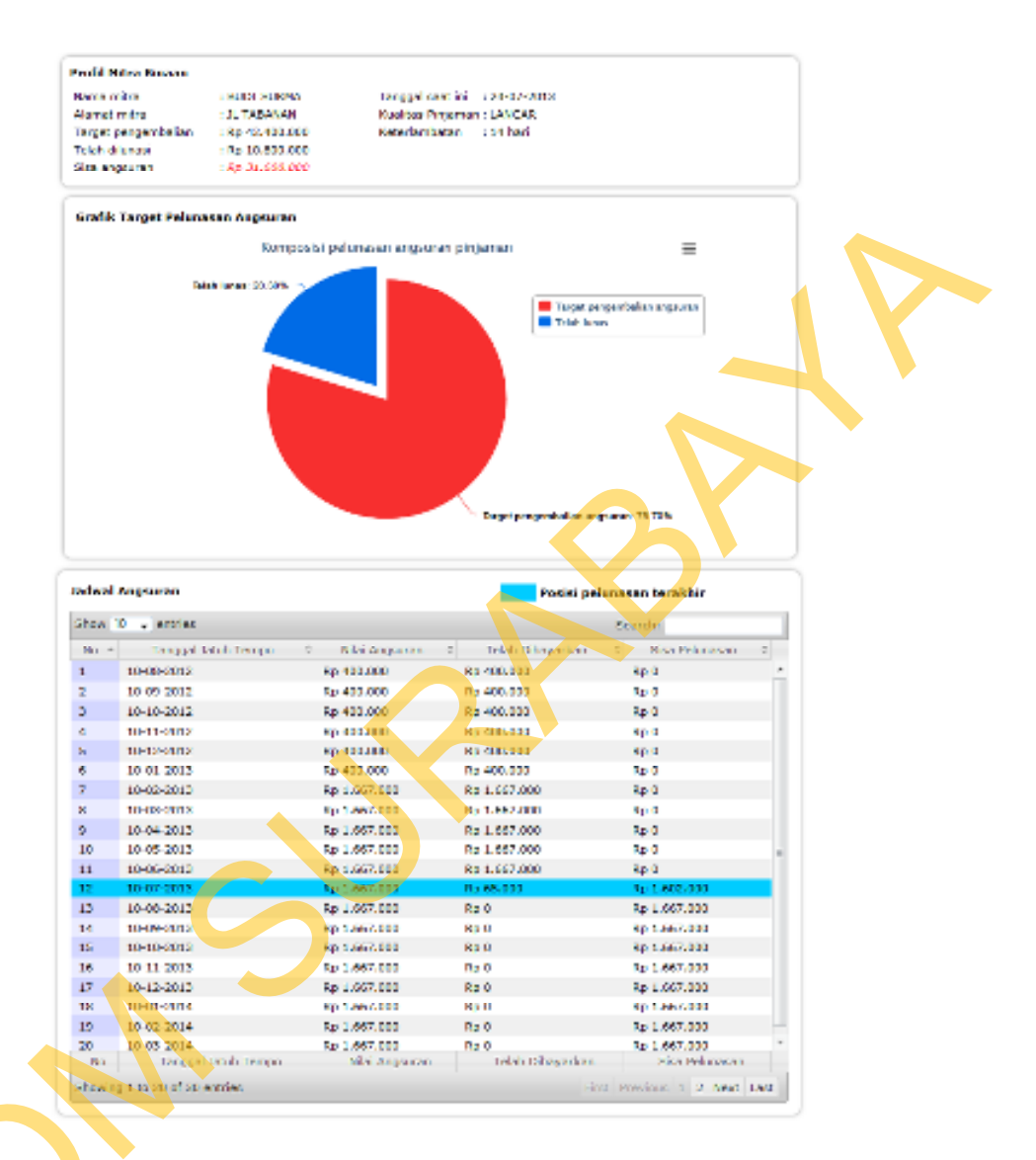

Gambar 4.17 Halaman Informasi Status Pengembalian Angsuran per Mitra

Pada halaman ini, terdapat tiga bagian informasi yaitu bagian profil mitra binaan, bagian grafik target pelunasan angsuran dan bagian tabel jadwal angsuran. Pada bagian profil mitra binaan berisi informasi identitas mitra binaan, target pengembalian yaitu total pinjaman yang telah diberikan, jumlah angsuran yang telah dilunasi, sisa angsuran yang belum lunas, kualitas pinjaman terkait

keterlambatan pembayaran dan lama hari keterlambatan pembayaran. Untuk bagian grafik target pelunasan angsuran, disajikan visualisasi data dalam bentuk grafik jenis *pie* untuk mengukur komposisi nilai angsuran yang belum lunas dan nilai angsuran yang telah dilunasi. Bagian berwarna biru menunjukkan komposisi bagian angsuran yang belum dilunasi sedangkan bagian yang berwarna merah menunjukkan komposisi bagian angsuran yang telah lunas.

Untuk bagian terakhir pada halaman status angsuran adalah bagian tabel jadwal angsuran. Pada bagian ini disajikan informasi dalam bentuk tabel yang berisi kolom tanggal jatuh tempo pembayaran angsuran, nilai angsuran, nilai angsuran yang telah dilunasi, sisa pelunasan serta terdapat *highlight* berwarna biru untuk mengetahui posisi terakhir tanggal pelunasan angsuran yang harus dibayarkan.

c. Submenu status pengembalian angsuran per periode penyaluran Pada submenu ini, petugas PKBL dapat mengetahui informasi status angsuran keseluruhan mitra binaan yang berada dalam periode penyaluran yang sama. Periode penyaluran adalah waktu dimana pinjaman diberikan kepada mitra binaan dan dimulai penagihan angsuran. Karena periode penyaluran hanya terjadi dua kali dalam setahun, maka dibedakan berdasarkan semester satu untuk periode pertama atau semester kedua pada periode kedua. Maka sebelum masuk pada halaman informasi status angsuran,

petugas harus memilih terlebih dahulu periode kapan yang ingin ditampilkan seperti pada Gambar 4.18.

| Input Periode Penyaluran                       |  |
|------------------------------------------------|--|
| Periode Penyaluran Semester Kedua Tahun 2012 🗸 |  |
|                                                |  |
|                                                |  |
| Tampilkan data                                 |  |
| ·                                              |  |

Gambar 4.18 Halaman Pemilihan Periode Penyaluran Sebagai Parameter

Setelah memilih periode yang ingin ditampilkan, misalkan pada contoh Gambar 4.18 adalah periode semester kedua tahun 2012. Maka, tampil halaman informasi status pengembalian angsuran untuk periode semester kedua tahun 2012 seperti pada Gambar 4.19.

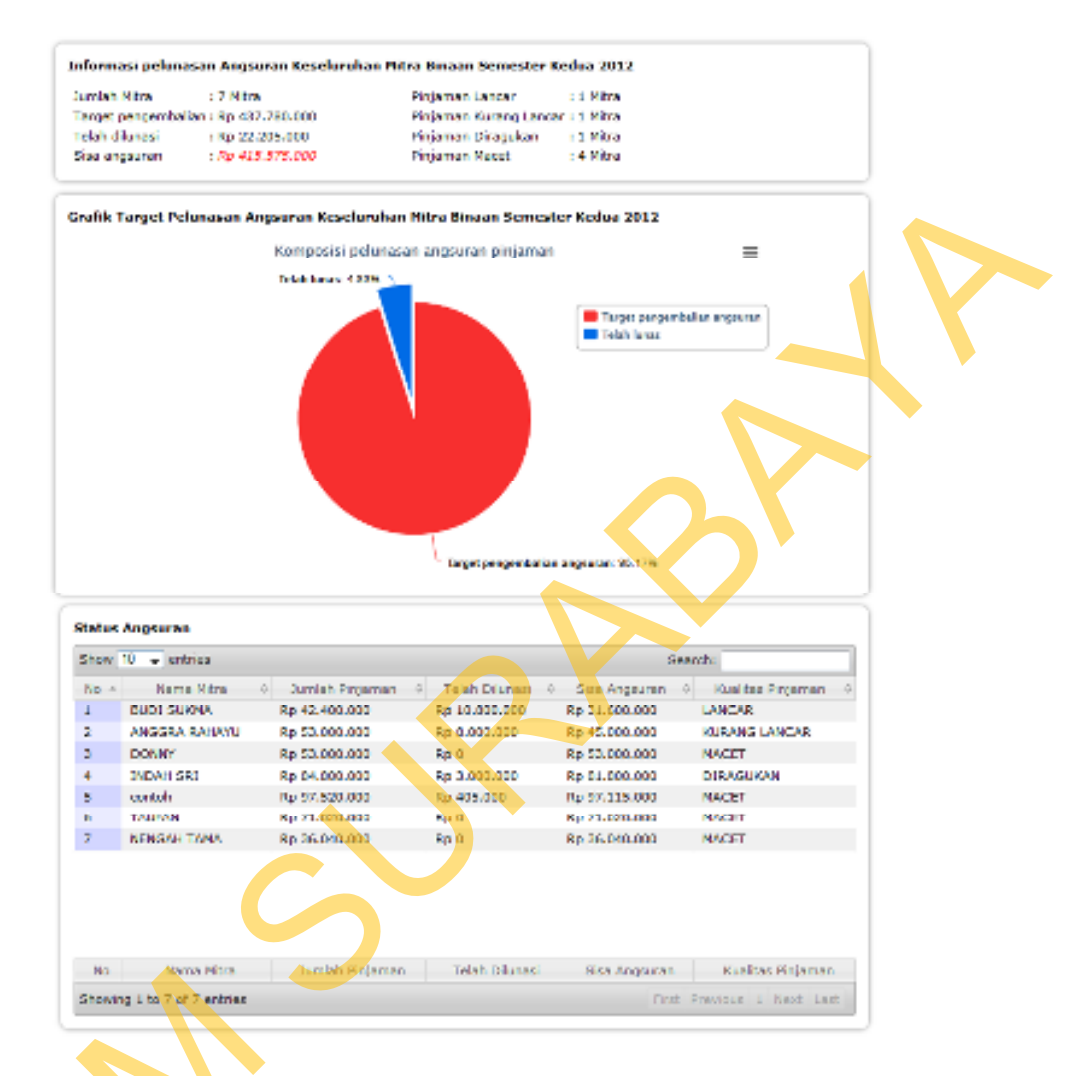

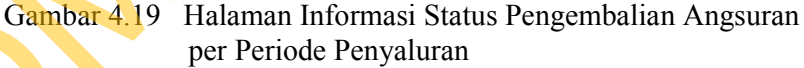

Pada halaman ini terdapat tiga bagian informasi yaitu bagian informasi pelunasan, bagian grafik target pelunasan dan yang terakhir adalah bagian tabel status angsuran. Pada bagian informasi pelunasan terdapat informasi berupa jumlah mitra yang terdaftar pada periode penyaluran tersebut, target pengembalian yaitu total pinjaman yang telah disalurkan, jumlah angsuran yang telah dilunasi, sisa angsuran yang belum lunas dan jumlah mitra yang

berstatus pinjaman lancar, kurang lancar, diragukan dan macet. Kemudian pada bagian selanjutnya pada halaman informasi status pengembalian angsuran adalah bagian grafik target pelunasan angsuran. Pada bagian ini tersaji visualisasi data dalam bentuk grafik jenis *pie* untuk mengetahui komposisi nilai total angsuran keseluruhan mitra binaan yang telah lunas dibandingkan dengan yang belum terlunasi. Bagian yang berwarna biru pada grafik menunjukkan komposisi angsuran yang belum lunas. Sedangkann bagian yang berwarna merah menujukkan komposisi angsuran yang sudah terlunasi. Bagian terakhir pada halaman informasi status pengembalian angsuran adalah bagian tabel status angsuran. Tabel ini berisi kolom informasi tentang nama mitra, jumlah pinjaman yang diserahkan, angsuran yang telah dilunasi, sisa angsuran yang belum lunas dan kualitas pinjaman terkait dengan keterlambatan pembayaran.

d. Submenu status pengembalian angsuran seluruh mitra

pada *submenu* ini, petugas PKBL dapat mengetahui status angsuran keseluruhan mitra binaan yang telah terdaftar. Halaman informasi status pengembalian angsuran keseluruhan mitra binaan adalah seperti pada Gambar 4.20.

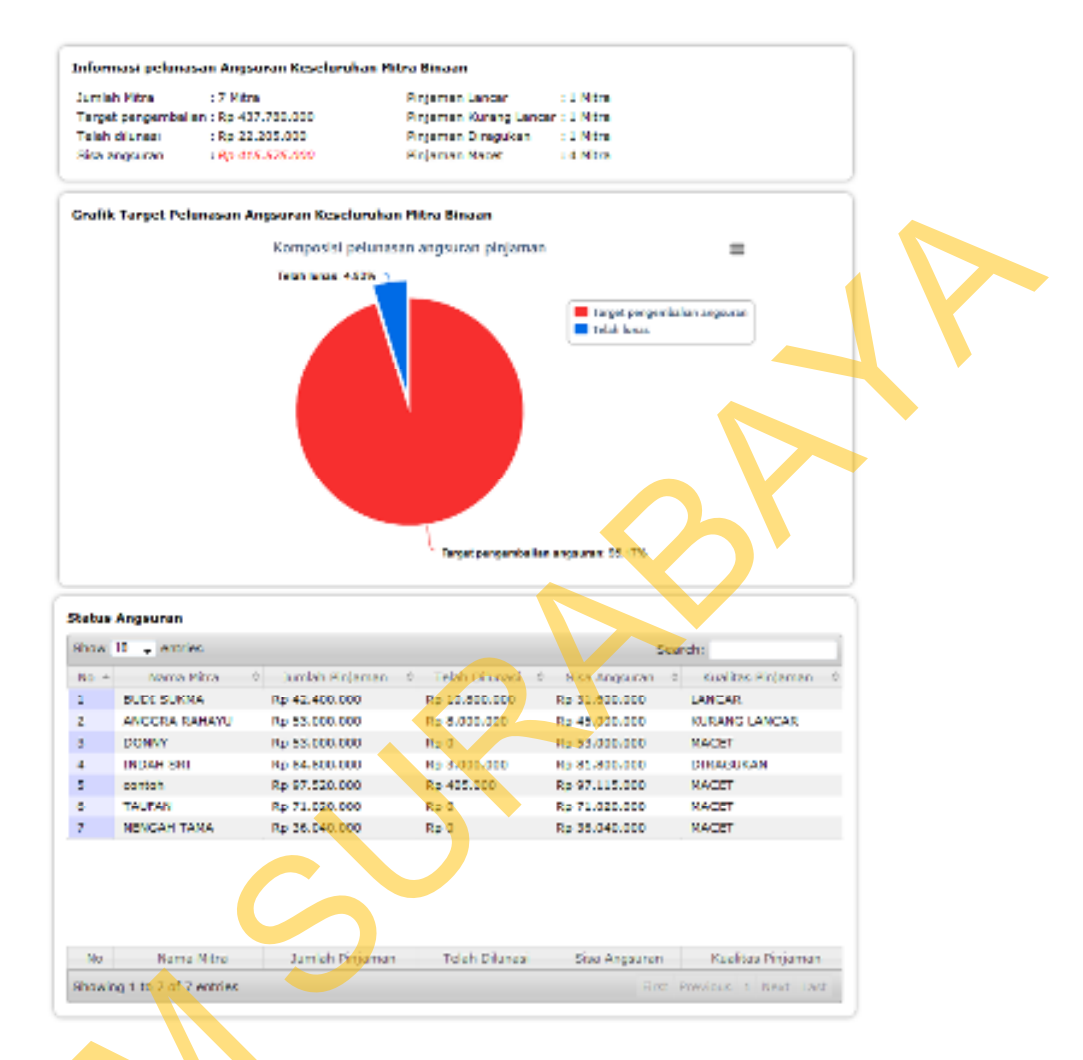

143

Gambar 4.20 Halaman Informasi Status Pengembalian Angsuran Keseluruhan Mitra Binaan

Pada halaman ini terdapat tiga bagian informasi yaitu bagian informasi pelunasan, bagian grafik target pelunasan dan yang terakhir adalah bagian tabel status angsuran. Pada bagian informasi pelunasan terdapat informasi berupa jumlah mitra yang terdaftar secara keseluruhan, target pengembalian yaitu total pinjaman yang telah disalurkan, jumlah angsuran yang telah dilunasi, sisa angsuran yang belum lunas dan jumlah mitra yang berstatus pinjaman lancar, kurang lancar, diragukan dan macet. Kemudian pada bagian selanjutnya pada halaman informasi status pengembalian angsuran adalah bagian grafik target pelunasan angsuran. Pada bagian ini tersaji visualisasi data dalam bentuk grafik jenis *pie* untuk mengetahui komposisi nilai total angsuran keseluruhan mitra binaan yang telah lunas dibandingkan dengan yang belum terlunasi. Bagian yang berwarna biru pada grafik menunjukkan komposisi angsuran yang belum lunas. Sedangkann bagian yang berwarna merah menujukkan komposisi angsuran yang sudah terlunasi. Bagian terakhir pada halaman informasi status pengembalian angsuran adalah bagian tabel status angsuran. Tabel ini berisi kolom informasi tentang nama mitra, jumlah pinjaman yang diserahkan, angsuran yang telah dilunasi, sisa angsuran yang belum lunas dan kualitas pinjaman terkait dengan keterlambatan pembayaran.

3) Laporan penilaian mitra binaan yang terdaftar

Pada *menu* laporan penilaian adalah berisi penilaian-penilaian terhadap mitra binaan yang dapat diakses oleh petugas PKBL. Didalamnya terdapat beberapa *submenu* laporan penilaian, *submenu* tersebut adalah sebagai berikut:

### a. Submenu hasil penilaian kemampuan membayar per mitra

Pada halaman ini, petugas PKBL dapat mengetahui informasi penilaian kemampuan membayar setiap mitra binaan secara spesifik. Termasuk didalamnya adalah bagaimana faktor-faktor penilaian yang dihasilkan. Untuk dapat menampilkan informasi tersebut, maka petugas PKBL harus memilih salah satu mitra binaan sebagai parameter laporan seperti pada Gambar 4.21.

| -                 |                       |                      |       |
|-------------------|-----------------------|----------------------|-------|
| Input nama n      | nitra binaan          | 1                    |       |
| Nama Mitra        | BUDI SUKMA            | -                    |       |
|                   |                       |                      |       |
| True True data    |                       |                      |       |
| Tampikan data     |                       |                      |       |
| Gambar 4.21       | Halaman Pemilihan M   | itra Binaan Sebagai  |       |
|                   | Parameter Laporan Per | nilaian Kemampuan    |       |
|                   | Membayar              |                      |       |
|                   |                       |                      |       |
| Setelah memilih   | mitra binaan yang in  | gin ditampilkan, m   | aka   |
| halaman nanilaian | tomomous memberer     | nor mitro hinoon ada | Jah   |
| nataman permatan  | r kemampuan membayar  | per mitra omaan aua  | 11411 |
| seperti pada Gamb | oar 4.22.             |                      |       |
|                   |                       |                      |       |
|                   |                       |                      |       |
|                   |                       |                      |       |
|                   |                       |                      |       |
|                   |                       |                      |       |
|                   |                       |                      |       |
|                   |                       |                      |       |
|                   |                       |                      |       |
|                   |                       |                      |       |
|                   |                       |                      |       |
|                   |                       |                      |       |
|                   |                       |                      |       |
|                   |                       |                      |       |
|                   |                       |                      |       |
|                   |                       |                      |       |
|                   |                       |                      |       |

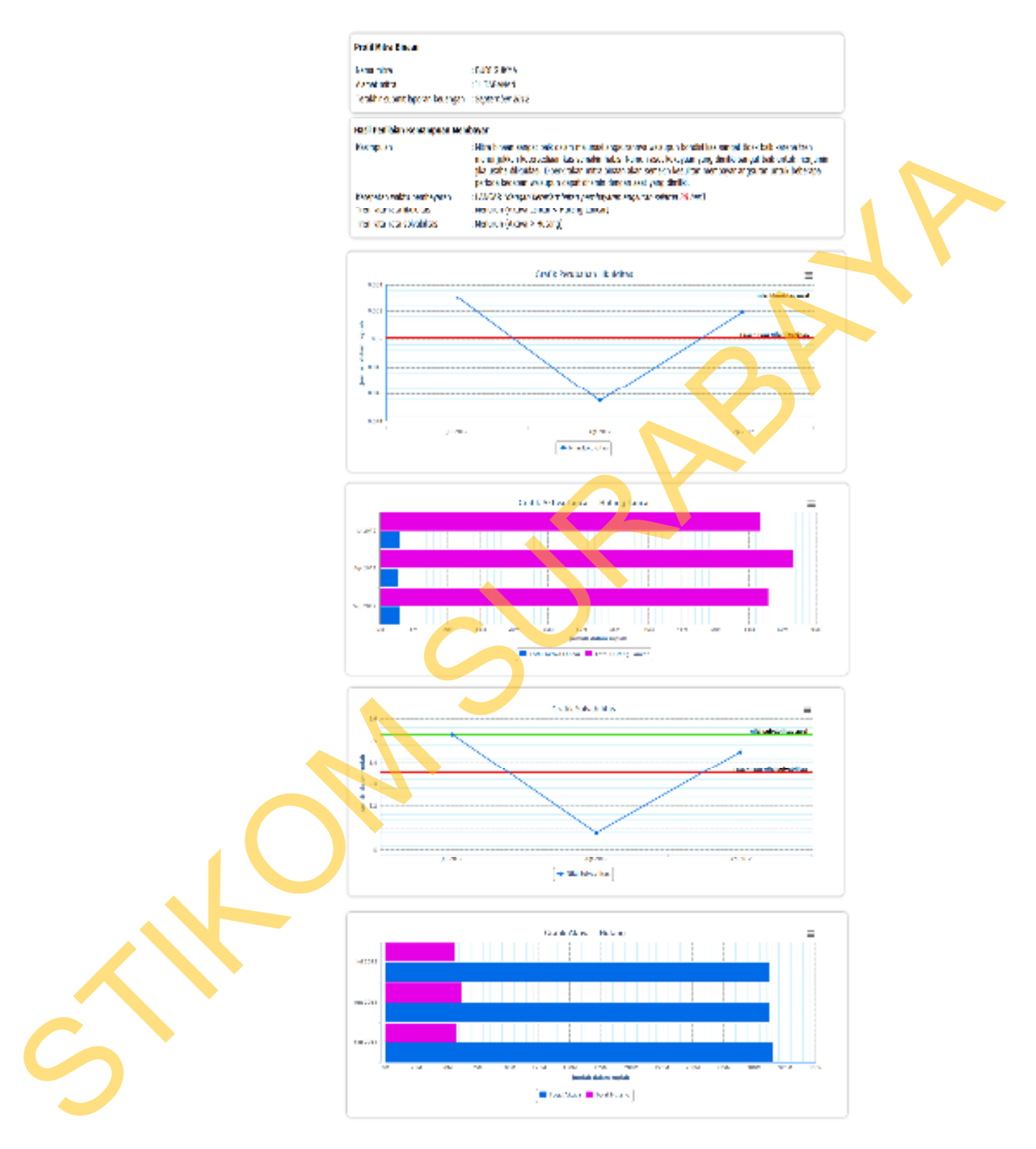

Gambar 4.22 Halaman Penilaian Kemampuan Membayar per Mitra

Pada halaman ini terdiri dari enam bagian informasi. Keenam bagian tersebut yaitu bagian profil mitra binaan, bagian hasil penilaian, bagian grafik likuiditas, bagian grafik komposisi aktiva lancar dan hutang lancar, bagian grafik solvabilitas dan yang terakhir bagian grafik komposisi aktiva dan hutang.

Pada bagian profil mitra binaan berisi nama mitra binaan, alamat mitra dan tanggal terakhir submit laporan keuangan. Selanjutnya adalah bagian hasil penilaian kemampuan membayar mitra. Pada bagian ini berisi kesimpulan bagaimana kemampuan membayar mitra, jenis kualitas pinjaman, karakteristik perubahan nilai likuiditas dan yang terakhir karakteristik perubahan nilai solvabilitas. Pada bagian selanjutnya adalah merupakan bagian yang menjelaskan karakteristik perubahan nilai likuiditas dan nilai solvabilitas dalam bentuk grafik. Pada karakteristik perubahan nilai likuiditas dijelaskan dalam bentuk grafik pergerakan nilai likuiditas untuk menunjukkan apakah terjadi peningkatan atau penurunan serta bagaimana komposisi aktiva lancar dan hutang lancar, mana komposisi yang lebih besar diantara keduanya. Begitu juga pada karakteristik perubahan nilai solvabilitas dijelaskan dalam bentuk grafik pergerakan nilai solvabilitas untuk menunjukkan apakah terjadi peningkatan atau penurunan serta bagaimana komposisi aktiva dan hutang, mana komposisi yang lebih besar diantara keduanya.

b. Submenu hasil penilaian kemampuan membayar keseluruhan mitra

Pada *submenu* ini petugas PKBL dapat mengetahui informasi penilaian kemampuan membayar secara keseluruhan mitra binaan seperti pada Gambar 4.23.

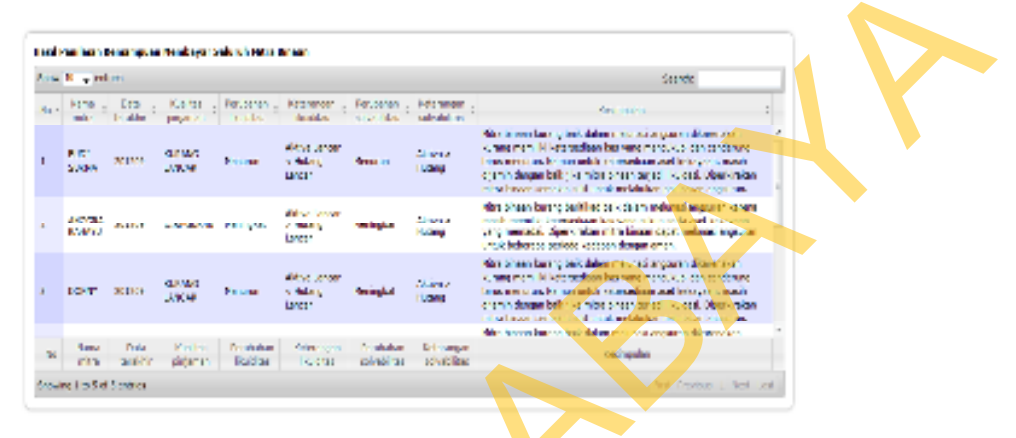

Gambar 4.23 Halaman Hasil Penilaian Kemampuan Membayar Keseluruhan Mitra

Pada halaman hasil penilaian kemampuan membayar keseluruhan mitra berisi tabel yang berisi kolom informasi berupa nama mitra, keterangan tanggal terakhir *submit* laporan keuangan, kualitas pinjaman, perubahan nilai likuiditas, perbandingan komposisi aktiva lancar dan hutang lancar, perubahan nilai solvabilitas, perbandingan komposisi aktiva dan hutang serta yang terakhir adalah kesimpulan akhir penilaian kemampuan membayar mitra. Dari faktor-faktor kesimpulan yang ada dan berbeda-beda pada setiap mitra binaan akan menghasilkan kesimpulan penilaian yang berbeda juga.

c. Submenu hasil penilaian efisiensi usaha per mitra

Pada *submenu* ini, petugas PKBL dapat mengetahui informasi penilaian efisiensi usaha per mitra secara spesifik. Termasuk

didalamnya adalah bagaimana faktor-faktor penilaian yang dihasilkan. Untuk dapat menampilkan informasi tersebut, maka petugas PKBL harus memilih salah satu mitra binaan sebagai parameter laporan seperti pada Gambar 4.24.

| Input nama mitra binaan                                                                                                    |
|----------------------------------------------------------------------------------------------------|
| Nama Mitra BUDI SUKMA 👻                                                                                                    |
|                                                                                                    |
| Tampikan data                                                                                                    |
| Gambar 4.24 Halaman Pemilihan Mitra Binaan Sebagai<br>Parameter Penilaian Efisiensi Usaha Mitra                                                                                                    |
|                                                                                                    |
| Setelah memilih salah satu mitra binaan sebagai paremeter, maka                                                                                                    |
| halaman penilaian efisiensi usaha mitra adalah seperti pada                                                                                                    |
| Gambar 4.25.                                                                                                    |
| Hoore Hoddy Lawaan<br>Haraya Hinaya Carlany I. Lawaan<br>Maraal Haraya I. Bargana A.<br>Haraya Haraya Daga Yana Jacoba Haraya Kaza                                                                                                    |
| n sei lestiniaer chierei seeke<br>singular - i kisa akutaa useke kusaa dhien den produkata ser ee da una pien terup merudi.<br>Turu ohersita in dalatai - Hera nat<br>piel kus - i kesait                                                                                                    |
| tan Cardo Perchana Perchana I.a.                                                                                                    |
|                                                                                                    |
|                                                                                                    |
| with the second second |
| Grafte Parcharon (Meror - Kaka United                                                                                                    |
|                                                                                                    |
|                                                                                                    |

Gambar 4.25 Halaman Penilaian Efisiensi Usaha Mitra

Pada halaman ini terdiri dari empat bagian informasi. Bagian tersebut adalah bagian profil mitra binaan, bagian penilaian efisiensi usaha, bagian grafik perubahan rentabilitas dan bagian grafik komposisi aktiva dan laba usaha. Pada bagian profil mitra binaan adalah berisi informasi nama mitra, alamat dan tanggal terakhir mitra binaan melakukan *submit* laporan keuangan. Dan untuk bagian hasil penilaian efisiensi usaha, informasi yang ada adalah berupa kesimpulan penilaian efisiensi usaha mitra, informasi peningkataan nilai rentabilitas meningkat atau menurun dan nilai laba apakah menunjukkan nilai positif atau negatif. Dan selanjutnya untuk bagian grafik perubahan nilai rentabilitas serta menunjukkan bagaimana tren perubahan nilai rentabilitas serta adalah usaha pada grafik selanjutnya.

d. Submenu hasil penilaian efisiensi keseluruhan mitra binaan.

Pada *submenu* ini, petugas PKBL dapat mengetahui informasi penilaian efisiensi usaha keseluruhan mitra binaan yang terdaftar seperti pada Gambar 4.26.

| ien. | 10 - entries      |                    |                          |                                      | Server:                                                                                                    |
|------|-------------------|--------------------|--------------------------|--------------------------------------|----------------------------------------------------------------------------------------------------|
| ia - | vane              | Data :<br>terakhir | restance -               | Labe usefia - <sub>2</sub><br>xibile | Nationals n a                                                                                                    |
|      | 9004<br>SUKNA     | 201300             | Paragkal                 | Fost1<br>(5.000.000)                 | Noise althitse uise the semakin efficien dan produktif dengen<br>teuntungen yang mening set                                              |
|      | ANGERA<br>RAILANU | 201209             | Meningkat                | P.odi<br>(4.700.000)                 | Neise ektrises packassen ofen offekenden produktif dengen<br>keuntengen yang meningkas                                                   |
| ,    | AGUNG             | 201206             | Heningiat                | Past (251.001)                       | Neise a Stevice des harse mårn af som den produktaf der gen<br>Se anfor gjer varet mentigket.                                            |
| •    | RATHA             | 201205             | Paringkal                | Fost11<br>(1.705.005)                | Neitz altövitas usaha semakin eftilen dan produktif dengen<br>beuntungan yang meningkat.                                                 |
|      | SURVA             | 331266             | Haning lost              | Fast<br>(15.001.000)                 | Nekara kitelawa pasiha kaomatri afakenalari pisakabili dengan<br>Keuntungan yang meningkat                                               |
| ÷    | AVU SINTA         | 201206             | Hisningitat              | P.o.(1)<br>(50.000)                  | Nakara kitelawa paniha sa malan pilakan dan produktif dengan<br>kacartangan yang meningkat:                                              |
| ,    | DOHRY             | 201203             | moningilat               | Hepdit<br>(-colore)                  | Ne to a thirtes is set a louring elision dation in chipstellian lette dar<br>mone on black, nervurn mengindlices acarea testing units of |
| Se.  | Name mitra        | Cata<br>Israélie   | Nubeliar<br>to de billes | Labe usatia<br>Jahra                 | Kes variden                                                                                                    |

Gambar 4.26 Halaman Informasi Penilaian Efisiensi Usaha Keseluruhan Mitra Binaan.

Pada halaman ini berisi informasi penilaian efisiensi usaha dalam bentuk tabel yang terdiri dari kolom informasi nama mitra binaan, tanggal terakhir mitra binaan melakukan *submit* laporan keuangan, perubahan nilai rentabilitas, nilai laba usaha dan kesimpulan penilaian efisiensi usaha mitra.

Submenu hasil penilaian penentuan pembinaan per mitra Pada submenu ini, petugas PKBL dapat mengetahui informasi hasil penilaian penentuan pembinaan per mitra binaan secara spesifik. Namun, sebelum halaman penilaian ditampilkan, petugas PKBL harus memilih salah satu mitra binaan sebagai parameter seperti pada Gambar 4.27.

e.

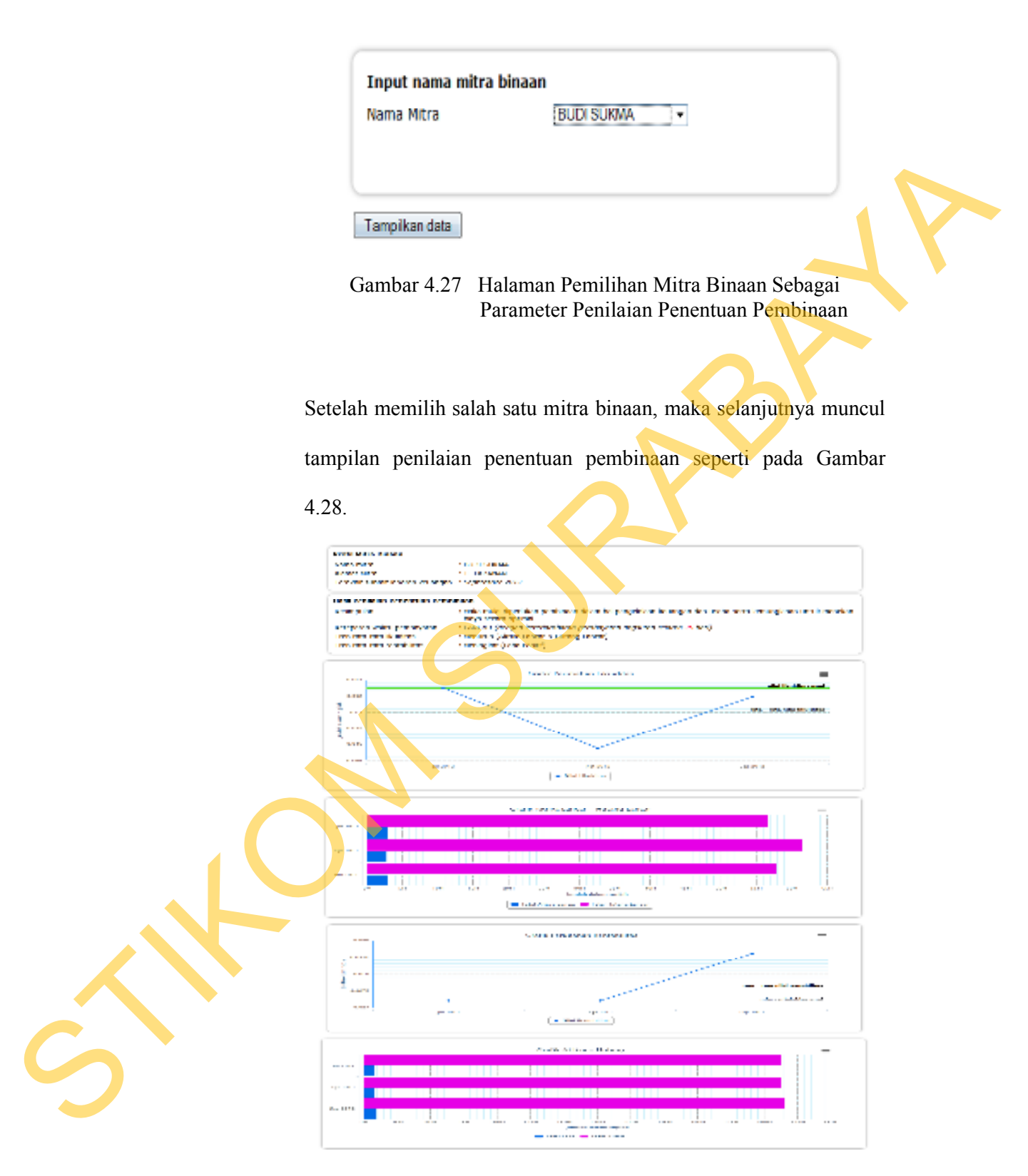

Gambar 4.28 Halaman Penilaian Penentuan Pembinaan per Mitra Binaan

Pada halaman ini terdapat enam bagian informasi yaitu bagian profil mitra binaan, bagian hasil penilaian penentuan pembinaan, bagian grafik perubahan nilai likuiditas. bagian grafik perbandingan komposisi aktiva lancar dan hutang lancar, bagian grafik perubahan nilai rentabilitas dan yang terakhir adalah bagian grafik perbandingan komposisi antara aktiva dan laba usaha. Pada bagian profil mitra binaan berisi informasi nama mitra, alamat dan tanggal terakhir *submit* laporan keuangan. Selanjutnya pada bagian hasil penilaian penentuan pembinaan berisi informasi kesimpulan penilaian penentuan pembinaan, kualitas pinjaman atau ketepatan waktu pembayaran, karakteristik perubahan nilai likuiditas dan yang terakhir adalah karakteristik perubahan nilai rentabilitas. Untuk bagian selanjutnya berisi grafik perubahan nilai likuiditas untuk menggambarkan apakah tren rata-rata nilai likuiditas terjadi peningkatan atau penurunan serta ditinjau juga bagaimana perbandingan komposisi aktiva lancar dan hutang lancar. Manakah yang lebih besar dari keduanya. Begitu juga pada bagian grafik perubahan nilai rentabilitas digunakan untuk menggambarkan apakah tren rata-rata nilai rentabilitas terjadi peningkatan atau penurunan serta ditinjau juga bagaimana perbandingan komposisi aktiva dan laba usaha. Manakah yang lebih besar dari keduanya serta apakah laba usaha bernilai positif atau negatif.

f. Submenu hasil penilaian penentuan pembinaan keseluruhan mitra
 Pada submenu ini, petugas PKBL dapat mengetahui informasi
 penilaian penentuan pembinaan keseluruhan mitra seperti pada
 Gambar 4.29.

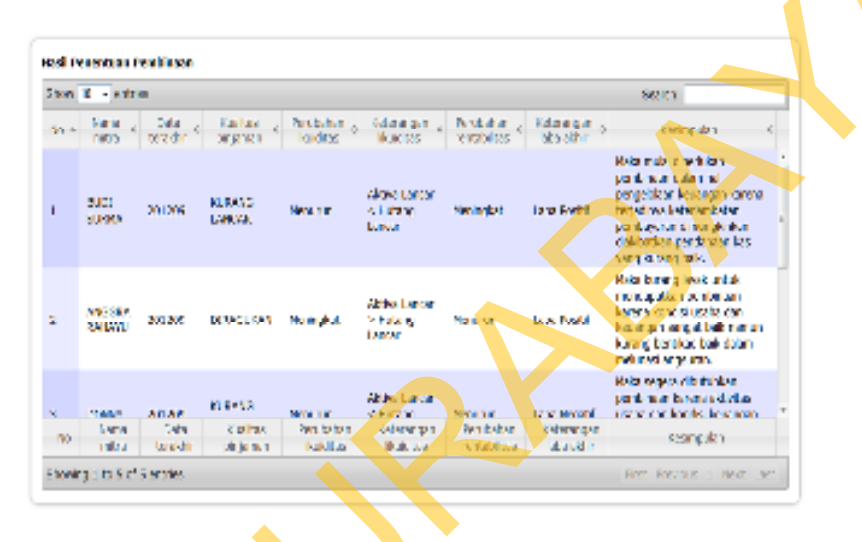

Gambar 4.29 Halaman Penilaian Penentuan Pembinaan Keseluruhan Mitra Binaan

Pada halaman ini berisi informasi penilaian penentuan pembinaan keseluruhan mitra binaan dalam bentuk tabel. Tabel tersebut terdiri dari kolom informasi nama mitra, tanggal terakhir mitra binaan melakukan *submit* laporan keuangan, kualitas pinjaman atau ketepatan waktu pembayaran, perubahan nilai likuiditas, perbandingan komposisi aktiva lancar dan hutang lancar, perubahan nilai rentabilitas, keterangan laba usaha apakah laba bernilai positif atau negatif dan yang terakhir adalah kesimpulan penilaian penentuan pembinaan. Setiap mitra mendapatkan kesimpulan yang berbeda-beda tergantung dari faktor-faktor penilaian yang dihasilkan.

4) Laporan penilaian calon mitra binaan

Pada *menu* laporan penilaian calon mitra binaan berisi tentang penilaian calon mitra binaan yang ditinjau dari penilaian kemampuan membayar berdasarkan penilaian likuiditas dan solvabilitas. Karena kedua penilaian tersebut mencerminkan bagaimana kemampuan mitra binaan dalam membayar hutang-hutang yang dimilikinya. Dan didalam *menu* ini terdapat dua *submenu* yaitu:

a. Submenu hasil penilaian kemampuan membayar per calon mitra binaan

Pada *submenu* ini, petugas PKBL dapat mengetahui penilaian kemampuan membayar calon mitra. Namun, sebelumnya petugas PKBL harus memilih salah satu mitra binaan sebagai parameter penilaian seperti pada Gambar 4.30.

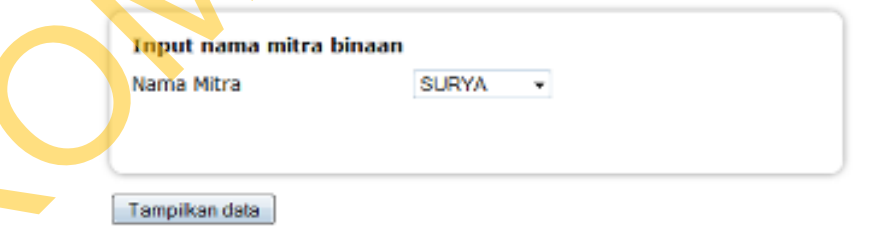

Gambar 4.30 Halaman Pemilihan Mitra Binaan Sebagai Parameter Penilaian Kemampuan Membayar Calon Mitra

Setelah memilih salah satu calon mitra binaan untuk dijadikan parameter, maka selanjutnya muncul halaman penilaian kemampuan membayar seperti pada Gambar 4.31.

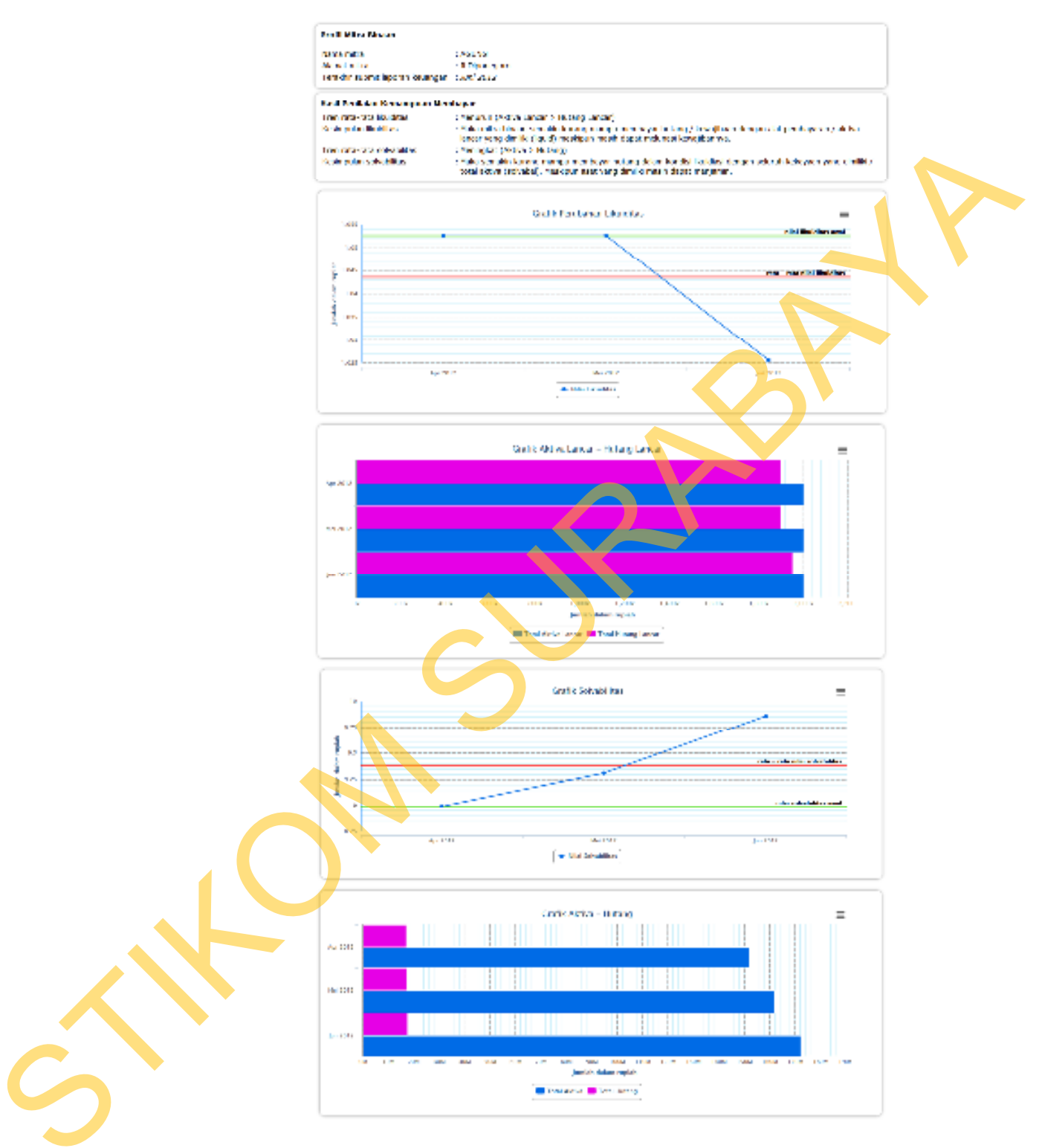

Gambar 4.31 Halaman Penilaian Kemampuan Membayar per Calon Mitra

b. *Submenu* hasil penilaian kemampuan membayar keseluruan calon mitra

Pada *submenu* ini, petugas PKBL dapat mengetahui informasi hasil penilaian kemampuan membayar keseluruhan calon mitra binaan seperti pada Gambar 4.32.

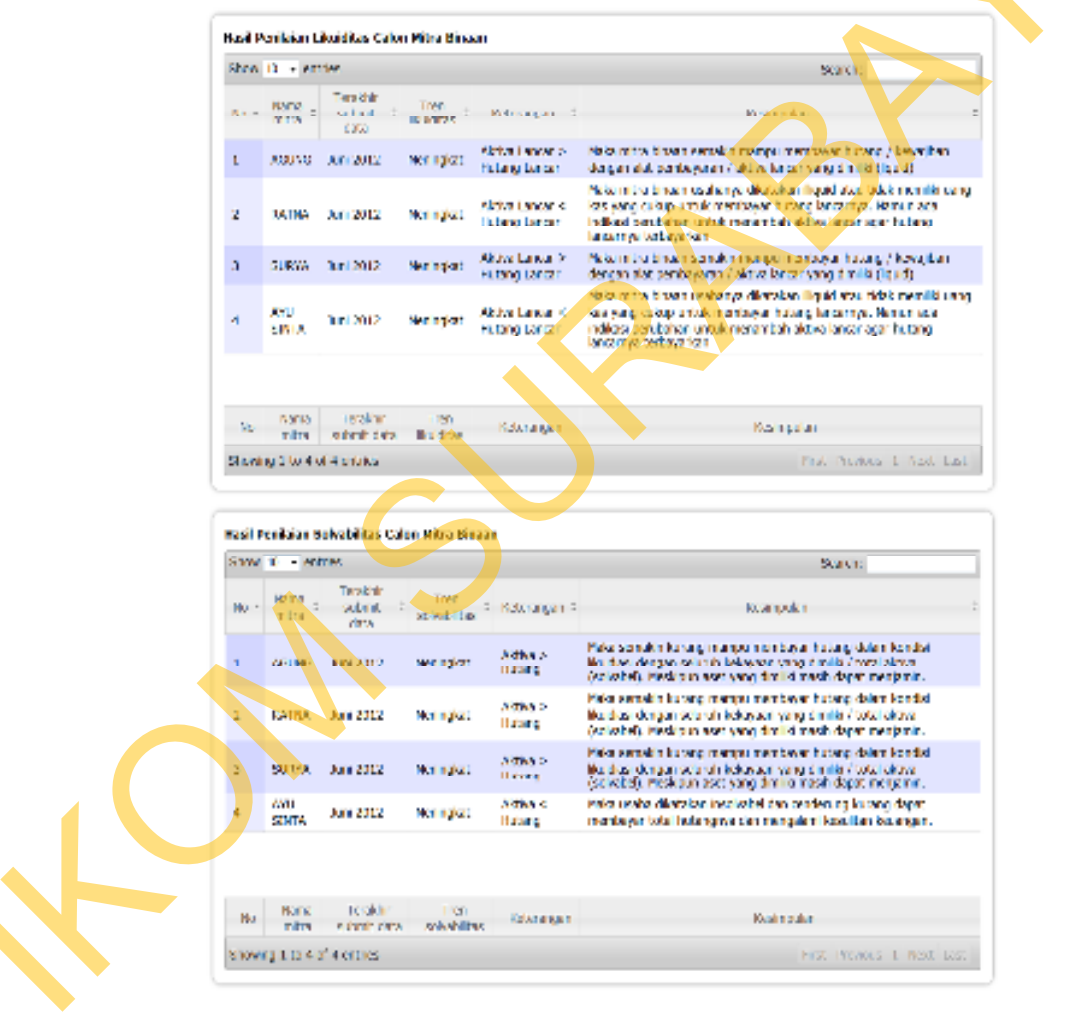

Gambar 4.32 Halaman Hasil Penilaian Kemampuan Membayar Keseluruhan Calon Mitra Binaan

Pada halaman ini berisi dua tabel utama yang terdiri dari tabel penilaian likuiditas dan tabel penilaian solvabilitas. Pada tabel penilaian likuiditas berisi kolom informasi berupa nama mitra, tanggal terakhir *submit* laporan keuangan, tren rata-rata perubahan nilai likuiditas, perbandingan komposisi aktiva lancar dan hutang lancar dan yang terakhir adalah kesimpulan dari perubahan nilai likuiditas. Pada tabel penilaian solvabilitas berisi kolom informasi berupa nama mitra, tanggal terakhir *submit* laporan keuangan, tren rata-rata perubahan nilai solvabilitas, perbandingan komposisi aktiva dan hutang dan yang terakhir adalah kesimpulan dari perubahan nilai solvabilitas.

5) Menu logout

Sama halnya pada mitra binaan, petugas PKBL dapat menggunakan *menu logout* untuk keluar dari sistem sekaligus menghapus *session* yang digunakan sebagai parameter untuk masuk kedalam sistem.

C. Login sebagai bagian divisi keuangan

Setelah berhasil masuk kedalam sistem dan bagian divisi keuangan dapat mengakses *menu* yaitu:

1) *Menu* informasi pinjaman

pada menu ini terdiri dari beberapa submenu yaitu submenu jadwal pembayaran angsuran, submenu status pengembalian angsuran per mitra, submenu status pengembalian angsuran per periode penyaluran dan submenu status pengembalian angsuran seluruh mitra. Penjelasan untuk masing-masing submenu adalah sebagai berikut:

e. Submenu jadwal pembayaran angsuran.

Sebelum muncul tampilan halaman jadwal pembayaran angsuran, diperlukan parameter mitra binaan siapa yang akan ditampilkan jadwal pembayarannya. Pemilihan mitra binaan sebagai parameter acuan adalah seperti pada Gambar 4.33.

| Input nama mitra | binaan     |   |  |
|------------------|------------|---|--|
| Nama Mitra       | BUDI SUKMA | - |  |
|                  |            |   |  |
|                  |            |   |  |
| Tampikan data    |            |   |  |

Gambar 4.33 Halaman Pemilihan Mitra Binaan Sebagai Parameter

Setelah dipilih mitra binaan siapa yang akan ditampilkan informasi jadwal angsurannya, selanjutnya ditampilkan informasi jadwal angsuran seperti pada Gambar 4.34.

| Profil Pitra B<br>Nama mitra<br>Alamat<br>Informaal | inaan<br>1900) Sukma<br>130 TABANAN<br>1 Jacob sense perdayaran asalah sanggal 10 a | New Dulineya              |
|-----------------------------------------------------|-------------------------------------------------------------------------------------|---------------------------|
| Jadwal Angel                                        | uren .                                                                              |                           |
| 2030 22 4                                           | et mes                                                                              | Search                    |
| 16.0                                                | Tanggal Jatuh Tempu                                                                 | 5 Nilai Angsaran          |
|                                                     | 10 00 2012                                                                          | Rp 400.000                |
| 2                                                   | 10-09-2012                                                                          | Rp 400.000                |
| 3                                                   | 10-10-2012                                                                          | Rp 400,000                |
| -1                                                  | 10-11-2012                                                                          | Rp 400,000                |
| 3                                                   | 10-12-2012                                                                          | Rp 400,000                |
| *                                                   | 10-01-2018                                                                          | Rp 400,000                |
| 7                                                   | 10.02.2013                                                                          | Rp 1.667.000              |
| 8                                                   | 10-02-2013                                                                          | Rp 1.667.000              |
| 2                                                   | 10-04-2013                                                                          | Rp 1.667.000              |
| 10                                                  | 10-05-2012                                                                          | 8p 1.667.000              |
| 11                                                  | 10.06.2013                                                                          | Rp 1.667.000              |
| 12                                                  | 10-07-2013                                                                          | 8p 1.667.000              |
| 15                                                  | 10.00.2013                                                                          | Rp 1.667.000              |
| 14                                                  | 10-09-2012                                                                          | Rp 1.667.000              |
| 15                                                  | 10-10-2013                                                                          | Rp 1.667.000              |
| 16                                                  | 10-11-2013                                                                          | 8p 1.667.000              |
| 17                                                  | 10.15.2013                                                                          | Rp 1.667.000              |
| 1.8                                                 | 10-01-2014                                                                          | 8p 1.867.000              |
| 15                                                  | 10.02.2014                                                                          | np 1.667.000              |
| 20                                                  | 10-02-2014                                                                          | Rp 1.867.000              |
| hio                                                 | Tanggal Jatah Tempo                                                                 | Nilai Asgauran            |
| Married 1 to                                        | and of all colores                                                                  | First Pressure 1 2 New La |

Gambar 4.34 Halaman Informasi Jadwal Angsuran Mitra Binaan yang Telah Dipilih

Pada halaman ini tersaji informasi jadwal pembayaran angsuran dalam bentuk tabulasi yang berisi kolom tanggal jatuh tempo pembayaran dan kolom nilai angsuran yang harus dibayar. Pada halaman tersebut terdapat keterangan tanggal jatuh tempo pembayaran adalah paling lambat tanggal sepuluh setiap bulannya. Maka kolom tanggal jatuh tempo menunjukkan tanggal sepuluh setiap bulannya.

f. Submenu status pengembalian angsuran per mitra Pada submenu ini, bagian divisi keuangan dapat mengetahui informasi secara detil dari masing-masing mitra binaan. Namun sebelumnya bagian divisi keuangan harus memilih salah satu mitra binaan yang akan dilihat informasi detil status angsurannya seperti pada Gambar 4.35.

| Input nama mitra | binaan       |  |
|------------------|--------------|--|
| Nama Mitra       | BUDI SURMA 🚽 |  |

Tampikan data

Gambar 4.35 Halaman Pemilihan Mitra Binaan untuk Sebagai Parameter Detil Informasi Status Angsuran

Setelah memilih salah satu mitra binaan dan menekan tombol tampilkan data, maka muncul halaman informasi status angsuran mitra binaan yang dipilih seperti pada Gambar 4.36.

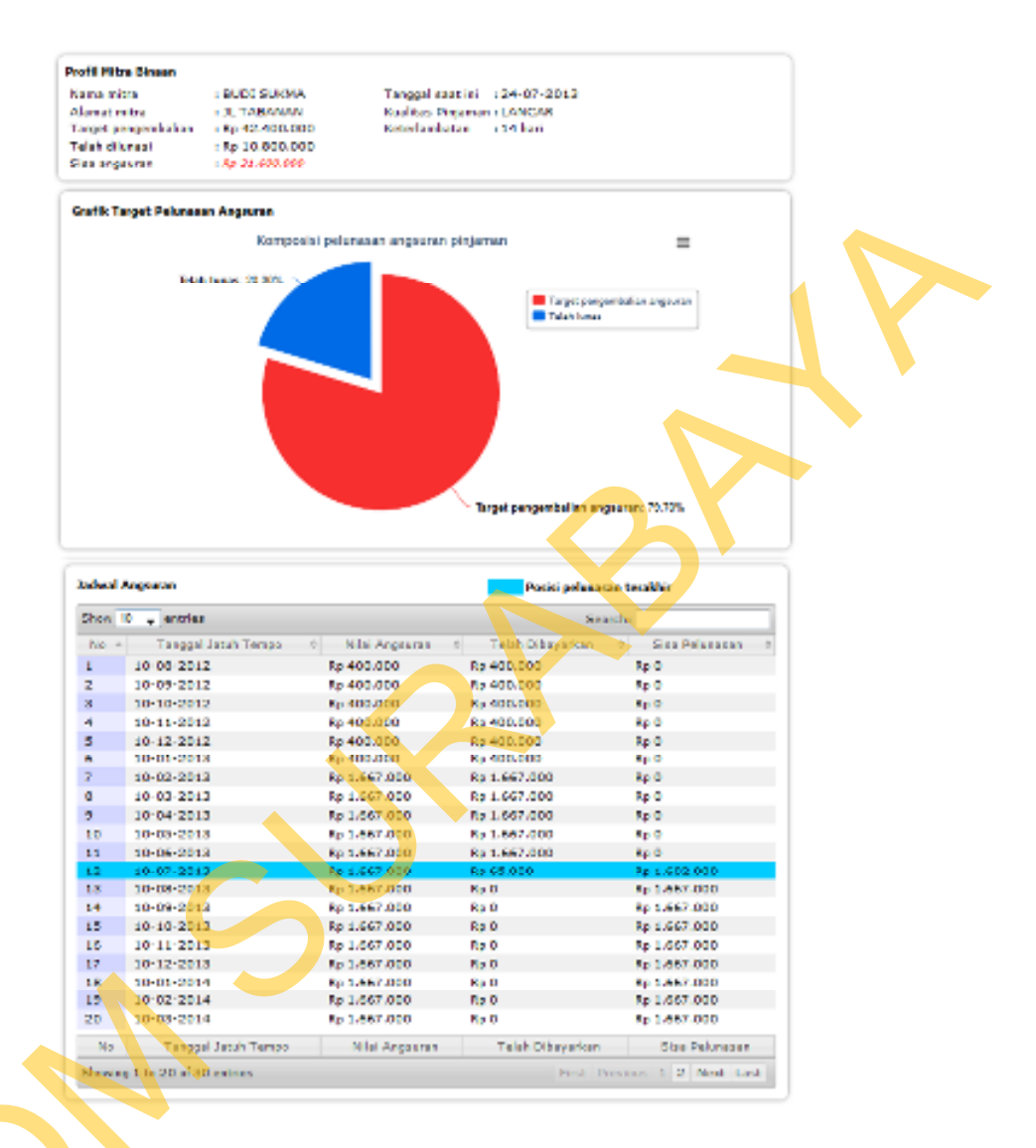

Gambar 4.36 Halaman Informasi Status Pengembalian Angsuran per Mitra

Pada halaman ini, terdapat tiga bagian informasi yaitu bagian profil mitra binaan, bagian grafik target pelunasan angsuran dan bagian tabel jadwal angsuran. Pada bagian profil mitra binaan berisi informasi identitas mitra binaan, target pengembalian yaitu total pinjaman yang telah diberikan, jumlah angsuran yang telah dilunasi, sisa angsuran yang belum lunas, kualitas pinjaman terkait

keterlambatan keterlambatan pembayaran dan lama hari pembayaran. Untuk bagian grafik target pelunasan angsuran, disajikan visualisasi data dalam bentuk grafik jenis pie untuk mengukur komposisi nilai angsuran yang belum lunas dan nilai angsuran yang telah dilunasi. Bagian berwarna biru menunjukkan komposisi bagian angsuran yang belum dilunasi sedangkan bagian yang berwarna merah menunjukkan komposisi bagian angsuran yang telah lunas. Untuk bagian terakhir pada halaman status angsuran adalah bagian tabel jadwal angsuran. Pada bagian ini disajikan informasi dalam bentuk tabel yang berisi kolom tanggal jatuh tempo pembayaran angsuran, nilai angsuran, nilai angsuran yang telah dilunasi, sisa pelunasan serta terdapat highlight berwarna biru untuk mengetahui posisi terakhir tanggal pelunasan angsuran yang harus dibayarkan.

g. Submenu status pengembalian angsuran per periode penyaluran Pada submenu ini, bagian divisi keuangan dapat mengetahui informasi status angsuran keseluruhan mitra binaan yang berada dalam periode penyaluran yang sama. Periode penyaluran adalah waktu dimana pinjaman diberikan kepada mitra binaan dan dimulai penagihan angsuran. Karena periode penyaluran hanya terjadi dua kali dalam setahun, maka dibedakan berdasarkan semester satu untuk periode pertama atau semester kedua pada periode kedua. Maka sebelum masuk pada halaman informasi status angsuran,

petugas harus memilih terlebih dahulu periode kapan yang ingin ditampilkan seperti pada Gambar 4.37.

| Input Periode Penyaluran                       |  |
|------------------------------------------------|--|
| Periode Penyaluran Semester Kedua Tahun 2012 🖵 |  |
|                                                |  |
|                                                |  |
|                                                |  |
| Tampilkan data                                 |  |
|                                                |  |

Gambar 4.37 Halaman Pemilihan Periode Penyaluran Sebagai Parameter

Setelah memilih periode yang ingin ditampilkan, misalkan pada contoh Gambar 4.37 adalah periode semester kedua tahun 2012. Maka, tampil halaman informasi status pengembalian angsuran untuk periode semester kedua tahun 2012 seperti pada Gambar 4.38.

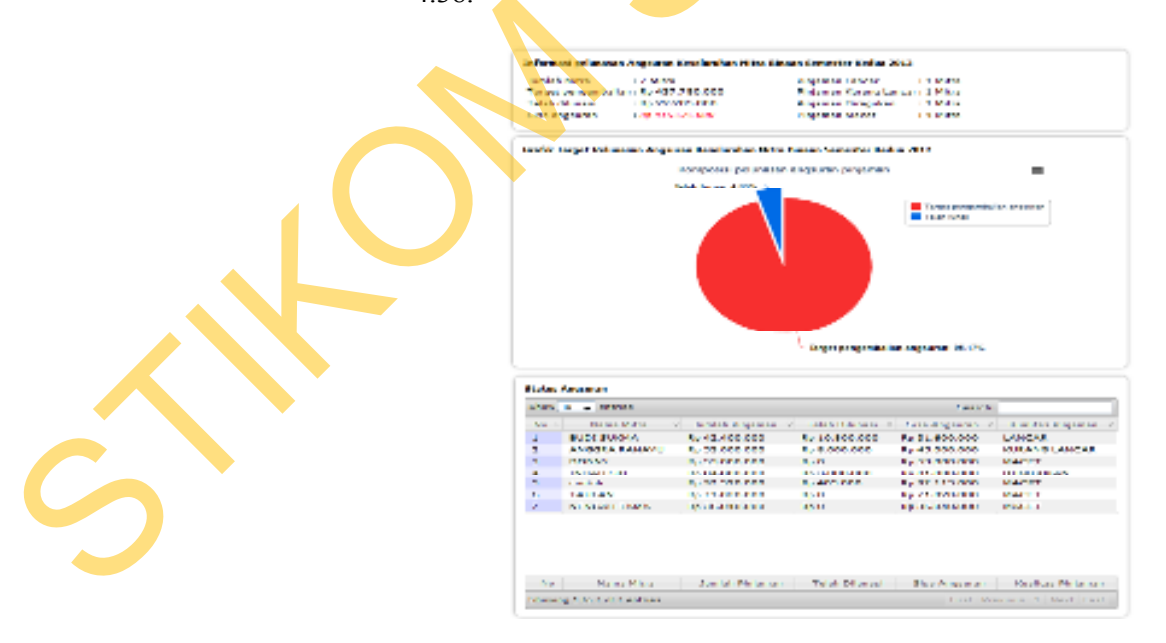

Gambar 4.38 Halaman Informasi Status Pengembalian Angsuran per Periode Penyaluran

Pada halaman ini terdapat tiga bagian informasi yaitu bagian informasi pelunasan, bagian grafik target pelunasan dan yang terakhir adalah bagian tabel status angsuran. Pada bagian informasi pelunasan terdapat informasi berupa jumlah mitra yang terdaftar pada periode penyaluran tersebut, target pengembalian yaitu total pinjaman yang telah disalurkan, jumlah angsuran yang telah dilunasi, sisa angsuran yang belum lunas dan jumlah mitra yang berstatus pinjaman lancar, kurang lancar, diragukan dan macet. Kemudian pada bagian selanjutnya pada halaman informasi status pengembalian angsuran adalah bagian grafik target pelunasan angsuran. Pada bagian ini tersaji visualisasi data dalam bentuk grafik jenis *pie* untuk mengetahui komposisi nilai total angsuran keseluruhan mitra binaan yang telah lunas dibandingkan dengan yang belum terlunasi. Bagian yang berwarna biru pada grafik menunjukkan komposisi angsuran yang belum lunas. Sedangkann bagian yang berwarna merah menujukkan komposisi angsuran yang sudah terlunasi. Bagian terakhir pada halaman informasi status pengembalian angsuran adalah bagian tabel status angsuran. Tabel ini berisi kolom informasi tentang nama mitra, jumlah pinjaman yang diserahkan, angsuran yang telah dilunasi, sisa angsuran yang belum lunas dan kualitas pinjaman terkait dengan keterlambatan pembayaran.

h. Submenu status pengembalian angsuran seluruh mitra

pada *submenu* ini, bagian divisi keuangan dapat mengetahui status angsuran keseluruhan mitra binaan yang telah terdaftar. Halaman informasi status pengembalian angsuran keseluruhan mitra binaan adalah seperti pada Gambar 4.39.

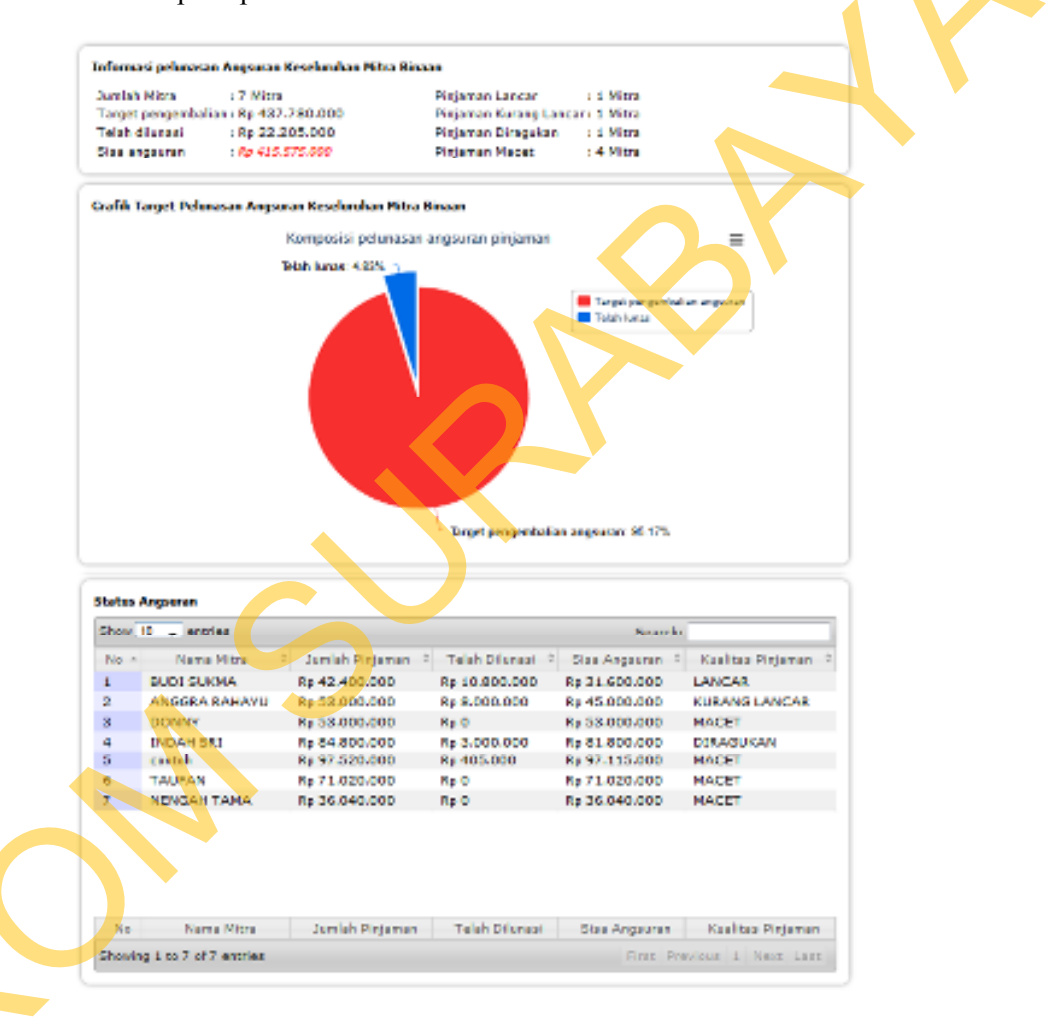

Gambar 4.39 Halaman Informasi Status Pengembalian Angsuran Keseluruhan Mitra Binaan

Pada halaman ini terdapat tiga bagian informasi yaitu bagian informasi pelunasan, bagian grafik target pelunasan dan yang terakhir adalah bagian tabel status angsuran. Pada bagian informasi pelunasan terdapat informasi berupa jumlah mitra yang terdaftar secara keseluruhan, target pengembalian yaitu total pinjaman yang telah disalurkan, jumlah angsuran yang telah dilunasi, sisa angsuran yang belum lunas dan jumlah mitra yang berstatus pinjaman lancar, kurang lancar, diragukan dan macet. Kemudian pada bagian selanjutnya pada halaman informasi status pengembalian angsuran adalah bagian grafik target pelunasan angsuran. Pada bagian ini tersaji visualisasi data dalam bentuk grafik jenis *pie* untuk mengetahui komposisi nilai total angsuran keseluruhan mitra binaan yang telah lunas dibandingkan dengan yang belum terlunasi. Bagian yang berwarna biru pada grafik menunjukkan komposisi angsuran yang belum lunas. Sedangkan bagian yang berwarna merah menujukkan komposisi angsuran yang sudah terlunasi. Bagian terakhir pada halaman informasi status pengembalian angsuran adalah bagian tabel status angsuran. Tabel ini berisi kolom informasi tentang nama mitra, jumlah pinjaman yang diserahkan, angsuran yang telah dilunasi, sisa angsuran yang belum lunas dan kualitas pinjaman terkait dengan keterlambatan pembayaran.

#### 4.2 Evaluasi Sistem

Evaluasi sistem yang dilakukan adalah melakukan uji coba penghitungan secara *manual* dengan membandingkan hasilnya dengan penghitungan yang dilakukan secara otomatis di dalam sistem. Pengujian tersebut adalah sebagai berikut:  Pengujian penilaian kemampuan membayar terhadap empat calon mitra binaan dengan hasil penilaian yang berbeda. Empat calon mitra binaan memiliki data laporan keuangan sebagai berikut:

| Warna | Keterangan                                |
|-------|-------------------------------------------|
|       | Aktiva lancar                             |
|       | Aktiva tetap                              |
|       | Hasil jual                                |
|       | Biaya                                     |
|       | Laba usaha                                |
|       | Hutang lancar                             |
|       | <ul> <li>Hutang jangka panjang</li> </ul> |
|       | Modal                                     |

Tabel 4.1 Keterangan Warna Baris pada Tabel Pos Keuangan

Tabel 4.2 Pos Keuangan Calon Mitra Binaan Surya

| Pos keuangan       | Calon mitra binaan 1 (Surya) |             |             |  |
|--------------------|------------------------------|-------------|-------------|--|
|                    | April 2013                   | Mei 2013    | Juni 2013   |  |
| Kas                | 2.300.000                    | 4.000.000   | 4.100.000   |  |
| Persediaan         | 250.000                      | 0           | 4.000.000   |  |
| Aktiva lancar lain | 0                            | 15.000.000  | 10.000.000  |  |
| Tanah              | 0                            | 200.000     | 200.000     |  |
| Mesin              | 0                            | 0           | 0           |  |
| Bangunan           | 130.000.000                  | 130.000.000 | 130.000.000 |  |
| Peralatan          | 0                            | 0           | 0           |  |
| Kendaraan          | 60.000.000                   | 25.000.000  | 25.000.000  |  |
| Aktiva tetap lain  | 0                            | 0           | 0           |  |
| Hasil jual         | 4.500.000                    | 12.000.000  | 11.000.000  |  |
| Biaya tenaga kerja | 2.300.000                    | 4.000.000   | 4.000.000   |  |

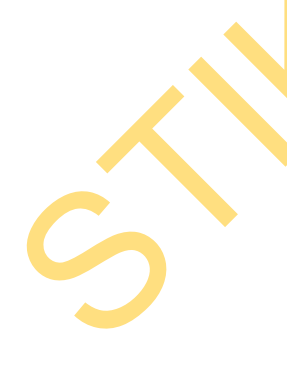

| Biava usaha                | 6.000.000              | 6.000.000         | 6.000.000         |  |
|----------------------------|------------------------|-------------------|-------------------|--|
| Biaya lain                 | 3.000.000              | 0                 | 0                 |  |
| Laba usaha                 | -6.800.000             | 2.000.000         | 1.000.000         |  |
| Hutang dagang              | 10.000.000             | 8.000.000         | 6.000.000         |  |
| Hutang gaji                | 2.000.000              | 0                 | 0                 |  |
| Hutang transport           | 500.000                | 300.000           | 100.000           |  |
| Hutang usaha               | 0                      | 0                 | 1.000.000         |  |
| Hutang promosi             | 0                      | 0                 | 0                 |  |
| Hutang lancar lain         | 18.000.000             | 18.000.000        | 18.000.000        |  |
| Hutang bank                | 20.000.000             | 20.000.000        | 20.000.000        |  |
| Hutang jangka panjang lain | 50.000.000             | 50.000.000        | 50.000.000        |  |
| Modal                      | 92.050.000             | 67.900.000        | 78.200.000        |  |
| Jumlah aktiva lancar       | 2.550.000              | 19.000.000        | 18.100.000        |  |
| Jumlah aktiva              | 192.550.000            | 164.200.000       | 173.300.000       |  |
| Jumlah hutang lancar       | 30.500.000             | 26.300.000        | 25.100.000        |  |
| Jumlah hutang              | 100.500.000            | <u>96.300.000</u> | 95.100.000        |  |
| Nilai likuiditas           | 0,0836                 | 0,7224            | 0,7211            |  |
| Nilai solvabilitas         | 0,5219                 | 0,5865            | 0,5488            |  |
| Rata-rata likuiditas       |                        | 0,5091            |                   |  |
| Perubahan likuiditas       | Meningkat (A           | ktiva lancar <    | Hutang lancar)    |  |
| Kesimpulan likuiditas      | Maka mitra             | binaan usaha      | nya dikatakan     |  |
|                            | <i>illiquid</i> atau t | idak memiliki     | uang kas yang     |  |
|                            | cukup untuk            | membayar hut      | ang lancarnya.    |  |
|                            | Namun ada              | indikasi per      | ubahan untuk      |  |
|                            | menambah a             | aktiva lancar     | agar hutang       |  |
|                            | lancarnya terb         | bayarkan          |                   |  |
| Rata-rata solvabilitas 🦳 🦳 |                        | 0,5524            |                   |  |
| Perubahan solvabilitas     | Mening                 | gkat (Aktiva >    | Hutang)           |  |
| Kesimpulan solvabilitas    | Maka semaki            | n kurang man      | npu membayar      |  |
|                            | hutang dalan           | n kondisi liki    | uidiasi dengan    |  |
|                            | seluruh kekay          | aan yang dimi     | liki/total aktiva |  |
|                            | (solvabel). N          | leskipun aset     | yang dimiliki     |  |
|                            | masih dapat n          | nenjamin.         |                   |  |

Jika dibandingkan dengan penghitungan otomatis yang ada di dalam sistem, *output* kesimpulan yang dihasilkan adalah seperti pada Tabel 4.3.

| Kesimpulan<br>likuiditas        | Maka mitra binaan usahanya dikatakan illiquid atau<br>tidak memiliki uang kas yang cukup untuk membayar<br>hutang lancarnya. Namun ada indikasi perubahan<br>untuk menambah aktiva lancar agar hutang lancarnya<br>terbayarkan |  |
|---------------------------------|----------------------------------------------------------------------------------------------------|--|
| Kesimpulan<br>solvabilitas      | Maka semakin kurang mampu membayar hutang<br>dalam kondisi likuidiasi dengan seluruh kekayaan<br>yang dimiliki / total aktiva (solvabel). Meskipun aset<br>yang dimiliki masih dapat menjamin.                                 |  |
| Perbandingan<br>hasil penilaian | Hasil penilaian yang dihasilkan oleh sistem dengan penilaian secara manual adalah sama                                                                                                    |  |

Tabel 4.3 *Output* Sistem untuk Penilaian Mitra Binaan Surya

| ig iso yang sukup untuk mandayar hutang -<br>akar agar hutang lancar ya terbayarkan |
|-------------------------------------------------------------------------------------|
|                                                                                     |
| iasi dengan seluruh kekayaan yang dimiliki /<br>jamin,                              |
| i la la la la la la la la la la la la la                                            |

Gambar 4.40 Halaman Penilaian Mitra Binaan Surya

| T | abel | 4 | .4 | Pos | Keuangan | Calon | Mitra        | Binaan   | Agung     | <u>y</u> |
|---|------|---|----|-----|----------|-------|--------------|----------|-----------|----------|
| - |      |   |    | 100 | recampan | Curon | 1,11,11,1,00 | Dillaali | 1 10 4112 | 5        |

| Pos keuangan       | Calon mitra binaan 1 (Agung) |             |             |  |  |
|--------------------|------------------------------|-------------|-------------|--|--|
|                    | April 2013                   | Mei 2013    | Juni 2013   |  |  |
| Kas                | 6.000.000                    | 7.000.000   | 6.500.000   |  |  |
| Persediaan         | 0                            | 0           | 0           |  |  |
| Aktiva lancar lain | 4.000.000                    | 500.000     | 800.000     |  |  |
| Tanah              | 0                            | 0           | 0           |  |  |
| Mesin              | 0                            | 0           | 0           |  |  |
| Bangunan           | 200.000.000                  | 200.000.000 | 200.000.000 |  |  |
| Peralatan          | 8.000.000                    | 7.000.000   | 9.000.000   |  |  |
| Kendaraan          | 0                            | 0           | 0           |  |  |
| Aktiva tetap lain  | 0                            | 0           | 0           |  |  |
| Hasil jual         | 12.000.000                   | 12.500.000  | 12.800.000  |  |  |
| Biaya tenaga kerja | 2.500.000                    | 2.500.000   | 2.500.000   |  |  |
| Biaya usaha        | 3.600.000                    | 4.700.000   | 4.000.000   |  |  |
| Biaya lain         | 0                            | 0           | 0           |  |  |
| Laba usaha         | 5.900.000                    | 5.300.000   | 6.300.000   |  |  |
| Hutang dagang      | 0                            | 0           | 0           |  |  |

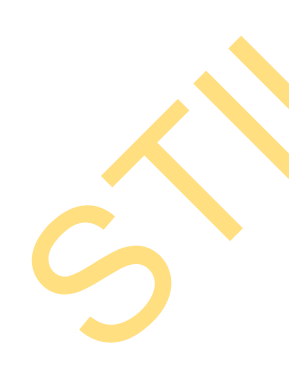

| Hutang gaji                | 500.000                                | 600.000                     | 0              |  |
|----------------------------|----------------------------------------|-----------------------------|----------------|--|
| Hutang transport           | 100.000                                | 0                           | 50.000         |  |
| Hutang usaha               | 1.000.000                              | 800.000                     | 500.000        |  |
| Hutang promosi             | 0                                      | 0                           | 0              |  |
| Hutang lancar lain         | 5.000.000                              | 2.000.000                   | 2.000.000      |  |
| Hutang bank                | 10.000.000                             | 10.000.000                  | 10.000.000     |  |
| Hutang jangka panjang lain | 0                                      | 20.000.000                  | 20.000.000     |  |
| Modal                      | 201.400.000                            | 181.100.000                 | 183.750.000    |  |
| Jumlah aktiva lancar       | 10.000.000                             | 7.500.000                   | 7.300.000      |  |
| Jumlah aktiva              | 218.000.000                            | 214.500.000                 | 216.300.000    |  |
| Jumlah hutang lancar       | 6.600.000                              | 3.400.000                   | 2.550.000      |  |
| Jumlah hutang              | 16.600.000                             | 33.400.000                  | 32.550.000     |  |
| Nilai likuiditas           | 1,5152                                 | 2,2059                      | 2,8627         |  |
| Nilai solvabilitas         | 0,0761                                 | 0,0247                      | 0,0291         |  |
| Rata-rata likuiditas       |                                        | 2,1946                      |                |  |
| Perubahan likuiditas       | Menurun (Ak                            | tiva Lancar > I             | Hutang Lancar) |  |
| Kesimpulan likuiditas      | Maka mitra b                           | ina <mark>an</mark> semakin | kurang mampu   |  |
| -                          | membayar hi                            | atang/kewajiba              | an dengan alat |  |
|                            | pembayaran/a                           | aktiva lancar               | yang dimiliki  |  |
|                            | (liquid) meskipun masih dapat melunasi |                             |                |  |
|                            | kewajibannya                           | l.                          |                |  |
| Rata-rata solvabilitas     | 0,1274                                 |                             |                |  |
| Perubahan solvabilitas     | Menurun (Aktiva > Hutang)              |                             |                |  |
| Kesimpulan solvabilitas    | Maka Semak                             | in mampu me                 | mbayar hutang  |  |
|                            | dalam kondi                            | si likuidasi d              | engan seluruh  |  |
|                            | kekayaan y                             | ang dimilik                 | i/total aktiva |  |
|                            | (solvabel).                            |                             |                |  |

Jika dibandingkan dengan penghitungan otomatis yang ada di dalam sistem, *output* kesimpulan yang dihasilkan adalah seperti pada

## Tabel 4.5.

6

Tabel 4.5 Output Sistem untuk Penilaian Mitra Binaan Agung

| Kesimpulan   | Maka mitra binaan semakin kurang mampu          |
|--------------|-------------------------------------------------|
| likuiditas   | membayar hutang/kewajibaan dengan alat          |
|              | pembayaran/aktiva lancar yang dimiliki (liquid) |
|              | meskipun masih dapat melunasi kewajibannya.     |
| Kesimpulan   | Maka Semakin mampu membayar hutang dalam        |
| solvabilitas | kondisi likuidasi dengan seluruh kekayaan yang  |
|              | dimiliki/total aktiva (solvabel).               |

Perbandingan Hasil penilaian yang dihasilkan oleh sistem dengan penilaian penilaian secara manual adalah sama

| Profil Mina Dinaan                                         |                                                                                                    |  |  |  |  |
|------------------------------------------------------------|----------------------------------------------------------------------------------------------------|--|--|--|--|
| sana naro<br>Alamat naro<br>Hankar narona lapone, katangan | Chonney<br>La opportagent<br>Caure Solution                                                                                                    |  |  |  |  |
| mail emiliais sanarapun sea                                | teys:                                                                                                    |  |  |  |  |
| i ne rate-rate like dites<br>energi des Montese            | CHARGES (SERVE LARGE > HERING LERGE) markets a manage/ large har surgers disparents part (serve) / trans-<br>large year of mild (spat) markets market depth material kang barrys. |  |  |  |  |
| Tren retaireta volvabilitas                                | (Horania (Aktive + Notang )                                                                                                    |  |  |  |  |
| Koleptor selvetilles                                       | : Hyber Son Alement particulary industry data in Kondol National Gengian Schuch Relayaon yang databat 7 Jaka<br>Manya (paranter).                                                 |  |  |  |  |

Gambar 4.41 Halaman Penilaian Mitra Binaan Agung

| Pos keuangan               | Calon mitra binaan 1 (Ratna) |             |             |  |
|----------------------------|------------------------------|-------------|-------------|--|
| _                          | April 2013                   | Mei 2013    | Juni 2013   |  |
| Kas                        | 8.400.000                    | 9.300.000   | 9.000.000   |  |
| Persediaan 🔶               | 2.000.000                    | 1.500.000   | 0           |  |
| Aktiva lancar lain         | 0                            | 0           | 0           |  |
| Tanah                      | 120.000.000                  | 120.000.000 | 120.000.000 |  |
| Mesin                      | 0                            | 0           | 0           |  |
| Bangunan                   | 100.000.000                  | 100.000.000 | 100.000.000 |  |
| Peralatan                  | 3.000.000                    | 3.000.000   | 8.000.000   |  |
| Kendaraan                  | 0                            | 0           | 20.000.000  |  |
| Aktiva tetap lain          | 0                            | 0           | 0           |  |
| Hasil jual                 | 18.000.000                   | 23.000.000  | 20.000.000  |  |
| Biaya tenaga kerja         | 200.000                      | 400.000     | 0           |  |
| Biaya usaha                | 3.000.000                    | 4.000.000   | 7.000.000   |  |
| Biaya lain                 | 2.500.000                    | 3.500.000   | 1.000.000   |  |
| Laba usaha                 | 12.300.000                   | 15.100.000  | 12.000.000  |  |
| Hutang dagang              | 3.500.000                    | 5.000.000   | 14.000.000  |  |
| Hutang gaji                | 0                            | 300.000     | 2.000.000   |  |
| Hutang transport           | 200.000                      | 600.000     | 300.000     |  |
| Hutang usaha               | 2.300.000                    | 2.300.000   | 3.000.000   |  |
| Hutang promosi             | 0                            | 0           | 150.000     |  |
| Hutang lancar lain         | 0                            | 0           | 0           |  |
| Hutang bank                | 30.000.000                   | 30.000.000  | 30.000.000  |  |
| Hutang jangka panjang lain | 0                            | 0           | 0           |  |
| Modal                      | 197.400.000                  | 195.600.000 | 207.550.000 |  |
| Jumlah aktiva lancar       | 10.400.000                   | 10.800.000  | 9.000.000   |  |
| Jumlah aktiva              | 233.400.000                  | 233.800.000 | 257.000.000 |  |
| Jumlah hutang lancar       | 6.000.000                    | 8.200.000   | 19.450.000  |  |

## Tabel 4.6 Pos Keuangan Calon Mitra Binaan Ratna

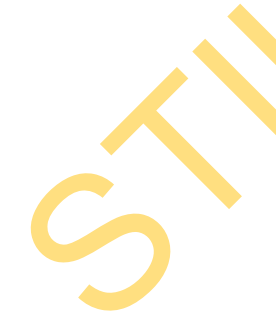

| Jumlah hutang           | 36.000.000                                                         | 38.200.000                                                                 | 49.450.000                                                 | ] |
|-------------------------|--------------------------------------------------------------------|----------------------------------------------------------------------------|------------------------------------------------------------|---|
| Nilai likuiditas        | 1,7333                                                             | 1,3171                                                                     | 0,4627                                                     |   |
| Nilai solvabilitas      | 0,1542                                                             | 1,3171                                                                     | 0,4627                                                     |   |
| Rata-rata likuiditas    |                                                                    | 1,1710                                                                     |                                                            |   |
| Perubahan likuiditas    | Menurun (Ak                                                        | tiva Lancar < I                                                            | Hutang Lancar)                                             |   |
| Kesimpulan likuiditas   | Maka usaha<br>memiliki uai<br>membayar<br>cenderung<br>membayar hu | dikatakan illiq<br>ng kas yang<br>hutang lanc<br>semakin ti<br>tang lancar | uid atau tidak<br>cukup untuk<br>arnya. Serta<br>dak mampu |   |
| Rata-rata solvabilitas  |                                                                    | 0,1700                                                                     |                                                            |   |
| Perubahan solvabilitas  | Mening                                                             | gkat (Aktiva >                                                             | Hutang)                                                    |   |
| Kesimpulan solvabilitas | Maka semaki<br>hutang dalan<br>seluruh kekay                       | in kurang man<br>n kondisi liku<br>aan yang dimi                           | npu membayar<br>uidiasi dengan<br>liki/total aktiva        |   |
|                         | (solvabel). M<br>masih dapat n                                     | leskipun aset<br>nenjamin.                                                 | yang dimiliki                                              |   |

Tabel 4.7 Output Sistem untuk Penilaian Mitra Binaan Ratna

| Kesimpulan      | Maka usaha dikatakan illiquid atau tidak memiliki    |
|-----------------|------------------------------------------------------|
| likuiditas      | uang kas yang cukup untuk membayar hutang            |
|                 | lancarnya. Serta cenderung semakin tidak mampu       |
|                 | membayar hutang lancar                               |
| Kesimpulan      | Maka semakin kurang mampu membayar hutang            |
| solvabilitas    | dalam kondisi likuidiasi dengan seluruh kekayaan     |
|                 | yang dimiliki/total aktiva (solvabel). Meskipun aset |
|                 | yang dimiliki masih dapat menjamin.                  |
| Perbandingan    | Hasil penilaian yang dihasilkan oleh sistem dengan   |
| hasil penilaian | penilaian secara manual adalah sama                  |
|                 |                                                      |

| Profit Mitra Binaan                |                                                                                                    |
|------------------------------------|----------------------------------------------------------------------------------------------------|
| Barrandea                          | : RATING                                                                                                    |
| Alamat mitra                       | : 1 Cokroaningto                                                                                                    |
| tersider aubinit leps ter bewangen | card sure                                                                                                    |
| usel Perilsion Kerampuan Ker       | ibayar                                                                                                    |
| Tren rate-rate likeleites          | : Nenurun (Aktiva Lancar + Hutang Lancar)                                                                                                    |
| Kesanjadan liburtnas               | t sala santa dikatakan digud atas nahé mendiki sang ias yang takup untuk meninagat batang ianantya, serta<br>pandarung samakin bisik mengu membayat butang lancar                                                       |
| tren pra-cata solva binas          | : Menongiant (Aktiva >- Hartang )                                                                                                    |
| Kovingulari sofvebillari           | : Note somekin kunang mangau manibuver halang dalam kanatal Matalasi dangan salarah kakayaan yang dimiliki /                                                                                                    |
|                                    | Profit Mitra Binaan<br>Kana nitra<br>Aanat nitra<br>anakar nitra teosian kesangar<br><b>Hasil Pentalain Kenangsan Ken</b><br>Tiran nite nite Kokitwa<br>mengri Kesi Kesime<br>Tiran nite nite Kokitwa<br>mengri Kesimet |

Gambar 4.42 Halaman Penilaian Mitra Binaan Ratna

| Pos keuangan               | Calon mi    | tra binaan 1 (  | (Ayu Sinta)     |
|----------------------------|-------------|-----------------|-----------------|
|                            | April 2013  | Mei 2013        | Juni 2013       |
| Kas                        | 4.500.000   | 4.700.000       | 6.200.000       |
| Persediaan                 | 12.000.000  | 2.500.000       | 800.000         |
| Aktiva lancar lain         | 0           | 0               | 0               |
| Tanah                      | 100.000.000 | 100.000.000     | 100.000.000     |
| Mesin                      | 15.000.000  | 15.000.000      | 15.000.000      |
| Bangunan                   | 120.000.000 | 120.000.000     | 120.000.000     |
| Peralatan                  | 3.000.000   | 4.000.000       | 4.000.000       |
| Kendaraan                  | 14.000.000  | 27.000.000      | 27.000.000      |
| Aktiva tetap lain          | 0           | 0               | 0               |
| Hasil jual                 | 8.000.000   | 13.000.000      | 13.000.000      |
| Biaya tenaga kerja         | 3.000.000   | 3.000.000       | 3.000.000       |
| Biaya usaha                | 5.600.000   | 4.800.000       | 4.800.000       |
| Biaya lain                 | 0           | 0               | 0               |
| Laba usaha                 | -600.000    | 5.200.000       | 5.200.000       |
| Hutang dagang              | 12.000.000  | 11.000.000      | 11.000.000      |
| Hutang gaji                | 0           | 0               | 0               |
| Hutang transport           | 150.000     | 250.000         | 250.000         |
| Hutang usaha               | 3.400.000   | 4.000.000       | 4.000.000       |
| Hutang promosi             | 0           | 500.000         | 500.000         |
| Hutang lancar lain         | 3.500.000   | 0               | 0               |
| Hutang bank                | 20.000.000  | 18.000.000      | 18.000.000      |
| Hutang jangka panjang lain | 0           | 0               | 0               |
| Modal                      | 229.450.000 | 229.300.000     | 239.250.000     |
| Jumlah aktiva lancar       | 16.500.000  | 7.200.000       | 7.000.000       |
| Jumlah aktiva              | 268.500.000 | 261.200.000     | 273.000.000     |
| Jumlah hutang lancar       | 19.050.000  | 13.900.000      | 15.750.000      |
| Jumlah hutang              | 39.050.000  | 31.900.000      | 33.750.000      |
| Nilai likuiditas           | 0,8661      | 0,5180          | 0,4444          |
| Nilai solvabilitas         | 0,1454      | 0,1221          | 0,1236          |
| Rata-rata likuiditas       |             | 0,6095          |                 |
| Perubahan likuiditas       | Menurun (Ak | tiva Lancar < I | Hutang Lancar)  |
| Kesimpulan likuiditas      | Maka usaha  | dikatakan illic | juid atau tidak |
|                            | memiliki ua | ng kas yang     | cukup untuk     |
|                            | membayar    | hutang land     | carnya. Serta   |
|                            | cenderung   | semakin ti      | dak mampu       |
|                            | membayar hu | tang lancar     |                 |
| Rata-rata solvabilitas     |             | 0,1304          | •               |
| Perubahan solvabilitas     | Menu        | run (Aktıva > I | lutang)         |
| Kesimpulan solvabilitas    | Maka Semak  | in mampu me     | mbayar hutang   |
|                            | dalam kondi | si likuidasi d  | lengan seluruh  |
|                            | kekayaan y  | ang dimilik/    | 1/total aktiva  |
|                            | (solvabel). |                 |                 |

Tabel 4.8 Pos Keuangan Calon Mitra Binaan Ayu Sinta

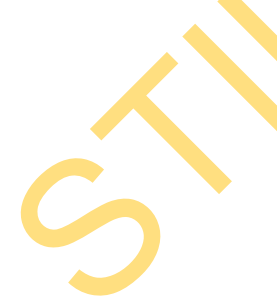

| Kesimpulan<br>likuiditas        | Maka usaha dikatakan illiquid atau tidak memiliki<br>uang kas yang cukup untuk membayar hutang<br>lancarnya. Serta cenderung semakin tidak mampu<br>membayar hutang lancar |  |
|---------------------------------|----------------------------------------------------------------------------------------------------|--|
| Kesimpulan<br>solvabilitas      | Maka Semakin mampu membayar hutang dalam<br>kondisi likuidasi dengan seluruh kekayaan yang<br>dimiliki/total aktiva (solvabel).                                            |  |
| Perbandingan<br>hasil penilaian | Hasil penilaian yang dihasilkan oleh sistem dengan penilaian secara manual adalah sama                                                                                     |  |

Tabel 4.9 Output Sistem untuk Penilaian Mitra Binaan Ayu Sinta

| Profil Milra Binaan               |                                                                                                    |
|-----------------------------------|----------------------------------------------------------------------------------------------------|
| Nono milao                        | : AYU SINTA                                                                                                    |
| Alaman minta                      | : Kiungkung                                                                                                    |
| Terakhir sabirik laparan kecangan | 1 : Xxx 2013                                                                                                    |
| Hadi Perilaian Kemampuan Me       | nbayar                                                                                                    |
| Then note note Modellies          | : Monoron (Abdive Lancer < Helleng Lancer)                                                                                                    |
| Keelingeden Houldhaa              | <ul> <li>Kaka umba di otakan ilipula atau tinis mentilid uang kas yang cubup untuk membayar butang incorreya. Serta<br/>penderung seraikin tidak menga mentagan butang batan</li> </ul> |
| Tren rate rate solvabilities      | : Menorum (Michael > Holang )                                                                                                    |
| Keelmpalan solvabilitas           | : Maka Semakin mempu membeyar tutang dalam kondisi Bukinsi dengan seluruh kekayaan yang dimilik / total<br>aktiva (solvaba).                                                            |
| t                                 |                                                                                                    |

Gambar 4.43 Halaman Penilaian Mitra Binaan Ayu Sinta

2. Pengujian penilaian kemampuan membayar terhadap empat mitra binaan yang telah terdaftar dengan hasil penilaian yang berbeda. Empat mitra binaan memiliki data laporan keuangan sebagai berikut:

Tabel 4.10 Pos Keuangan Mitra Binaan Budi Sukma

| Pos keuangan       | Mitra binaan 1 (Budi Sukma) |             |             |  |
|--------------------|-----------------------------|-------------|-------------|--|
|                    | Juli 2012                   | Agt 2012    | Sep 2012    |  |
| Kas                | 18.000.000                  | 20.000.000  | 15.000.000  |  |
| Persediaan         | 0                           | 0           | 0           |  |
| Aktiva lancar lain | 2.000.000                   | 500.000     | 0           |  |
| Tanah              | 0                           | 0           | 0           |  |
| Mesin              | 0                           | 0           | 0           |  |
| Bangunan           | 150.000.000                 | 150.000.000 | 150.000.000 |  |
| Peralatan          | 8.000.000                   | 9.000.000   | 9.000.000   |  |
| Kendaraan          | 20.000.000                  | 20.000.000  | 20.000.000  |  |

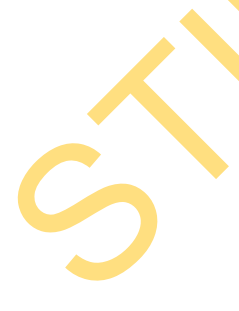

| Aktiva tetap lain          | 0                                         | 0              | 0               |
|----------------------------|-------------------------------------------|----------------|-----------------|
| Hasil jual                 | 35.000.000                                | 38.000.000     | 30.000.000      |
| Biaya tenaga kerja         | 2.500.000                                 | 2.500.000      | 2.500.000       |
| Biaya usaha                | 8.000.000                                 | 7.500.000      | 5.000.000       |
| Biaya lain                 | 0                                         | 0              | 0               |
| Laba usaha                 | 24.500.000                                | 28.000.000     | 22.500.000      |
| Hutang dagang              | 300.000                                   | 400.000        | 200.000         |
| Hutang gaji                | 0                                         | 400.000        | 0               |
| Hutang transport           | 100.000                                   | 0              | 50.000          |
| Hutang usaha               | 1.000.000                                 | 800.000        | 500.000         |
| Hutang promosi             | 0                                         | 0              | 0               |
| Hutang lancar lain         | 5.000.000                                 | 6.000.000      | 2.000.000       |
| Hutang bank                | 10.000.000                                | 10.000.000     | 10.000.000      |
| Hutang jangka panjang lain | 0                                         | 20.000.000     | 20.000.000      |
| Modal                      | 181.600.000                               | 161.900.000    | 161.250.000     |
| Jumlah aktiva lancar       | 20.000.000                                | 20.500.000     | 15.000.000      |
| Jumlah aktiva              | 198.000.000                               | 199.500.000    | 194.000.000     |
| Jumlah hutang lancar       | 6.400.000                                 | 7.600.000      | 2.750.000       |
| Jumlah hutang              | 16.400.000                                | 37.600.000     | 32.750.000      |
| Nilai likuiditas           | 3,1250                                    | 2,6974         | 5,4545          |
| Nilai solvabilitas         | 0,0828                                    | 0,1885         | 0,1688          |
| Rata-rata likuiditas       |                                           | 3,7590         |                 |
| Perubahan likuiditas       | Men <mark>in</mark> gka                   | t (Aktiva Lanc | ar > Hutang     |
|                            |                                           | Lancar)        |                 |
| Rata-rata solvabilitas     | 0,1467                                    |                |                 |
| Perubahan solvabilitas     | Meningkat (Aktiva > Hutang)               |                |                 |
| Keterlambatan pembayaran   | 14 hari                                   |                |                 |
| Kesimpulan pembayaran      | Lancar ( Tepat waktu atau < 30 hari )     |                |                 |
| Kesimpulan penilaian       | Mitra binaan sangat baik dalam melunasi   |                |                 |
| kemampuan membayar         | angsuran pinjaman dengan dukungan         |                |                 |
|                            | ketersediaan dana kas yang terpenuhi      |                |                 |
|                            | walaupun semakin menurun, namun cukup     |                |                 |
|                            | terjamin dengan aset kekayaan yang        |                |                 |
|                            | dimiliki. Diperkirakan mitra binaan dapat |                |                 |
|                            | melunasi angsurannya hanya beberapa       |                |                 |
|                            | periode kede                              | epan atau be   | eresiko terjadi |
|                            | keterlambatar                             | n pembayaran.  |                 |

**K** 

Tabel 4.11 Output Sistem untuk Penilaian Mitra Binaan Budi Sukma

| Ketepatan waktu   | LANCAR (dengan keterlambatan pembayaran          |
|-------------------|--------------------------------------------------|
|                   | angsuran selama <mark>14</mark> hari)            |
| Tren likuiditas   | Meningkat (Aktiva Lancar > Hutang Lancar)        |
| Tren solvabilitas | Meningkat (Aktiva > Hutang)                      |
| Kesimpulan        | Mitra binaan sangat baik dalam melunasi angsuran |

| penilaian       | pinjaman dengan dukungan ketersediaan dana kas     |  |
|-----------------|----------------------------------------------------|--|
| kemampuan       | yang terpenuhi walaupun semakin menurun, namun     |  |
| membayar        | cukup terjamin dengan aset kekayaan yang dimiliki. |  |
|                 | Diperkirakan mitra binaan dapat melunasi           |  |
|                 | angsurannya hanya beberapa periode kedepan atau    |  |
|                 | beresiko terjadi keterlambatan pembayaran.         |  |
| Perbandingan    | Hasil penilaian yang dihasilkan oleh sistem dengan |  |
| hasil penilaian | penilaian secara manual adalah sama                |  |

| Profi Nitra Ginaan               |                                                                                                    |
|----------------------------------|----------------------------------------------------------------------------------------------------|
| Burnum Bra                       | : SUCT SURVA                                                                                                    |
| Alamati mitra                    | : IL TADAVAN                                                                                                    |
| terskhir submit laporan keyangan | 100 PT PT PT PT PT PT PT PT PT PT PT PT PT                                                                                                    |
| Periode laporan yang ditampikan  | THE 2017 - SEPTEMENT 2012                                                                                                    |
| Hadi Penlalan Kemampuan Mer      | sbeyer                                                                                                    |
| Recipcio.                        | : Note because comparing the definition in a surger of programs decays in decays definition of the test stand<br>report in which purport administration, there is also programs decays were being any source trails, reported and<br>more behavior decays induced any second private a behavior approximate the test of the test of the test of the<br>participants. |
| Ketapatan wektu perabayanan      | : LANGAR (den pan keterlambetan pembayanan segawan salama (4 kari)                                                                                                    |
| trea care-recalikandiras         | : we rejor (skya Lawar > lawarg Lawar)                                                                                                    |
| Loss cata- ana un-solutiblicae.  | : New maker (Akrya > History) (                                                                                                    |

Gambar 4.44 Halaman Penilaian Mitra Binaan Budi Sukma

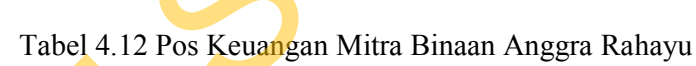

| Pos keuangan       | Mitra binaan 2 (Anggra Rahayu) |             |             |  |
|--------------------|--------------------------------|-------------|-------------|--|
|                    | Juli 2012                      | Agt 2012    | Sep 2012    |  |
| Kas                | 12.000.000                     | 14.500.000  | 10.000.000  |  |
| Persediaan         | 2.000.000                      | 1.500.000   | 0           |  |
| Aktiva lancar lain | 0                              | 0           | 0           |  |
| Tanah              | 120.000.000                    | 120.000.000 | 120.000.000 |  |
| Mesin              | 0                              | 0           | 0           |  |
| Bangunan           | 100.000.000                    | 100.000.000 | 100.000.000 |  |
| Peralatan          | 3.000.000                      | 3.000.000   | 8.000.000   |  |
| Kendaraan          | 130.000.000                    | 130.000.000 | 150.000.000 |  |
| Aktiva tetap lain  | 0                              | 0           | 0           |  |
| Hasil jual         | 18.000.000                     | 23.000.000  | 20.000.000  |  |
| Biaya tenaga kerja | 4.000.000                      | 5.000.000   | 4.000.000   |  |
| Biaya usaha        | 3.000.000                      | 4.000.000   | 7.000.000   |  |
| Biaya lain         | 2.500.000                      | 3.500.000   | 1.000.000   |  |
| Laba usaha         | 8.500.000                      | 10.500.000  | 8.000.000   |  |
| Hutang dagang      | 3.500.000                      | 5.000.000   | 14.000.000  |  |
| Hutang gaji        | 0                              | 300.000     | 2.000.000   |  |
| Hutang transport   | 200.000                        | 600.000     | 300.000     |  |

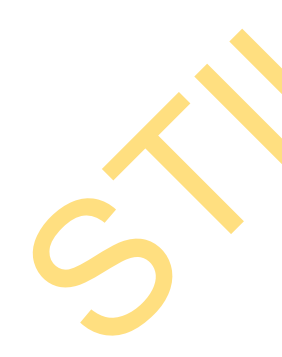

| Hutang usaha               | 6.500.000                               | 6.500.000      | 8.000.000                  |  |
|----------------------------|-----------------------------------------|----------------|----------------------------|--|
| Hutang promosi             | 0                                       | 0              | 150.000                    |  |
| Hutang lancar lain         | 0                                       | 0              | 0                          |  |
| Hutang bank                | 60.000.000                              | 60.000.000     | 60.000.000                 |  |
| Hutang jangka panjang lain | 0                                       | 0              | 0                          |  |
| Modal                      | 296.800.000                             | 296.600.000    | 303.550.000                |  |
| Jumlah aktiva lancar       | 14.000.000                              | 16.000.000     | 10.000.000                 |  |
| Jumlah aktiva              | 367.000.000                             | 369.000.000    | 388.000.0 <mark>0</mark> 0 |  |
| Jumlah hutang lancar       | 10.200.000                              | 12.400.00      | 24. <mark>450.00</mark> 0  |  |
| Jumlah hutang              | 70.200.000                              | 72.400.000     | 84.450.000                 |  |
| Nilai likuiditas           | 1,3725                                  | 1,2903         | 0,4090                     |  |
| Nilai solvabilitas         | 0,1913                                  | 0,1962         | 0,2177                     |  |
| Rata-rata likuiditas       | 1,0240                                  |                |                            |  |
| Perubahan likuiditas       | Menurun (Aktiva Lancar < Hutang Lancar) |                |                            |  |
| Rata-rata solvabilitas     | 0,2017                                  |                |                            |  |
| Perubahan solvabilitas     | Meningkat (Aktiva > Hutang)             |                |                            |  |
| Keterlambatan pembayaran   | 105 hari                                |                |                            |  |
| Kesimpulan pembayaran      | Kurang lancar (>30 hari dan <180 hari ) |                |                            |  |
| Kesimpulan penilaian       | Mitra binaan kurang baik dalam melunasi |                |                            |  |
| kemampuan membayar         | angsuran dikarenakan kurang memiliki    |                |                            |  |
|                            | ketersediaan                            | kas yang m     | encukupi dan               |  |
| •                          | cenderung te                            | rus menurun.   | Namun untuk                |  |
|                            | ketersediaan                            | aset kekayaan, | masih dijamin              |  |
|                            | dengan baik jika mitra binaan terjadi   |                |                            |  |
|                            | likuidasi. Diperkirakan mitra binaan    |                |                            |  |
|                            | semakin sulit                           | t untuk melaku | ıkan pelunasan             |  |
|                            | angsuran.                               |                |                            |  |

 Tabel 4.13 Output Sistem untuk Penilaian Mitra Binaan Anggra Rahayu

| Ketepatan waktu                                  | KURANG LANCAR (dengan keterlambatan                                                                                                    |
|--------------------------------------------------|----------------------------------------------------------------------------------------------------|
|                                                  | pembayaran angsuran selama <mark>105</mark> hari)                                                                                                    |
| Tren likuiditas                                  | Menurun (Aktiva Lancar < Hutang Lancar)                                                                                                    |
| Tren solvabilitas                                | Meningkat (Aktiva > Hutang)                                                                                                    |
| Kesimpulan<br>penilaian<br>kemampuan<br>membayar | Mitra binaan kurang baik dalam melunasi angsuran<br>dikarenakan kurang memiliki ketersediaan kas yang<br>mencukupi dan cenderung terus menurun. Namun<br>untuk ketersediaan aset kekayaan, masih dijamin<br>dengan baik jika mitra binaan terjadi likuidasi.<br>Diperkirakan mitra binaan semakin sulit untuk<br>melakukan pelunasan angsuran. |
| Perbandingan                                     | Hasil penilaian yang dihasilkan oleh sistem dengan                                                                                                    |
| hasil penilaian                                  | penilaian secara manual adalah sama                                                                                                    |

| Profit Miles Binaan              |                                                                                                    |
|----------------------------------|----------------------------------------------------------------------------------------------------|
| NAME CASE                        | LANSKA KARANI                                                                                                    |
| Alamat mena                      | C. DENKYSKK                                                                                                    |
| tersking store isporen beianger. | CARACTERIA AND A CONSTRUCTION OF A CONSTRUCTION OF A CONSTRUCTION OF A CONSTRUCTION OF A CONSTRUCTION OF A CONST                                                                                                    |
| Farlock laporar yang ditampikan  | 1911 2012 - SEPTEMER 2012                                                                                                    |
| Hasil Perikian Kenampuan Men     | lapar                                                                                                    |
| Kolepuke                         | • Pite these large both show a denset argues a discuster is any next list is because the early next show the second statement of the second statement of the second stateme |
| Ketapatan yaktu pambayaran       | : KURANG LANCAR, (Sengen Asteriarthean perdaparen angezen selatur (355 han)                                                                                                    |
| Then reco-reco liquicities       | : Menurun (Aktive Lender - Huteng Lender)                                                                                                    |
| Transmission and address         | manipolish (sizes a listens)                                                                                                    |

Gambar 4.45 Halaman Penilaian Mitra Binaan Anggra Rahayu

| Pos keuangan               | Mitra binaan 3 (Donny) |             |             |
|----------------------------|------------------------|-------------|-------------|
| 0                          | Juli 2012              | Agt 2012    | Sep 2012    |
| Kas                        | 4.000.000              | 30.000.000  | 18.000.000  |
| Persediaan                 | 250.000                | 0           | 4.000.000   |
| Aktiva lancar lain         | 0                      | 15.000.000  | 10.000.000  |
| Tanah                      | 0                      | 0           | 0           |
| Mesin                      | 0                      | 0           | 0           |
| Bangunan                   | 130.000.000            | 130.000.000 | 130.000.000 |
| Peralatan                  | 0                      | 0           | 0           |
| Kendaraan                  | 60.000.000             | 15.000.000  | 25.000.000  |
| Aktiva tetap lain          | 0                      | 0           | 0           |
| Hasil jual                 | 4.500.000              | 12.000.000  | 11.000.000  |
| Biaya tenaga kerja         | 3.000.000              | 3.000.000   | 3.000.000   |
| Biaya usaha                | 6.000.000              | 6.000.000   | 6.000.000   |
| Biaya lain                 | 3.000.000              | 0           | 0           |
| Laba usaha                 | -7.500.000             | 3.000.000   | 2.000.000   |
| Hutang dagang              | 10.000.000             | 0           | 0           |
| Hutang gaji                | 2.000.000              | 0           | 0           |
| Hutang transport           | 500.000                | 300.000     | 0           |
| Hutang usaha               | 0                      | 0           | 1.000.000   |
| Hutang promosi             | 0                      | 0           | 0           |
| Hutang lancar lain         | 18.000.000             | 18.000.000  | 18.000.000  |
| Hutang bank                | 30.000.000             | 30.000.000  | 30.000.000  |
| Hutang jangka panjang lain | 50.000.000             | 50.000.000  | 50.000.000  |
| Modal                      | 83.750.000             | 91.700.000  | 88.000.000  |
| Jumlah aktiva lancar       | 4.250.000              | 45.000.000  | 32.000.000  |
| Jumlah aktiva              | 194.250.000            | 190.000.000 | 187.000.000 |
| Jumlah hutang lancar       | 30.500.000             | 18.300.000  | 19.000.000  |
| Jumlah hutang              | 110.500.000            | 98.300.000  | 99.000.000  |
| Nilai likuiditas           | 0,1393                 | 2,4590      | 1,6842      |
| Nilai solvabilitas         | 0,5689                 | 0,5174      | 0,5294      |
| Rata-rata likuiditas       |                        | 1,4275      |             |

## Tabel 4.14 Pos Keuangan Mitra Binaan Donny

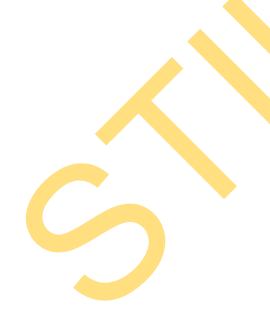

| Perubahan likuiditas     | Meningkat (Aktiva Lancar > Hutang                |  |
|--------------------------|--------------------------------------------------|--|
|                          | Lancar)                                          |  |
| Rata-rata solvabilitas   | 0,5385                                           |  |
| Perubahan solvabilitas   | Menurun (Aktiva > Hutang)                        |  |
| Keterlambatan pembayaran | 348 hari                                         |  |
| Kesimpulan pembayaran    | Macet (>270 hari)                                |  |
| Kesimpulan penilaian     | Mitra binaan kurang beritikad baik dalam         |  |
| kemampuan membayar       | melunasi angsurannya padahal mas <mark>ih</mark> |  |
|                          | memiliki ketersediaan kas yang mencukupi         |  |
|                          | serta memiliki aset kekayaan yang                |  |
|                          | mencukupi. Seharusnya tidak terjadi              |  |
|                          | piutang macet dan mitra binaan dapat             |  |
|                          | dengan mudah melunasi angsurannya                |  |
|                          | hingga beberapa periode kedepan.                 |  |

| Tabel 4.15 <i>Output</i> Sistem untuk Penilaian Mitra Binaan Do | nny |
|-----------------------------------------------------------------|-----|
|-----------------------------------------------------------------|-----|

| Ketepatan waktu   | MACET (dengan keterlambatan pembayaran             |
|-------------------|----------------------------------------------------|
|                   | angsuran selama 348 hari)                          |
| Tren likuiditas   | Meningkat (Aktiva Lancar > Hutang Lancar)          |
| Tren solvabilitas | Menurun (Aktiva > Hutang)                          |
| Kesimpulan        | Mitra binaan kurang beritikad baik dalam melunasi  |
| penilaian         | angsurannya padahal masih memiliki ketersediaan    |
| kemampuan         | kas yang mencukupi serta memiliki aset kekayaan    |
| membayar          | yang mencukupi. Seharusnya tidak terjadi piutang   |
|                   | macet dan mitra binaan dapat dengan mudah          |
|                   | melunasi angsurannya hingga beberapa periode       |
|                   | kedepan.                                           |
| Perbandingan      | Hasil penilaian yang dihasilkan oleh sistem dengan |
| hasil penilaian   | penilaian secara manual adalah sama                |

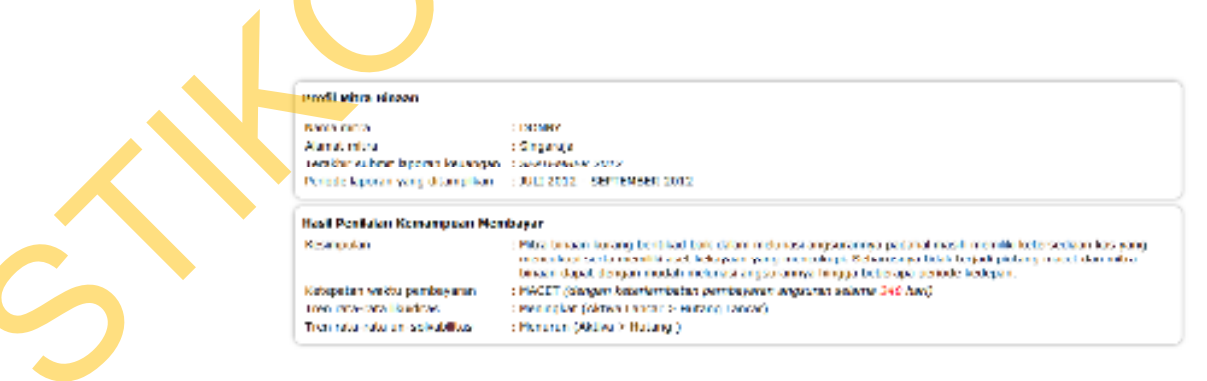

Gambar 4.46 Halaman Penilaian Mitra Binaan Donny

| Pos keuangan                                       | Mitra                | binaan 4 (Inc   | lah Sri)       |  |
|----------------------------------------------------|----------------------|-----------------|----------------|--|
|                                                    | Juli 2012            | Agt 2012        | Sep 2012       |  |
| Kas                                                | 3.000.000            | 6.000.000       | 6.500.000      |  |
| Persediaan                                         | 12.000.000           | 2.500.000       | 800.000        |  |
| Aktiva lancar lain                                 | 0                    | 0               | 0              |  |
| Tanah                                              | 100.000.000          | 100.000.000     | 100.000.000    |  |
| Mesin                                              | 15.000.000           | 15.000.000      | 15.000.000     |  |
| Bangunan                                           | 120.000.000          | 120.000.000     | 120.000.000    |  |
| Peralatan                                          | 13.000.000           | 13.000.000      | 13.000.000     |  |
| Kendaraan                                          | 14.000.000           | 14.000.000      | 27.000.000     |  |
| Aktiva tetap lain                                  | 0                    |                 | 0              |  |
| Hasil jual                                         | 8.000.000            | 14.000.000      | 13.000.000     |  |
| Biaya tenaga kerja                                 | 3.000.000            | 3.000.000       | 3.000.000      |  |
| Biaya usaha                                        | 2.500.000            | 6.000.000       | 9.500.000      |  |
| Biaya lain                                         | 0                    | 1.300.000       | 0              |  |
| Laba usaha                                         | 2.500.000            | 3.700.000       | 500.000        |  |
| Hutang dagang                                      | 12.000.000           | 10.000.000      | 7.000.000      |  |
| Hutang gaji                                        | 0                    | 1.200.000       | 0              |  |
| Hutang transport                                   | 150.000              | 200.000         | 250.000        |  |
| Hutang usaha                                       | 1.000.000            | 2.500.000       | 3.000.000      |  |
| Hutang promosi                                     | 0                    | 0               | 500.000        |  |
| Hutang lancar lain                                 | 3.500.000            | 0               | 0              |  |
| Hutang bank                                        | 20.000.000           | 18.000.000      | 18.000.000     |  |
| Hutang jangka panjang lain                         | 0 0 0                |                 | 0              |  |
| Modal                                              | 240.350.000          | 238.600.000     | 253.550.000    |  |
| Jumlah aktiva lancar                               | 15.000.000           | 8.500.000       | 7.300.000      |  |
| Jumlah aktiva                                      | 277.000.000          | 270.500.000     | 282.300.000    |  |
| J <mark>u</mark> mlah hu <mark>ta</mark> ng lancar | 16.650.000           | 13.900.000      | 10.750.000     |  |
| Jumlah hutang                                      | 36.650.000           | 31.900.000      | 28.750.000     |  |
| Nilai likuiditas                                   | 0,9009               | 0,6115          | 0,6791         |  |
| Nilai solvabilitas                                 | 0,1323 0,1179 0,1018 |                 |                |  |
| Rata-rata likuiditas                               | 0,7305               |                 |                |  |
| Perubahan likuiditas                               | Menurun (Ak          | tiva Lancar < I | Hutang Lancar) |  |
| Rata-rata solvabilitas                             |                      | 0,1174          |                |  |
| Perubahan solvabilitas                             | Menur                | run (Aktiva > H | Hutang)        |  |
| Keterlambatan pembayaran                           |                      | 256 hari        |                |  |
| Kesimpulan pembayaran                              | Diragukan            | (>180 hari dan  | < 270 hari )   |  |
| Kesimpulan penilaian                               | Mitra binaan         | kurang baik d   | lalam melunasi |  |
| kemampuan membayar                                 | angsuran dil         | karenakan kui   | rang memiliki  |  |
|                                                    | ketersediaan         | kas yang m      | encukupi dan   |  |
|                                                    | cenderung te         | rus menurun.    | Namun untuk    |  |
|                                                    | ketersediaan         | aset kekayaan,  | masih dijamin  |  |
|                                                    | dengan baik          | jika mitra      | binaan terjadi |  |

Tabel 4.16 Pos Keuangan Mitra Binaan Indah Sri

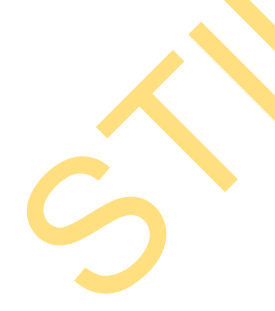

| likuidasi. | Diperkirakan     | mitra    | binaan   |
|------------|------------------|----------|----------|
| semakin s  | ulit untuk melak | kukan pe | elunasan |
| angsuran.  |                  |          |          |

Tabel 4.17 Output Sistem untuk Penilaian Mitra Binaan Indah Sri

| Ketepatan waktu   | DIRAGUKAN (dengan keterlambatan pembayaran         |
|-------------------|----------------------------------------------------|
|                   | angsuran selama 256 hari)                          |
| Tren likuiditas   | Menurun (Aktiva Lancar < Hutang Lancar)            |
| Tren solvabilitas | Menurun (Aktiva > Hutang)                          |
| Kesimpulan        | Mitra binaan kurang baik dalam melunasi angsuran   |
| penilaian         | dikarenakan kurang memiliki ketersediaan kas yang  |
| kemampuan         | mencukupi dan cenderung terus menurun. Namun       |
| membayar          | untuk ketersediaan aset kekayaan, masih dijamin    |
|                   | dengan baik jika mitra binaan terjadi likuidasi.   |
|                   | Diperkirakan mitra binaan semakin sulit untuk      |
|                   | melakukan pelunasan angsuran.                      |
| Perbandingan      | Hasil penilaian yang dihasilkan oleh sistem dengan |
| hasil penilaian   | penilaian secara manual adalah sama                |

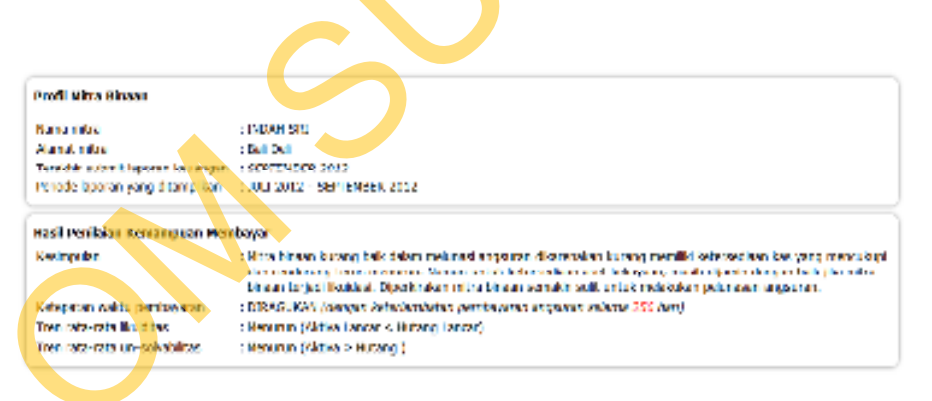

Gambar 4.47 Halaman Penilaian Mitra Binaan Indah Sri

 Pengujian penilaian efisiensi usaha terhadap empat mitra binaan yang telah terdaftar dengan hasil penilaian yang berbeda. Empat mitra binaan memiliki data laporan keuangan sebagai berikut:

| Juli 2012Agt 2012Sep 2012Kas18.000.00020.000.00015.000.000Persediaan000Aktiva lancar lain2.000.000500.0000Fanah0000Mesin0000Bangunan150.000.000150.000.000150.000.000Peralatan8.000.0009.000.0009.000.000Cendaraan20.000.00020.000.00020.000.000Aktiva tetap lain000Hasil jual35.000.00038.000.00030.000.000Biaya tenaga kerja2.500.0002.500.0002.500.000Biaya usaha8.000.0007.500.0005.000.000Biaya usaha24.500.00028.000.00022.500.000Nilai rentabilitas0,12370,14040,1160Cata-rata rentabilitas0,12370,14040,1160Rata-rata rentabilitasMeningkat (Laba positif)Maka aktivitas usaha semakin efisien dar<br>produktif dengan keuntungan yang<br>meningkat.Perubahan rentabilitasMeningkat (Laba positif)Maka aktivitas usaha semakin efisien dar<br>produktif dengan keuntungan yang<br>meningkat.Perubahan penilaian<br>efisiensi usahaMaka aktivitas usaha semakin efisien dar<br>produktif dengan keuntungan yang<br>meningkat.Perbandingan hasilHasil penilaian yang dihasilkan oleh sistem                                                                                                    | Pos keuangan                                                                                                    | Mitra binaan 1 (Budi Sukma)           |                  |                 |  |  |
|----------------------------------------------------------------------------------------------------|----------------------------------------------------------------------------------------------------|---------------------------------------|------------------|-----------------|--|--|
| Kas         18.000.000         20.000.000         15.000.000           Persediaan         0         0         0         0         0         0         0         0         0         0         0         0         0         0         0         0         0         0         0         0         0         0         0         0         0         0         0         0         0         0         0         0         0         0         0         0         0         0         0         0         0         0         0         0         0         0         0         0         0         0         0         0         0         0         0         0         0         0         0         0         0         0         0         0         0         0         0         0         0         0         0         0         0         0         0         0         0         0         0         0         0         0         0         0         0         0         0         0         0         0         0         0         0         0         0         0         0         0         0                                                                                                    |                                                                                                    | Juli 2012                             | Agt 2012         | Sep 2012        |  |  |
| Persediaan000Aktiva lancar lain2.000.000500.0000Aktiva lancar lain000Ganah000Mesin000Bangunan150.000.000150.000.000Peralatan8.000.0009.000.000Aktiva tetap lain00Aktiva tetap lain00Biaya tenaga kerja2.500.0002.500.000Biaya tenaga kerja2.500.0007.500.000Biaya tenaga kerja2.500.0002.500.000Biaya tenaga kerja00Caba usaha24.500.00028.000.000Vilai rentabilitas0,12370,1404Vilai rentabilitas0,1237Perubahan rentabilitasMeningkat (Laba positif)Kesimpulan penilaian<br>efisiensi usahaMaka aktivitas usaha semakin efisien dar<br>produktif dengan keuntungan yang<br>meningkat.Perubahan rentabilitasMaka aktivitas usaha semakin efisien dar<br>produktif dengan keuntungan yang<br>meningkat.Perubahan rentabilitasMaka aktivitas usaha semakin efisien dar<br>produktif dengan keuntungan yang<br>meningkat.Perubahan rentabilitasMaka aktivitas usaha semakin efisien dar<br>produktif dengan keuntungan yang<br>meningkat.Perubahan rentabilitasMaka aktivitas usaha semakin efisien dar<br>produktif dengan keuntungan yang<br>meningkat.Perbandingan hasitHasil penilaian yang dihasilkan oleh sistem                                                                                                    | Kas                                                                                                    | 18.000.000                            | 20.000.000       | 15.000.000      |  |  |
| Aktiva lancar lain2.000.000500.0000Fanah000Ganagunan150.000.000150.000.000Peralatan8.000.0009.000.000Cendaraan20.000.00020.000.000Aktiva tetap lain00000Hasil jual35.000.00038.000.000Biaya tenaga kerja2.500.0002.500.000Biaya tenaga kerja2.500.0007.500.000Biaya tenaga kerja2.500.0007.500.000Biaya tenaga kerja00Caba usaha24.500.00028.000.000Biaya lain00000Cumlah aktiva198.000.000199.500.000Nilai rentabilitas0,12370,1404Output sistemPerubahan rentabilitasMeningkat (Laba positif)Maka aktivitas usaha semakin efisien dar<br>produktif dengan keuntungan yang<br>meningkat.Perubahan penilaian<br>efisiensi usahaMaka aktivitas usaha semakin efisien dar<br>produktif dengan keuntungan yang<br>meningkat.Perubahan penilaian<br>efisiensi usahaMaka aktivitas usaha semakin efisien dar<br>produktif dengan keuntungan yang<br>meningkat.Perubahan penilaian<br>efisiensi usahaMaka aktivitas usaha semakin efisien dar<br>produktif dengan keuntungan yang<br>meningkat.Perbandingan hasilHasil penilaian yang dihasilkan oleh sistem                                                                                                    | Persediaan                                                                                                    | 0                                     | 0                | 0               |  |  |
| Fanah000Mesin000Bangunan150.000.000150.000.000Peralatan8.000.0009.000.000Kendaraan20.000.00020.000.000Aktiva tetap lain00000Hasil jual35.000.00038.000.000Biaya tenaga kerja2.500.0002.500.000Biaya tenaga kerja2.500.0002.500.000Biaya usaha8.000.0007.500.000Biaya usaha24.500.00028.000.000Biaya lain00000Caba usaha24.500.00028.000.000Nilai rentabilitas0,12370,14040,126700Perubahan rentabilitasMeningkat (Laba positif)Maka aktivitas usaha semakin efisien dar<br>produktif dengan keuntungan yang<br>meningkat.Perubahan rentabilitasMeningkat (Laba positif)Maka aktivitas usaha semakin efisien dar<br>produktif dengan keuntungan yang<br>meningkat.Perubahan rentabilitasMeningkat (Laba positif)Maka aktivitas usaha semakin efisien dar<br>produktif dengan keuntungan yang<br>meningkat.Perubahan rentabilitasMeningkat (Laba positif)Maka aktivitas usaha semakin efisien dar<br>produktif dengan keuntungan yang<br>meningkat.Perubahan rentabilitasMeningkat (Laba positif)Maka aktivitas usaha semakin efisien dar<br>produktif dengan keuntungan yang<br>meningkat.Perubahan nentabilitasMelingkat (Laba positif)                                                                                                    | Aktiva lancar lain                                                                                                    | 2.000.000                             | 500.000          | 0               |  |  |
| Mesin000Bangunan150.000.000150.000.000Peralatan $8.000.000$ $9.000.000$ Aktiva tetap lain00000Hasil jual $35.000.000$ $38.000.000$ Biaya tenaga kerja $2.500.000$ $2.500.000$ Biaya tenaga kerja $2.500.000$ $2.500.000$ Biaya tenaga kerja $2.500.000$ $2.500.000$ Biaya usaha $8.000.000$ $7.500.000$ Biaya usaha $8.000.000$ $7.500.000$ Biaya lain00000Caba usaha $24.500.000$ $28.000.000$ Vumlah aktiva198.000.000199.500.000Nilai rentabilitas $0,1237$ $0,1404$ 0,1267Perubahan rentabilitas $0,1267$ Perubahan rentabilitasMeningkat (Laba positif)Maka aktivitas usaha semakin efisien dar<br>produktif dengan keuntungan yang<br>meningkat.Perubahan rentabilitasMeningkat (Laba positif)Maka aktivitas usaha semakin efisien dar<br>produktif dengan keuntungan yang<br>meningkat.Perubahan rentabilitasMeningkat (Laba positif)Maka aktivitas usaha semakin efisien dar<br>produktif dengan keuntungan yang<br>meningkat.Perubahan rentabilitasMeningkat (Laba positif)Maka aktivitas usaha semakin efisien dar<br>produktif dengan keuntungan yang<br>meningkat.Perubahan nentabilitasMexia aktivitas usaha semakin efisien dar<br>produktif dengan keuntungan yang<br>meningkat.Perubahan nentabilitasMexia aktivitas usaha semakin efisien | Tanah                                                                                                    | 0                                     | 0                | 0               |  |  |
| Bangunan150.000.000150.000.000Peralatan8.000.0009.000.000Aktiva tetap lain00000Aktiva tetap lain000001 asil jual35.000.00038.000.000Biaya tenaga kerja2.500.0002.500.000Biaya tenaga kerja2.500.0002.500.000Biaya tenaga kerja2.500.0002.500.000Biaya tenaga kerja2.500.0002.500.000Biaya tenaga kerja00Caba usaha8.000.0007.500.000Biaya lain00000Caba usaha24.500.00028.000.000Siaya lain00000Caba usaha24.500.000199.500.000Nilai rentabilitas0,12370,14040,12670,1267Perubahan rentabilitasMeningkat (Laba positif)Kesimpulan penilaian<br>efisiensi usahaMaka aktivitas usaha semakin efisien dar<br>produktif dengan keuntungan yang<br>meningkat.Perubahan rentabilitasMeningkat (Laba positif)Kesimpulan penilaian<br>efisiensi usahaMaka aktivitas usaha semakin efisien dar<br>produktif dengan keuntungan yang<br>meningkat.Perubahan nentabilitasMeningkat (Laba positif)Perubahan rentabilitasMeningkat (Laba positif)Perubahan rentabilitasMeningkat (Laba positif)Perubahan rentabilitasMeningkat (Laba positif)Perubahan nentabilitasMeningkat (Laba positif)<                                                                                                    | Mesin                                                                                                    | 0                                     | 0                | 0               |  |  |
| Peralatan8.000.0009.000.0009.000.000Kendaraan20.000.00020.000.00020.000.000Aktiva tetap lain000Iasil jual35.000.00038.000.00030.000.000Biaya tenaga kerja2.500.0002.500.0002.500.000Biaya usaha8.000.0007.500.0005.000.000Biaya usaha8.000.0007.500.0005.000.000Biaya usaha24.500.00028.000.00022.500.000Biaya lain0000Caba usaha24.500.000199.500.000194.000.000Nilai rentabilitas0,12370,14040,1160Rata-rata rentabilitas0,126700Perubahan rentabilitasMeningkat (Laba positif)0Kesimpulan penilaian<br>efisiensi usahaMaka aktivitas usaha semakin efisien dar<br>produktif dengan keuntungan yang<br>meningkat.Perubahan rentabilitasMeningkat (Laba positif)Maka aktivitas usaha semakin efisien dar<br>produktif dengan keuntungan yang<br>meningkat.Perubahan rentabilitasMeningkat (Laba positif)Perubahan rentabilitasMeningkat (Laba positif)Perubahan rentabilitasMeningkat (Laba positif)Perubahan rentabilitasMeningkat (Laba positif)Perubahan rentabilitasMeningkat (Laba positif)Perubahan rentabilitasMeningkat (Laba positif)Perubahan rentabilitasMeningkat (Laba positif)Perubahan rentabilitasMeningkat (Laba positif)Perubahan rentabilitasMeningkat (Laba positi                                                                    | Bangunan                                                                                                    | 150.000.000                           | 150.000.000      | 150.000.000     |  |  |
| Kendaraan20.000.00020.000.00020.000.000Aktiva tetap lain0000Hasil jual35.000.00038.000.00030.000.000Biaya tenaga kerja2.500.0002.500.0002.500.000Biaya usaha8.000.0007.500.0005.000.000Biaya usaha8.000.0007.500.0005.000.000Biaya usaha24.500.00028.000.00022.500.000Biaya lain0000Caba usaha24.500.000199.500.000194.000.000Jumlah aktiva198.000.000199.500.000194.000.000Nilai rentabilitas0,12370,14040,1160Rata-rata rentabilitas0,126700Perubahan rentabilitasMaka aktivitas usaha semakin efisien dar<br>produktif dengan keuntungan yang<br>meningkat.0Perubahan rentabilitasMeningkat (Laba positif)Kesimpulan penilaian<br>efisiensi usahaMaka aktivitas usaha semakin efisien dar<br>produktif dengan keuntungan yang<br>meningkat.Perubahan nentabilitasMeningkat (Laba positif)Kesimpulan penilaian<br>efisiensi usahaMaka aktivitas usaha semakin efisien dar<br>produktif dengan keuntungan yang<br>meningkat.Perbandingan hasilHasil penilaian yang dihasilkan oleh sistem                                                                                                    | Peralatan                                                                                                    | 8.000.000                             | 9.000.000        | 9.000.000       |  |  |
| Aktiva tetap lain000Hasil jual35.000.00038.000.00030.000.000Biaya tenaga kerja2.500.0002.500.0002.500.000Biaya usaha8.000.0007.500.0005.000.000Biaya usaha8.000.0007.500.0005.000.000Biaya lain0000Laba usaha24.500.00028.000.00022.500.000Jumlah aktiva198.000.000199.500.000194.000.000Nilai rentabilitas0,12370,14040,1160Rata-rata rentabilitas0,126700Perubahan rentabilitasMaka aktivitas usaha semakin efisien dar<br>produktif dengan keuntungan yang<br>meningkat.0Perubahan rentabilitasMeningkat (Laba positif)Kesimpulan penilaian<br>efisiensi usahaMaka aktivitas usaha semakin efisien dar<br>produktif dengan keuntungan yang<br>meningkat.Perubahan rentabilitasMaka aktivitas usaha semakin efisien dar<br>produktif dengan keuntungan yang<br>meningkat.Perubahan nentabilitasMaka aktivitas usaha semakin efisien dar<br>produktif dengan keuntungan yang<br>meningkat.Perbandingan hasilHasil penilaian yang dihasilkan oleh sistem                                                                                                    | Kendaraan                                                                                                    | 20.000.000                            | 20.000.000       | 20.000.000      |  |  |
| Hasil jual35.000.00038.000.00030.000.000Biaya tenaga kerja2.500.0002.500.0002.500.000Biaya usaha8.000.0007.500.0005.000.000Biaya lain000Laba usaha24.500.00028.000.00022.500.000Jumlah aktiva198.000.000199.500.000194.000.000Vimlah aktiva0,12370,14040,1160Nilai rentabilitas0,12370,14040,1160Rata-rata rentabilitas0,12670Perubahan rentabilitasMaka aktivitas usaha semakin efisien dar<br>produktif dengan keuntungan yang<br>meningkat.Perubahan rentabilitasMeningkat (Laba positif)Maka aktivitas usaha semakin efisien dar<br>produktif dengan keuntungan yang<br>meningkat.Perubahan penilaian<br>efisiensi usahaMaka aktivitas usaha semakin efisien dar<br>produktif dengan keuntungan yang<br>meningkat.Perbandingan hasilHasil penilaian yang dihasilkan oleh sistem                                                                                                    | Aktiva tetap lain                                                                                                    | 0                                     | 0                | 0               |  |  |
| Biaya tenaga kerja2.500.0002.500.0002.500.000Biaya usaha8.000.0007.500.0005.000.000Biaya lain000Laba usaha24.500.00028.000.00022.500.000Lumlah aktiva198.000.000199.500.000194.000.000Nilai rentabilitas0,12370,14040,1160Rata-rata rentabilitas0,126700Perubahan rentabilitasMeningkat (Laba positif)0Kesimpulan penilaianMaka aktivitas usaha semakin efisien dar<br>produktif dengan keuntungan yang<br>meningkat.Perubahan rentabilitasMeningkat (Laba positif)Kesimpulan penilaianMaka aktivitas usaha semakin efisien dar<br>produktif dengan keuntungan yang<br>meningkat.Perubahan rentabilitasMaka aktivitas usaha semakin efisien dar<br>produktif dengan keuntungan yang<br>meningkat.Perubahan rentabilitasMaka aktivitas usaha semakin efisien dar<br>produktif dengan keuntungan yang<br>meningkat.Perbandingan hasilHasil penilaian yang dihasilkan oleh sistem                                                                                                    | Hasil jual                                                                                                    | 35.000.000                            | 38.000.000       | 30.000.000      |  |  |
| Biaya usaha8.000.0007.500.0005.000.000Biaya lain0000Laba usaha24.500.00028.000.00022.500.000Lumlah aktiva198.000.000199.500.000194.000.000Vumlah aktiva0,12370,14040,1160Nilai rentabilitas0,12370,14040,1160Rata-rata rentabilitas0,126700Perubahan rentabilitasMaka aktivitas usaha semakin efisien dar<br>produktif dengan keuntungan yang<br>meningkat.0Perubahan rentabilitasMaka aktivitas usaha semakin efisien dar<br>produktif dengan keuntungan yang<br>meningkat.Perubahan rentabilitasMaka aktivitas usaha semakin efisien dar<br>produktif dengan keuntungan yang<br>meningkat.Perubahan rentabilitasMaka aktivitas usaha semakin efisien dar<br>produktif dengan keuntungan yang<br>meningkat.Perubahan rentabilitasMaka aktivitas usaha semakin efisien dar<br>produktif dengan keuntungan yang<br>meningkat.Perbandingan hasilHasil penilaian yang dihasilkan oleh sistem                                                                                                    | Biaya tenaga kerja                                                                                                    | 2.500.000                             | 2.500.000        | 2.500.000       |  |  |
| Biaya lain000Laba usaha24.500.00028.000.00022.500.000Jumlah aktiva198.000.000199.500.000194.000.000Nilai rentabilitas0,12370,14040,1160Rata-rata rentabilitas0,12670Perubahan rentabilitasMeningkat (Laba positif)Kesimpulan penilaianMaka aktivitas usaha semakin efisien dar<br>produktif dengan keuntungan yang<br>meningkat.Perubahan rentabilitasOutput sistemPerubahan rentabilitasMaka aktivitas usaha semakin efisien dar<br>produktif dengan keuntungan yang<br>meningkat.Perubahan rentabilitasMaka aktivitas usaha semakin efisien dar<br>produktif dengan keuntungan yang<br>meningkat.Perubahan rentabilitasMaka aktivitas usaha semakin efisien dar<br>produktif dengan keuntungan yang<br>meningkat.Perubahan nentabilitasMaka aktivitas usaha semakin efisien dar<br>produktif dengan keuntungan yang<br>meningkat.Perbandingan hasilHasil penilaian yang dihasilkan oleh sistem                                                                                                    | Biaya usaha                                                                                                    | 8.000.000                             | 7.500.000        | 5.000.000       |  |  |
| Laba usaha24.500.00028.000.00022.500.000Jumlah aktiva198.000.000199.500.000194.000.000Nilai rentabilitas0,12370,14040,1160Rata-rata rentabilitas0,12670,1267Perubahan rentabilitasMeningkat (Laba positif)Kesimpulan penilaianMaka aktivitas usaha semakin efisien dar<br>produktif dengan keuntungan yang<br>meningkat.Perubahan rentabilitasOutput sistemPerubahan rentabilitasMeningkat (Laba positif)Kesimpulan penilaianMaka aktivitas usaha semakin efisien dar<br>produktif dengan keuntungan yang<br>meningkat.Perubahan rentabilitasMaka aktivitas usaha semakin efisien dar<br>produktif dengan keuntungan yang<br>meningkat.Perubahan rentabilitasMaka aktivitas usaha semakin efisien dar<br>produktif dengan keuntungan yang<br>meningkat.Perbandingan hasilHasil penilaian yang dihasilkan oleh sistem                                                                                                    | Biaya lain                                                                                                    | 0                                     | 0                | 0               |  |  |
| Jumlah aktiva198.000.000199.500.000194.000.000Nilai rentabilitas0,12370,14040,1160Rata-rata rentabilitas0,1267Perubahan rentabilitasMeningkat (Laba positif)Kesimpulan penilaian<br>efisiensi usahaMaka aktivitas usaha semakin efisien dar<br>produktif dengan keuntungan yang<br>meningkat.Perubahan rentabilitasMaka aktivitas usaha semakin efisien dar<br>produktif dengan keuntungan yang<br>meningkat.Perubahan rentabilitasMaka aktivitas usaha semakin efisien dar<br>produktif dengan keuntungan yang<br>meningkat.Perubahan rentabilitasMaka aktivitas usaha semakin efisien dar<br>produktif dengan keuntungan yang<br>meningkat.Perubahan nentabilitasMaka aktivitas usaha semakin efisien dar<br>produktif dengan keuntungan yang<br>meningkat.Perbandingan hasilHasil penilaian yang dihasilkan oleh sistem                                                                                                    | Laba usaha                                                                                                    | 24.500.000                            | 28.000.000       | 22.500.000      |  |  |
| Nilai rentabilitas0,12370,14040,1160Rata-rata rentabilitas0,1267Perubahan rentabilitasMeningkat (Laba positif)Kesimpulan penilaian<br>efisiensi usahaMaka aktivitas usaha semakin efisien dar<br>produktif dengan keuntungan yang<br>meningkat.Perubahan rentabilitasOutput sistemPerubahan rentabilitasMeningkat (Laba positif)Naka aktivitas usaha semakin efisien dar<br>produktif dengan keuntungan yang<br>meningkat.Perubahan rentabilitasMeningkat (Laba positif)Naka aktivitas usaha semakin efisien dar<br>produktif dengan keuntungan yang<br>meningkat.Perbandingan hasilHasil penilaian yang dihasilkan oleh sistem                                                                                                    | Jumlah aktiva                                                                                                    | 198.000.000                           | 199.500.000      | 194.000.000     |  |  |
| Rata-rata rentabilitas0,1267Perubahan rentabilitasMeningkat (Laba positif)Kesimpulan penilaian<br>efisiensi usahaMaka aktivitas usaha semakin efisien dar<br>produktif dengan keuntungan yang<br>meningkat.Perubahan rentabilitasOutput sistemPerubahan rentabilitasMaka aktivitas usaha semakin efisien dar<br>produktif dengan keuntungan yang<br>meningkat.Perubahan rentabilitasMeningkat (Laba positif)Kesimpulan penilaian<br>efisiensi usahaMaka aktivitas usaha semakin efisien dar<br>produktif dengan keuntungan yang<br>meningkat.Perbandingan hasilHasil penilaian yang dihasilkan oleh sistem                                                                                                    | Nilai rentabilitas                                                                                                    | 0,1237                                | 0,1404           | 0,1160          |  |  |
| Perubahan rentabilitasMeningkat (Laba positif)Kesimpulan penilaian<br>efisiensi usahaMaka aktivitas usaha semakin efisien dar<br>produktif dengan keuntungan yang<br>meningkat.Perubahan rentabilitasOutput sistemPerubahan rentabilitasMaka aktivitas usaha semakin efisien dar<br>produktif dengan keuntungan yang<br>meningkat.Perubahan rentabilitasMeningkat (Laba positif)Kesimpulan penilaian<br>efisiensi usahaMaka aktivitas usaha semakin efisien dar<br>produktif dengan keuntungan yang<br>meningkat.Perbandingan hasilHasil penilaian yang dihasilkan oleh sistem                                                                                                    | Rata-rata rentabilitas                                                                                                    | 0,1267                                |                  |                 |  |  |
| Kesimpulan penilaian<br>efisiensi usahaMaka aktivitas usaha semakin efisien dar<br>produktif<br>dengan keuntungan yang<br>meningkat.Perubahan rentabilitasOutput sistemPerubahan rentabilitasMeningkat (Laba positif)Kesimpulan penilaian<br>efisiensi usahaMaka aktivitas usaha semakin efisien dar<br>produktif<br>dengan keuntungan yang<br>meningkat.Perbandingan hasilHasil penilaian yang dihasilkan oleh sistem                                                                                                    | Perubahan rentabilitas 💦 🔥                                                                                                    | Meningkat (Laba positif)              |                  |                 |  |  |
| efisiensi usahaproduktifdengankeuntunganyangmeningkat.Output sistemPerubahan rentabilitasMeningkat (Laba positif)Kesimpulan penilaianMaka aktivitas usaha semakin efisien dar<br>produktifefisiensi usahaproduktifdengankeuntunganyang<br>meningkat.Perbandingan hasilHasil penilaian yang dihasilkan oleh sistem                                                                                                    | Kesimpulan penilaian                                                                                                    | Maka aktivita                         | as usaha semal   | kin efisien dan |  |  |
| meningkat.Output sistemPerubahan rentabilitasMeningkat (Laba positif)Kesimpulan penilaianMaka aktivitas usaha semakin efisien dar<br>produktif dengan keuntungan yang<br>meningkat.Perbandingan hasilHasil penilaian yang dihasilkan oleh sistem                                                                                                    | efisiensi usaha                                                                                                    | produktif dengan keuntungan yang      |                  |                 |  |  |
| Output sistemPerubahan rentabilitasMeningkat (Laba positif)Cesimpulan penilaianMaka aktivitas usaha semakin efisien dar<br>produktif dengan keuntungan yang<br>meningkat.Perbandingan hasilHasil penilaian yang dihasilkan oleh sistem                                                                                                    |                                                                                                    | meningkat.                            |                  |                 |  |  |
| Perubahan rentabilitasMeningkat (Laba positif)Kesimpulan penilaianMaka aktivitas usaha semakin efisien dar<br>produktif dengan keuntungan yang<br>meningkat.Perbandingan hasilHasil penilaian yang dihasilkan oleh sistem                                                                                                    |                                                                                                    | <i>Output</i> sistem                  | l                |                 |  |  |
| Kesimpulan penilaianMaka aktivitas usaha semakin efisien dar<br>produktif dengan keuntungan yang<br>meningkat.Perbandingan hasilHasil penilaian yang dihasilkan oleh sistem                                                                                                    | Perubahan ren <mark>tab</mark> ilitas 🛛 💛                                                                                                    | Mer                                   | ingkat (Laba p   | ositif)         |  |  |
| efisiensi usahaproduktifdengankeuntunganyangmeningkat.Perbandingan hasilHasil penilaian yang dihasilkan oleh sistem                                                                                                    | Kesimpulan pe <mark>nilaia</mark> n                                                                                                    | Maka aktivita                         | as usaha semal   | kin efisien dan |  |  |
| Perbandingan hasil Hasil penilaian yang dihasilkan oleh sistem                                                                                                    | efisiensi usaha                                                                                                    | produktif dengan keuntungan yang      |                  |                 |  |  |
| Perbandingan hasil Hasil penilaian yang dihasilkan oleh sistem                                                                                                    |                                                                                                    | meningkat.                            |                  |                 |  |  |
|                                                                                                    | Perbandingan hasil                                                                                                    | Hasil penilaia                        | ın yang dihasill | can oleh sistem |  |  |
| benilaian dengan penilaian secara manual adalah                                                                                                    | penilaian                                                                                                    | dengan penilaian secara manual adalah |                  |                 |  |  |
| sama                                                                                                    |                                                                                                    | sama                                  |                  |                 |  |  |
|                                                                                                    | roff liftra filman                                                                                                    |                                       |                  |                 |  |  |
| Frofi Hitra Rinaan                                                                                                    | Vene intre : DUDI SUMA<br>Alement mitre : 1. TADAWA<br>Tashin solani, kypnen kouenger : 25/VPHB27.2012<br>Periode legener yang dilampikas : 2012 2012 - SETTOMB | ICR 3012                              |                  |                 |  |  |
| Profil Witzs Nizzen<br>Vene mitse : DUDI SUKKA<br>Alematimitse : II. TADAWAN<br>Torchin submit kepanan keuangan : SAVTEMBER 2012<br>Natioki kepanan yang dilampikan : SULT 2012 - SEPTEMBER 2012                                                                                                    | KASI PERINDI PERENTUAN PANININAN                                                                                                    |                                       |                  | i               |  |  |

Tabel 4.18 Penilaian Efisiensi Mitra Binaan Budi Sukma

Gambar 4.48 Halaman Penilaian Efisiensi Mitra Binaan Budi Sukma

: Meningkati (Rostili)

: Meka aktivitas caala semakin elakas dan produkti dengan kauntungan yang meningkat.

S

Kasimpulan Teo mba-rata remabilitar

| Pos keuangan                            | Mitra binaan 2 (Anggra Rahayu)           |                  |                 |  |  |
|-----------------------------------------|------------------------------------------|------------------|-----------------|--|--|
|                                         | Juli 2012                                | Agt 2012         | Sep 2012        |  |  |
| Kas                                     | 12.000.000                               | 14.500.000       | 10.000.000      |  |  |
| Persediaan                              | 2.000.000                                | 1.500.000        | 0               |  |  |
| Aktiva lancar lain                      | 0                                        | 0                | 0               |  |  |
| Tanah                                   | 120.000.000                              | 120.000.000      | 120.000.000     |  |  |
| Mesin                                   | 0                                        | 0                | 0               |  |  |
| Bangunan                                | 100.000.000                              | 100.000.000      | 100.000.000     |  |  |
| Peralatan                               | 3.000.000                                | 3.000.000        | 8.000.000       |  |  |
| Kendaraan                               | 130.000.000                              | 130.000.000      | 150.000.000     |  |  |
| Aktiva tetap lain                       | 0                                        | 0                | 0               |  |  |
| Hasil jual                              | 18.000.000                               | 23.000.000       | 20.000.000      |  |  |
| Biaya tenaga kerja                      | 4.000.000                                | 5.000.000        | 4.000.000       |  |  |
| Biaya usaha                             | 3.000.000                                | 4.000.000        | 7.000.000       |  |  |
| Biaya lain                              | 2.500.000                                | 3.500.000        | 1.000.000       |  |  |
| Laba usaha                              | 8.500.000                                | 10.500.000       | 8.000.000       |  |  |
| Jumlah aktiva                           | 367.000.000                              | 369.000.000      | 388.000.000     |  |  |
| Nilai rentabilitas                      | 0,0232                                   | 0,0285           | 0,0206          |  |  |
| Rata-rata rentabilitas                  |                                          | 0,0241           |                 |  |  |
| Perubahan rentabilitas                  | Men                                      | ingkat (Laba p   | ositif)         |  |  |
| Kesimpulan penilaian                    | Maka aktivita                            | as usaha semal   | kin efisien dan |  |  |
| efisiensi usaha                         | produktif d                              | lengan keun      | tungan yang     |  |  |
|                                         | meningkat.                               |                  |                 |  |  |
| <i>Output</i> sistem                    |                                          |                  |                 |  |  |
| Perubahan ren <mark>tab</mark> ilitas 🧡 | Men                                      | ingkat (Laba p   | ositif)         |  |  |
| Kesimpulan pe <mark>nila</mark> ian     | Maka aktivitas usaha semakin efisien dan |                  |                 |  |  |
| efisiensi usaha                         | produktif dengan keuntungan yang         |                  |                 |  |  |
|                                         | meningkat.                               |                  |                 |  |  |
| Perbandingan hasil                      | Hasil penilaia                           | in yang dihasill | kan oleh sistem |  |  |
| penilaian                               | dengan peni                              | laian secara 1   | nanual adalah   |  |  |
|                                         | sama                                     |                  |                 |  |  |
|                                         |                                          |                  |                 |  |  |

Tabel 4.19 Penilaian Efisiensi Mitra Binaan Anggra Rahayu

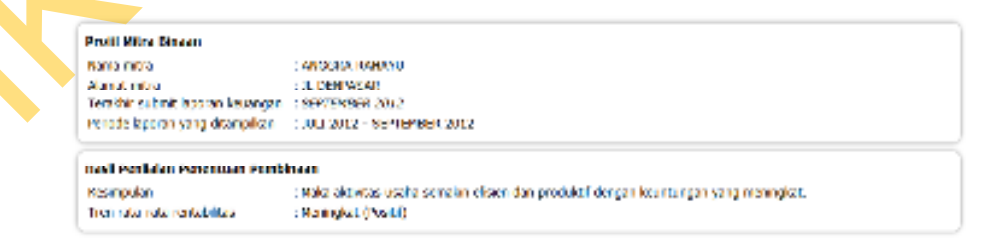

Gambar 4.49 Halaman Penilaian Efisiensi Mitra Binaan Anggra Rahayu

| i os keuangan                             | Mitra binaan 3 (Donny)                |                                             |                 |  |  |  |
|-------------------------------------------|---------------------------------------|---------------------------------------------|-----------------|--|--|--|
|                                           | Juli 2012                             | Juli 2012 Agt 2012 Sep 2012                 |                 |  |  |  |
| Kas                                       | 4.000.000                             | 30.000.000                                  | 18.000.000      |  |  |  |
| Persediaan                                | 250.000                               | 0                                           | 4.000.000       |  |  |  |
| Aktiva lancar lain                        | 0                                     | 15.000.000                                  | 10.000.000      |  |  |  |
| Fanah                                     | 0                                     | 0                                           | 0               |  |  |  |
| Mesin                                     | 0                                     | 0                                           | 0               |  |  |  |
| Bangunan                                  | 130.000.000                           | 130.000.000                                 | 130.000.000     |  |  |  |
| Peralatan                                 | 0                                     | 0                                           | 0               |  |  |  |
| Kendaraan                                 | 60.000.000                            | 15.000.000                                  | 25.000.000      |  |  |  |
| Aktiva tetap lain                         | 0                                     | 0                                           | 0               |  |  |  |
| Hasil jual                                | 4.500.000                             | 12.000.000                                  | 11.000.000      |  |  |  |
| Biaya tenaga kerja                        | 3.000.000                             | 3.000.000                                   | 3.000.000       |  |  |  |
| Biaya usaha                               | 6.000.000                             | 6.000.000                                   | 6.000.000       |  |  |  |
| Biaya lain                                | 3.000.000                             | 0                                           | 0               |  |  |  |
| Laba usaha                                | -7.500.000                            | 3.000.000                                   | 2.000.000       |  |  |  |
| Jumlah aktiva                             | 194.250.000                           | 190.000.000                                 | 187.000.000     |  |  |  |
| Nilai rentabilitas                        | -0,0386                               | 0,0158                                      | 0,0107          |  |  |  |
| Rata-rata rentabilitas                    | -0,0040                               |                                             |                 |  |  |  |
| Perubahan rentabilitas 🦳 🏑                | Meningkat (Laba positif)              |                                             |                 |  |  |  |
| Kesimpulan penilaian                      | Maka aktivita                         | as usaha semal                              | kin efisien dan |  |  |  |
| efisiensi usaha                           | produktif c                           | produktif dengan keuntungan yang            |                 |  |  |  |
|                                           | meningkat.                            |                                             |                 |  |  |  |
|                                           | <u>Output</u> sistem                  | l                                           |                 |  |  |  |
| Perubahan ren <mark>tab</mark> ilitas 🦳 🦳 | Men                                   | ingkat (Laba p                              | ositif)         |  |  |  |
| Kesimpulan pe <mark>nilaia</mark> n       | Maka aktivita                         | Maka aktivitas usaha semakin efisien dan    |                 |  |  |  |
| efisiensi usaha                           | produktif dengan keuntungan yang      |                                             |                 |  |  |  |
|                                           | meningkat.                            |                                             |                 |  |  |  |
|                                           | Hasil penilaia                        | Hasil penilaian yang dihasilkan oleh sistem |                 |  |  |  |
| Perbandingan hasii                        | dengan penilaian secara manual adalah |                                             |                 |  |  |  |
| penilaian                                 | dengan penn                           | iaiaii secara i                             | nanual adalah   |  |  |  |

Tabel 4.20 Penilaian Efisiensi Mitra Binaan Donny

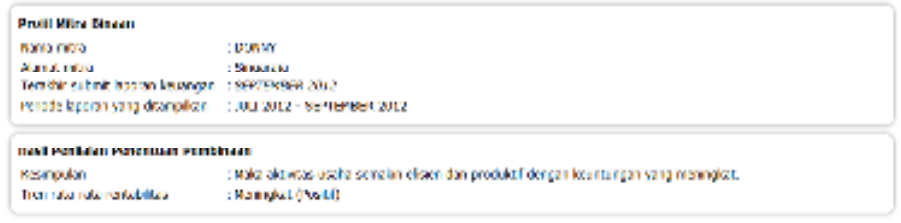

5

Gambar 4.50 Halaman Penilaian Efisiensi Mitra Binaan Donny

| Pos keuangan                          | Mitra                             | binaan 4 (Inc                            | lah Sri)        |  |  |
|---------------------------------------|-----------------------------------|------------------------------------------|-----------------|--|--|
| C                                     | Juli 2012                         | Agt 2012                                 | Sep 2012        |  |  |
| Kas                                   | 3.000.000                         | 6.000.000                                | 6.500.000       |  |  |
| Persediaan                            | 12.000.000                        | 2.500.000                                | 800.000         |  |  |
| Aktiva lancar lain                    | 0                                 | 0                                        | 0               |  |  |
| Tanah                                 | 100.000.000                       | 100.000.000                              | 100.000.000     |  |  |
| Mesin                                 | 15.000.000                        | 15.000.000                               | 15.000.000      |  |  |
| Bangunan                              | 120.000.000                       | 120.000.000                              | 120.000.000     |  |  |
| Peralatan                             | 13.000.000                        | 13.000.000                               | 13.000.000      |  |  |
| Kendaraan                             | 14.000.000                        | 14.000.000                               | 27.000.000      |  |  |
| Aktiva tetap lain                     | 0                                 | 0                                        | 0               |  |  |
| Hasil jual                            | 8.000.000                         | 14.000.000                               | 13.000.000      |  |  |
| Biaya tenaga kerja                    | 3.000.000                         | 3.000.000                                | 3.000.000       |  |  |
| Biaya usaha                           | 2.500.000                         | 6.000.000                                | 9.500.000       |  |  |
| Biaya lain                            | 0                                 | 1.300.000                                | 0               |  |  |
| Laba usaha                            | 2.500.000                         | 3.700.000                                | 500.000         |  |  |
| Jumlah aktiva                         | 277.000.000                       | 270.500.000                              | 282.300.000     |  |  |
| Nilai rentabilitas                    | 0,0090                            | 0,0137                                   | 0,0018          |  |  |
| Rata-rata rentabilitas                |                                   | 0,0082                                   |                 |  |  |
| Perubahan rentabilitas                | Me                                | nurun (Laba po                           | ositif)         |  |  |
| Kesimpulan penilaian                  | Maka aktivita                     | as usaha cukup                           | produktif dan   |  |  |
| efisiensi usaha                       | efisien memp                      | eroleh keuntu                            | ngan walaupun   |  |  |
|                                       | menurun.                          |                                          |                 |  |  |
|                                       | <i>O<mark>u</mark>tput</i> sistem | l                                        |                 |  |  |
| Perubahan ren <mark>tab</mark> ilitas | Men                               | Meningkat (Laba positif)                 |                 |  |  |
| Kesimpulan pe <mark>nila</mark> ian   | Maka aktivita                     | Maka aktivitas usaha cukup produktif dan |                 |  |  |
| efisiensi usaha                       | efisien memp                      | efisien memperoleh keuntungan walaupun   |                 |  |  |
|                                       | menurun.                          |                                          |                 |  |  |
| Perbandingan hasil                    | Hasil penilaia                    | in yang dihasill                         | kan oleh sistem |  |  |
| penilaian                             | dengan peni                       | laian secara i                           | manual adalah   |  |  |
|                                       | sama                              |                                          |                 |  |  |

Tabel 4.21 Penilaian Efisiensi Mitra Binaan Indah Sri

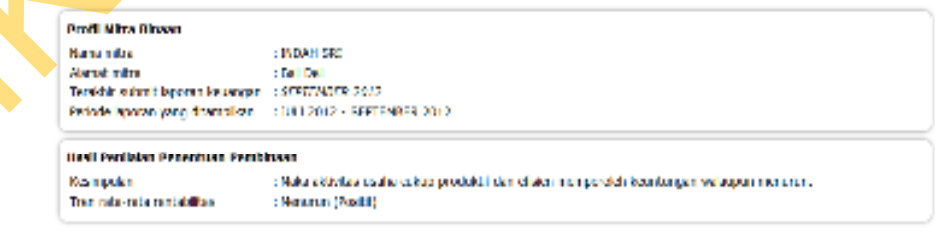

Gambar 4.51 Halaman Penilaian Efisiensi Mitra Binaan Indah Sri

4. Pengujian penilaian penentuan pembinaan terhadap empat mitra binaan yang telah terdaftar dengan hasil penilaian yang berbeda. Empat mitra binaan memiliki data laporan keuangan sebagai berikut:

| Pos keuangan               | an Mitra binaan 1 (Budi Sukma) |                 |               |  |  |  |
|----------------------------|--------------------------------|-----------------|---------------|--|--|--|
|                            | Juli 2012                      | Agt 2012        | Sep 2012      |  |  |  |
| Kas                        | 18.000.000                     | 20.000.000      | 15.000.000    |  |  |  |
| Persediaan                 | 0                              | 0               | 0             |  |  |  |
| Aktiva lancar lain         | 2.000.000                      | 500.000         | 0             |  |  |  |
| Tanah                      | 0                              | 0               | 0             |  |  |  |
| Mesin                      | 0                              | 0               | 0             |  |  |  |
| Bangunan                   | 150.000.000                    | 150.000.000     | 150.000.000   |  |  |  |
| Peralatan                  | 8.000.000                      | 9.000.000       | 9.000.000     |  |  |  |
| Kendaraan                  | 20.000.000                     | 20.000.000      | 20.000.000    |  |  |  |
| Aktiva tetap lain          | 0                              | 0               | 0             |  |  |  |
| Hasil jual                 | 35.000.000                     | 38.000.000      | 30.000.000    |  |  |  |
| Biaya tenaga kerja 💦 🥄     | 2.500.000                      | 2.500.000       | 2.500.000     |  |  |  |
| Biaya usaha                | 8.000.000                      | 7.500.000       | 5.000.000     |  |  |  |
| Biaya lain                 | 0                              | 0               | 0             |  |  |  |
| Laba usaha                 | 24.500.000                     | 28.000.000      | 22.500.000    |  |  |  |
| Hutang dagang              | 300.000                        | 400.000         | 200.000       |  |  |  |
| Hutang gaji                | 0                              | 400.000         | 0             |  |  |  |
| Hutang transport           | 100.000                        | 0               | 50.000        |  |  |  |
| Hutang usaha               | 1.000.000                      | 800.000         | 500.000       |  |  |  |
| Hutang promosi             | 0                              | 0               | 0             |  |  |  |
| Hutang lancar lain         | 5.000.000                      | 6.000.000       | 2.000.000     |  |  |  |
| Hutang bank                | 10.000.000                     | 10.000.000      | 10.000.000    |  |  |  |
| Hutang jangka panjang lain | 0                              | 20.000.000      | 20.000.000    |  |  |  |
| Modal                      | 181.600.000                    | 161.900.000     | 161.250.000   |  |  |  |
| Jumlah aktiva lancar       | 20.000.000                     | 20.500.000      | 15.000.000    |  |  |  |
| Jumlah aktiva              | 198.000.000                    | 199.500.000     | 194.000.000   |  |  |  |
| Jumlah hutang lancar       | 6.400.000                      | 7.600.000       | 2.750.000     |  |  |  |
| Nilai likuiditas           | 3,1250                         | 2,6974          | 5,4545        |  |  |  |
| Nilai rentabilitas         | 0,1237                         | 0,1404          | 0,1160        |  |  |  |
| Rata-rata likuiditas       | 3,7590                         |                 |               |  |  |  |
| Perubahan likuiditas       | Meningka                       | t (Aktiva Lanca | ar > Hutang   |  |  |  |
|                            |                                | Lancar)         |               |  |  |  |
| Rata-rata rentabilitas     |                                | 0,1267          |               |  |  |  |
| Perubahan rentabilitas     | М                              | eningkat (Posit | tif)          |  |  |  |
| Keterlambatan pembayaran   |                                | 14 hari         |               |  |  |  |
| Kesimpulan pembayaran      | Lancar (T                      | epat waktu atau | a < 30 hari ) |  |  |  |

Tabel 4.22 Pos Keuangan Mitra Binaan Budi Sukma

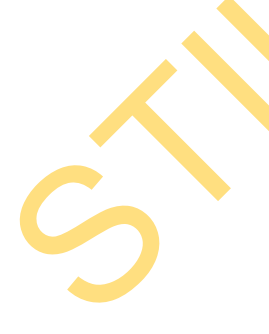

| Kesimpulan penilaian | Maka               | belum p | perlu | dilakuk | an p | embinaan  |
|----------------------|--------------------|---------|-------|---------|------|-----------|
| penentuan pembinaan  | karena             | kondis  | i ke  | uangan  | dan  | aktivitas |
|                      | usaha sangat baik. |         |       |         |      |           |

## Tabel 4.23Output Sistem untuk Penilaian Penentuan Pembinaan Mitra<br/>Binaan Budi Sukma

| Ketepatan waktu   | LANCAR (dengan keterlambatan pembayaran            |
|-------------------|----------------------------------------------------|
|                   | angsuran selama 14 hari)                           |
| Tren likuiditas   | Meningkat (Aktiva Lancar > Hutang Lancar)          |
| Tren rentabilitas | Meningkat (Positif)                                |
| Kesimpulan        | Maka belum perlu dilakukan pembinaan karena        |
| penilaian         | kondisi keuangan dan aktivitas usaha sangat baik.  |
| penentuan         |                                                    |
| pembinaan         |                                                    |
| Perbandingan      | Hasil penilaian yang dihasilkan oleh sistem dengan |
| hasil penilaian   | penilaian secara manual adalah sama                |

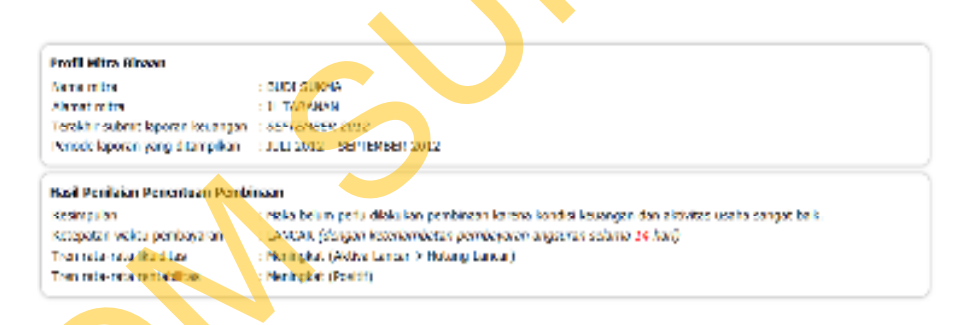

Gambar 4.52 Halaman Penilaian Penentuan Pembinaan Mitra Binaan Budi Sukma

Tabel 4.24 Pos Keuangan Mitra Binaan Anggra Rahayu

| Pos keuangan       | Mitra binaan 2 (Anggra Rahayu) |             |             |  |  |  |  |
|--------------------|--------------------------------|-------------|-------------|--|--|--|--|
|                    | Juli 2012                      | Agt 2012    | Sep 2012    |  |  |  |  |
| Kas                | 12.000.000                     | 14.500.000  | 10.000.000  |  |  |  |  |
| Persediaan         | 2.000.000                      | 1.500.000   | 0           |  |  |  |  |
| Aktiva lancar lain | 0                              | 0           | 0           |  |  |  |  |
| Tanah              | 120.000.000                    | 120.000.000 | 120.000.000 |  |  |  |  |
| Mesin              | 0                              | 0           | 0           |  |  |  |  |
| Bangunan           | 100.000.000                    | 100.000.000 | 100.000.000 |  |  |  |  |
| Peralatan          | 3.000.000                      | 3.000.000   | 8.000.000   |  |  |  |  |

| Kendaraan                           | 130.000.000                             | 130.000.000   | 150.000.000   | 1 |
|-------------------------------------|-----------------------------------------|---------------|---------------|---|
| Aktiva tetap lain                   | 0                                       | 0             | 0             |   |
| Hasil jual                          | 18.000.000                              | 23.000.000    | 20.000.000    |   |
| Biaya tenaga kerja                  | 4.000.000                               | 5.000.000     | 4.000.000     |   |
| Biaya usaha                         | 3.000.000                               | 4.000.000     | 7.000.000     |   |
| Biaya lain                          | 2.500.000                               | 3.500.000     | 1.000.000     |   |
| Laba usaha                          | 8.500.000                               | 10.500.000    | 8.000.000     |   |
| Hutang dagang                       | 3.500.000                               | 5.000.000     | 14.000.000    |   |
| Hutang gaji                         | 0                                       | 300.000       | 2.000.000     |   |
| Hutang transport                    | 200.000                                 | 600.000       | 300.000       |   |
| Hutang usaha                        | 6.500.000                               | 6.500.000     | 8.000.000     |   |
| Hutang promosi                      | 0                                       | 0             | 150.000       |   |
| Hutang lancar lain                  | 0                                       | 0             | 0             |   |
| Hutang bank                         | 60.000.000                              | 60.000.000    | 60.000.000    |   |
| Hutang jangka panjang lain          | 0                                       | 0             | 0             |   |
| Modal                               | 296.800.000                             | 296.600.000   | 303.550.000   |   |
| Jumlah aktiva lancar                | 14.000.000                              | 16.000.000    | 10.000.000    |   |
| Jumlah aktiva                       | 367.000.000                             | 369.000.000   | 388.000.000   |   |
| Jumlah hutang lancar                | 10.200.000                              | 12.400.00     | 24.450.000    |   |
| Nilai likuiditas                    | 1,3725                                  | 1,2903        | 0,4090        |   |
| Nilai rentabilitas                  | 0,0232                                  | 0,0285        | 0,0206        |   |
| Rata-rata likuiditas                |                                         | 1,0240        |               |   |
| Perubahan likuiditas                | Menurun (Aktiva Lancar < Hutang Lancar) |               |               |   |
| Rata-rata rentabilitas              |                                         | 0,2017        |               |   |
| Perubahan rentabilitas              | Meningkat (Positif)                     |               |               |   |
| Keterlambatan pembayaran            | 105 hari                                |               |               |   |
| Kesimpulan pembayaran 🧡             | Kurang lancar (>30 hari dan <180 hari ) |               |               |   |
| Kesimpulan pe <mark>nilaia</mark> n | Maka mulai diperlukan pembinaan dalam   |               |               |   |
| penentuan pembinaan                 | hal pengelolaan keuangan karena         |               |               |   |
|                                     | terjadinya keterlambatan pembayaran     |               |               |   |
|                                     | dimungkinka                             | n diakibatkan | pendanaan kas |   |
|                                     | yang kurang l                           | baik.         |               |   |

Tabel 4.25Output Sistem untuk Penilaian Penentuan Pembinaan Mitra<br/>Binaan Anggra Rahayu

| Ketepatan waktu   | KURANG LANCAR (dengan keterlambatan               |
|-------------------|---------------------------------------------------|
|                   | pembayaran angsuran selama <mark>105</mark> hari) |
| Tren likuiditas   | Menurun (Aktiva Lancar < Hutang Lancar)           |
| Tren rentabilitas | Meningkat (Positif)                               |
| Kesimpulan        | Maka mulai diperlukan pembinaan dalam hal         |
| penilaian         | pengelolaan keuangan karena terjadinya            |
| penentuan         | keterlambatan pembayaran dimungkinkan             |
| pembinaan         | diakibatkan pendanaan kas yang kurang baik.       |

| Perbandingan    | Hasil penilaian yang dihasilkan oleh sistem dengan |
|-----------------|----------------------------------------------------|
| hasil penilaian | penilaian secara manual adalah sama                |

| Profil Nitra Binaan               |                                                                                                    |  |
|-----------------------------------|----------------------------------------------------------------------------------------------------|--|
| Harsa mitra                       | CANGGRA RANAVU                                                                                                    |  |
| Alamat Intra                      | TE DEMPASAR                                                                                                    |  |
| Terakhir salamit laporan kecangan | : SEYTEMBER 2002                                                                                                    |  |
| renode laparan yang ditampikan    | 1001 2012 - SEMTEMBER 2012                                                                                                    |  |
| Hasil Penilaian Penentuan Penbi   | naan                                                                                                    |  |
| Keel impailer                     | : Nola mulai dipetukan pembinaan dalam bal pengelakan keluangan barena berjadinya keterlambatan pembayaran<br>di mungkirikan perdotakan pendaraan kasi yang kurang bara. |  |
| Kelepatan wakta pembayaran        | : KUTANG LANCAR (dengan ketalambetan pembajaran angsaran selama 105 km)                                                                                                  |  |
| Tran rata-rata likukitas          | : Neneron (Aktive Lancer K Huberg Lancer)                                                                                                    |  |
| Tree rate-rate rentabilities      | : Neningket (Positif)                                                                                                    |  |

Gambar 4.53 Halaman Penilaian Penentuan Pembinaan Anggra Rahayu

| Pos keuangan               | Mitra binaan 3 (Donny) |             |             |  |
|----------------------------|------------------------|-------------|-------------|--|
| _                          | Juli 2012              | Agt 2012    | Sep 2012    |  |
| Kas 🔶                      | 4.000.000              | 30.000.000  | 18.000.000  |  |
| Persediaan                 | 250.000                | 0           | 4.000.000   |  |
| Aktiva lancar lain         | 0                      | 15.000.000  | 10.000.000  |  |
| Tanah 🛛 🚺                  | 0                      | 0           | 0           |  |
| Mesin                      | 0                      | 0           | 0           |  |
| Bangunan                   | 130.000.000            | 130.000.000 | 130.000.000 |  |
| Peralatan                  | 0                      | 0           | 0           |  |
| Kendaraan                  | 60.000.000             | 15.000.000  | 25.000.000  |  |
| Aktiva tetap lain          | 0                      | 0           | 0           |  |
| Hasil jual                 | 4.500.000              | 12.000.000  | 11.000.000  |  |
| Biaya tenaga kerja         | 3.000.000              | 3.000.000   | 3.000.000   |  |
| Biaya usaha                | 6.000.000              | 6.000.000   | 6.000.000   |  |
| Biaya lain                 | 3.000.000              | 0           | 0           |  |
| Laba usaha                 | -7.500.000             | 3.000.000   | 2.000.000   |  |
| Hutang dagang              | 10.000.000             | 0           | 0           |  |
| Hutang gaji                | 2.000.000              | 0           | 0           |  |
| Hutang transport           | 500.000                | 300.000     | 0           |  |
| Hutang usaha               | 0                      | 0           | 1.000.000   |  |
| Hutang promosi             | 0                      | 0           | 0           |  |
| Hutang lancar lain         | 18.000.000             | 18.000.000  | 18.000.000  |  |
| Hutang bank                | 30.000.000             | 30.000.000  | 30.000.000  |  |
| Hutang jangka panjang lain | 50.000.000             | 50.000.000  | 50.000.000  |  |
| Modal                      | 83.750.000             | 91.700.000  | 88.000.000  |  |
| Jumlah aktiva lancar       | 4.250.000              | 45.000.000  | 32.000.000  |  |
| Jumlah aktiva              | 194.250.000            | 190.000.000 | 187.000.000 |  |

## Tabel 4.26 Pos Keuangan Mitra Binaan Donny

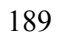

| Jumlah hutang lancar     | 30.500.000                        | 18.300.000     | 19.000.000    |
|--------------------------|-----------------------------------|----------------|---------------|
| Nilai likuiditas         | 0,1393                            | 2,4590         | 1,6842        |
| Nilai rentabilitas       | -0,0386                           | 0,0158         | 0,0107        |
| Rata-rata likuiditas     | 1,4275                            |                |               |
| Perubahan likuiditas     | Meningkat (Aktiva Lancar > Hutang |                |               |
|                          | Lancar)                           |                |               |
| Rata-rata rentabilitas   | -0,0040                           |                |               |
| Perubahan rentabilitas   | Menurun (Aktiva > Hutang)         |                |               |
| Keterlambatan pembayaran | 348 hari                          |                |               |
| Kesimpulan pembayaran    | Ν                                 | lacet (>270 ha | ri)           |
| Kesimpulan penilaian     | Maka kurang                       | , layak menda  | pat pembinaan |
| penentuan pembinaan      | karena kond                       | isi usaha yaı  | ng baik tidak |
|                          | disertai deng                     | an pelunasan   | angsuran yang |
|                          | baik                              |                |               |

# Tabel 4.27Output Sistem untuk Penilaian Penentuan Pembinaan Mitra<br/>Binaan Donny

| Ketepatan waktu   | MACET (dengan keterlambatan pembayaran             |
|-------------------|----------------------------------------------------|
|                   | angsuran selama <mark>34</mark> 8 hari)            |
| Tren likuiditas   | Meningkat (Aktiva Lancar > Hutang Lancar)          |
| Tren rentabilitas | Meningkat (Positif)                                |
| Kesimpulan        | Maka kurang layak mendapat pembinaan karena        |
| penilaian         | kondisi usaha yang baik tidak disertai dengan      |
| penentuan         | pelunasan angsuran yang baik                       |
| pembinaan         |                                                    |
| Perbandingan      | Hasil penilaian yang dihasilkan oleh sistem dengan |
| hasil penilaian   | penilaian secara manual adalah sama                |

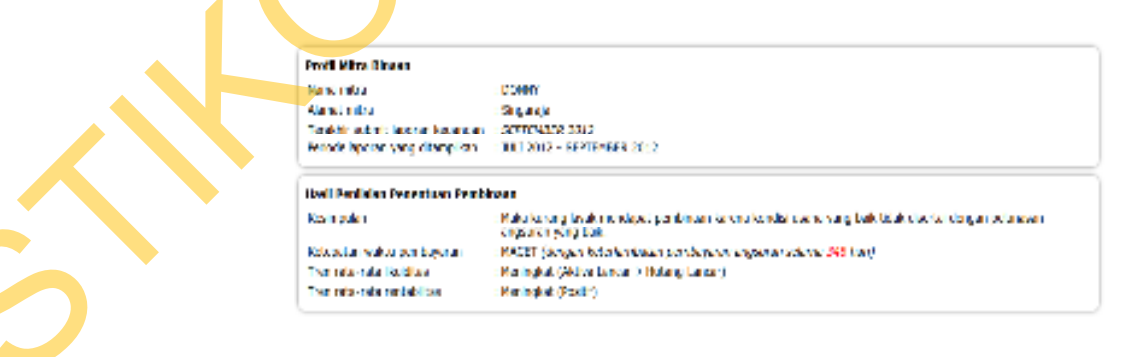

Gambar 4.54 Halaman Penilaian Penentuan Pembinaan Donny

| Pos keuangan                      | Mitra binaan 4 (Indah Sri)            |                 |                |
|-----------------------------------|---------------------------------------|-----------------|----------------|
|                                   | Juli 2012 Agt 2012 Sep 2012           |                 |                |
| Kas                               | 3.000.000                             | 6.000.000       | 6.500.000      |
| Persediaan                        | 12.000.000                            | 2.500.000       | 800.000        |
| Aktiva lancar lain                | 0                                     | 0               | 0              |
| Tanah                             | 100.000.000                           | 100.000.000     | 100.000.000    |
| Mesin                             | 15.000.000                            | 15.000.000      | 15.000.000     |
| Bangunan                          | 120.000.000                           | 120.000.000     | 120.000.000    |
| Peralatan                         | 13.000.000                            | 13.000.000      | 13.000.000     |
| Kendaraan                         | 14.000.000                            | 14.000.000      | 27.000.000     |
| Aktiva tetap lain                 | 0                                     | 0               | 0              |
| Hasil jual                        | 8.000.000                             | 14.000.000      | 13.000.000     |
| Biaya tenaga kerja                | 3.000.000                             | 3.000.000       | 3.000.000      |
| Biaya usaha                       | 2.500.000                             | 6.000.000       | 9.500.000      |
| Biaya lain                        | 0                                     | 1.300.000       | 0              |
| Laba usaha                        | 2.500.000                             | 3.700.000       | 500.000        |
| Hutang dagang                     | 12.000.000                            | 10.000.000      | 7.000.000      |
| Hutang gaji                       | 0                                     | 1.200.000       | 0              |
| Hutang transport                  | 150.000                               | 200.000         | 250.000        |
| Hutang usaha                      | 1.000.000                             | 2.500.000       | 3.000.000      |
| Hutang promosi                    | 0                                     | 0               | 500.000        |
| Hutang lancar lain                | 3.500.000                             | 0               | 0              |
| Hutang bank                       | 20.000.000                            | 18.000.000      | 18.000.000     |
| Hutang jangka panjang lain        | 0                                     | 0               | 0              |
| Modal                             | 240.350.000                           | 238.600.000     | 253.550.000    |
| Jumlah aktiva <mark>lancar</mark> | 15.000.000                            | 8.500.000       | 7.300.000      |
| Jumlah aktiva                     | 277.000.000                           | 270.500.000     | 282.300.000    |
| Jumlah hutang lancar              | 16.650.000                            | 13.900.000      | 10.750.000     |
| Nilai likuiditas                  | 0,9009                                | 0,6115          | 0,6791         |
| Nilai renta <mark>b</mark> ilitas | 0,0090 0,0137 0,0018                  |                 |                |
| Rata-rata likuiditas              | 0,7305                                |                 |                |
| Perubahan likuiditas              | Menurun (Ak                           | tiva Lancar < I | Hutang Lancar) |
| Rata-rata rentabilitas            | 0,1174                                |                 |                |
| Perubahan rentabilitas            | Menurun (Aktiva > Hutang)             |                 |                |
| Keterlambatan pembayaran          | 256 hari                              |                 |                |
| Kesimpulan pembayaran             | Diragukan (>180 hari dan < 270 hari ) |                 |                |
| Kesimpulan penilaian              | Maka mulai diperlukan pembinaan dalam |                 |                |
| penentuan pembinaan               | hal pengelolaan keuangan karena       |                 |                |
|                                   | terjadinya                            | keterlambatan   | pembayaran     |
|                                   | dimungkinka                           | n diakibatkan   | pendanaan kas  |
|                                   | yang kurang l                         | baik.           |                |

Tabel 4.28 Pos Keuangan Mitra Binaan Indah Sri

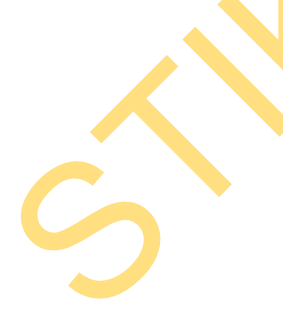

| Ketepatan waktu   | DIRAGUKAN (dengan keterlambatan pembayaran               |  |  |
|-------------------|----------------------------------------------------------|--|--|
|                   | angsuran selama 256 hari)                                |  |  |
| Tren likuiditas   | Menurun (Aktiva Lancar < Hutang Lancar)                  |  |  |
| Tren rentabilitas | Menurun (Positif)                                        |  |  |
| Kesimpulan        | Maka mulai diperlukan pembinaan dalam h <mark>a</mark> l |  |  |
| penilaian         | pengelolaan keuangan karena terjadiny <mark>a</mark>     |  |  |
| penentuan         | keterlambatan pembayaran dimungkinkan                    |  |  |
| pembinaan         | diakibatkan pendanaan kas yang kurang baik.              |  |  |
| Perbandingan      | Hasil penilaian yang dihasilkan oleh sistem dengan       |  |  |
| hasil penilaian   | penilaian secara manual adalah sama                      |  |  |

## Tabel 4.29Output Sistem untuk Penilaian Penentuan Pembinaan Mitra<br/>Binaan Indah Sri

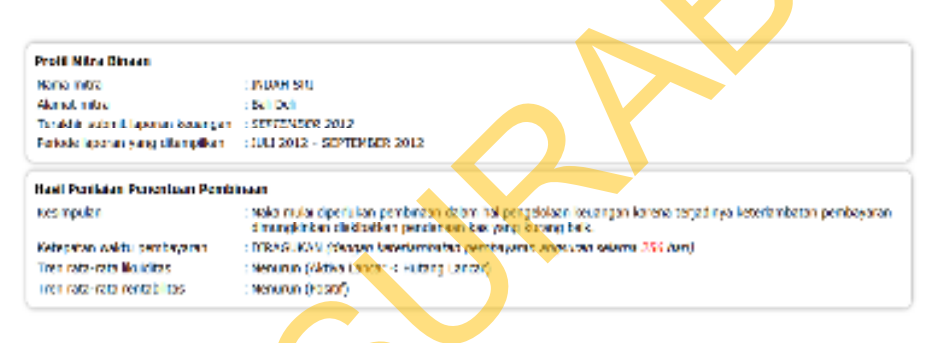

Gambar 4.55 Halaman Penilaian Penentuan Pembinaan Indah Sri